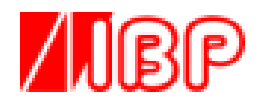

# LabCon-C

# Meter and Sensor Calibration System

Temperature Conductivity Pressure Flow Frequency - pH - Voltage

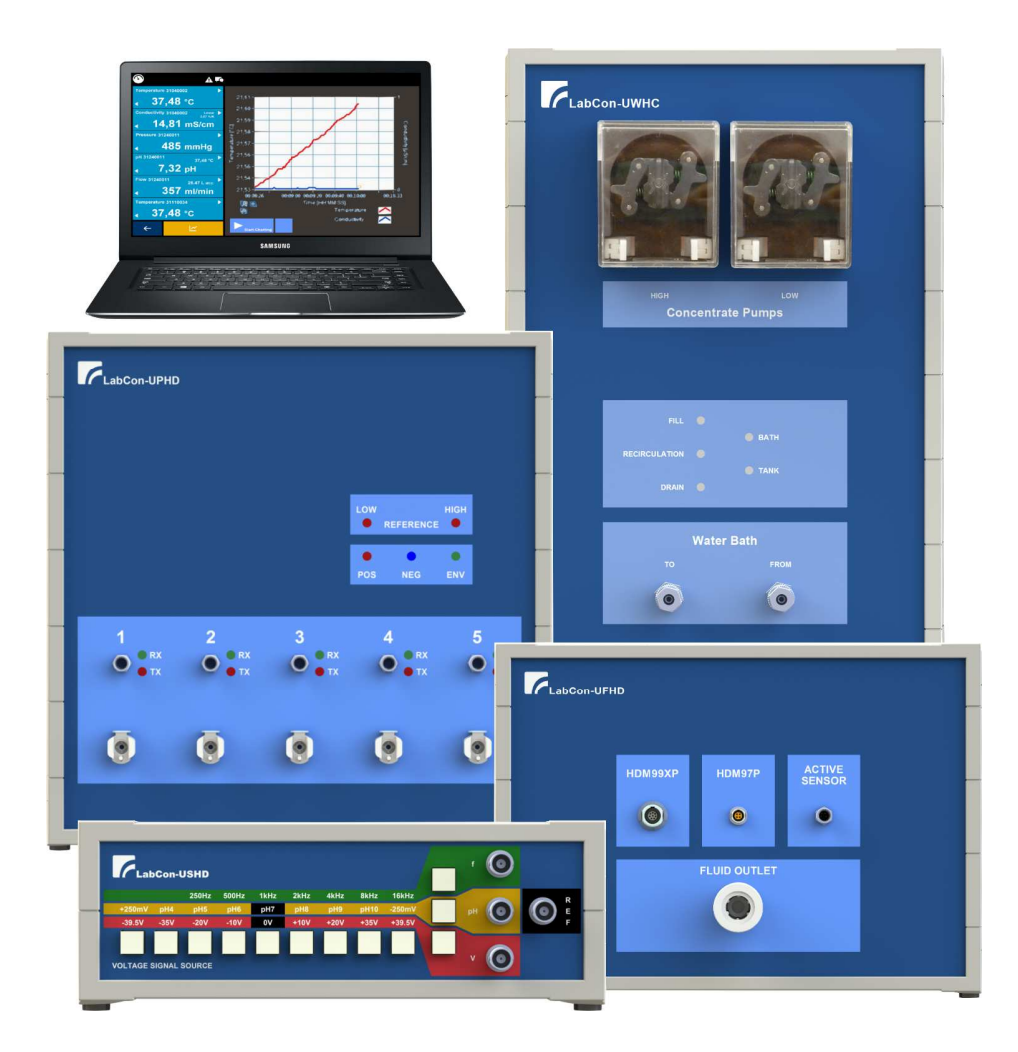

# **User Manual**

Version E1.0

**Preliminary Version** 

#### Foreword

The information contained in this is subject to change without notice. IBP Medical GmbH, its distributors and subsidiaries take no responsibility for any errors or omissions in this document. The contained software is being delivered on the basis of a general license contract or in single license. Use or reproduction of the software is allowed only in agreement with the contractual arrangements. Whoever transfers this software and/or this manual on magnetic tape, diskette or any other media, except for the purpose of own use, without written authorization of the IBP Medical GmbH, is liable to prosecution.

Author: Werner Pfingstmann

Copyright (C) 2015 IBP Medical GmbH. All rights reserved

All brand names mentioned in this document are property of their respective owners.

Publisher: IBP Medical GmbH Ikarusallee 15 D 30179 Hannover Germany

Internet: http://www.ibpmedical.com

LabCon-L is a subsidiary of IBP Medical GmbH.

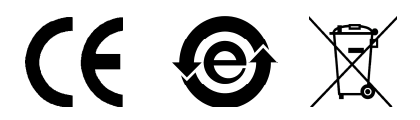

#### Revisions

| Version | Date     | Author             | Comments        |
|---------|----------|--------------------|-----------------|
| 1.0     | 19.05.15 | Werner Pfingstmann | Initial Version |
|         |          |                    |                 |

## **Table of Contents**

| 1 | Introduction                                    | 6         |
|---|-------------------------------------------------|-----------|
|   | 1.1 Intended use                                | 6         |
|   | 1.2 Regulatory                                  | 7         |
| 2 | Installation                                    | 8         |
|   | 2.1 Hardware                                    | 8         |
|   | 2.2 General System Material List                | 8         |
| 3 | Temperature                                     | 9         |
|   | 3.1 System Overview                             | 9         |
|   | 3.2 Water Bath                                  | .10       |
|   | 3.3 Temperature Reference Device                | .11       |
|   | 3.3.1 General Specifications                    | .11       |
|   | 3.4 System Material List                        | .11       |
|   | 3.5 Equipment maintenance                       | .12       |
|   | 3.6 Software                                    | .12       |
|   | 3.6.1 Installation and Settings                 | .12       |
|   | 3.6.2 Display, Controls and Functions           | .13       |
| 4 | Conductivity - Preparation Calibration System   | .15       |
|   | 4.1 System Overview                             | .15       |
|   | 4.2 Water Bath and Temperature Reference Device | .16       |
|   | 4.3 System Material List                        | .16       |
|   | 4.4 Equipment maintenance                       | .16       |
|   | 4.5 LabCon-UWHC Controller Hardware             | .17       |
|   | 4.5.1 Controls and Ports                        | .17       |
|   | 4.5.2 Technical Data                            | .20       |
|   | 4.6 Modification of Water Bath                  | .21       |
|   | 4.7 Preparation of Concentrate Solution         | .22       |
|   | 4.8 Software                                    | .23       |
|   | 4.8.1 Installation and Settings                 | .23       |
| _ | 4.8.2 Display, Controls and Functions           | .24       |
| 5 | Pressure Calibration                            | .26       |
|   | 5.1 System Overview                             | 26        |
|   | 5.2 System Material List                        | .21       |
|   | 5.5 LabCon-OPHD Controle rardware               | .20<br>20 |
|   | 5.3.1 Controls and Ports                        | .20       |
|   | 5.4 Dump Module LabCon LIDDH                    | .JZ<br>22 |
|   | 5.4 1 Technical Data                            | 33        |
|   | 5.4.2 Controls and Ports                        | 34        |
|   | 5.5 References                                  | 35        |
|   | 5.5.1 General Specifications                    | 36        |
|   | 5.6 Software                                    | 37        |
|   | 5.6.1 Display Controls and Functions            | .38       |
| 6 | Flow Calibration                                | .39       |
|   | 6.1 System Overview                             | .39       |
|   | 6.2 System Material List                        | .39       |
|   | 6.3 LabCon-UFHD Controller Hardware             | .40       |
|   | 6.3.1 Controls and Ports                        | .40       |
|   | 6.3.2 Technical Data                            | .43       |
|   | 6.4 Flask and Level Control Unit                | .43       |
|   | 6.4.1 Specifications                            | .43       |
|   | 6.5 Adjust LCU - Level Control Unit             | .45       |
|   | 6.5.1 Software                                  | .47       |
|   | 6.5.2 Display, Controls and Functions           | .49       |
|   | 6.6 Equipment maintenance                       | .51       |
|   | 6.7 Placing out of operation                    | .51       |
|   | 6.8 Saturated lodine solution                   | .52       |
| 7 | Frequency - pH - Voltage Calibration            | .53       |
|   | 7.1 Hardware                                    | .53       |
|   | 7.2 System Overview                             | .53       |
|   | 7.3 System Material List                        | 53        |
|   | /.4 LabCon-USHD Signal Source                   | .54       |

|   | 7.4. | 1 Technical Data                                         | 54 |
|---|------|----------------------------------------------------------|----|
|   | 7.4. | 2 Controls and Ports                                     | 55 |
| - | 7.5  | Voltage Reference                                        | 56 |
|   | 7.5. | 1 General Specifications                                 | 56 |
| 8 | Sen  | nsor Disinfection and Decalcification System             | 57 |
|   | 3.1  | System Overview                                          | 57 |
| 8 | 3.2  | System Material List                                     | 57 |
| 8 | 3.3  | General                                                  | 58 |
| 8 | 3.4  | Heater Function                                          | 58 |
|   | 8.4. | 1 Programming 80°C for 30 minutes                        | 59 |
| 8 | 3.5  | Preparing disinfection and decalcification solution      | 59 |
| 8 | 3.6  | Disinfection and decalcification of conductivity sensors | 59 |
| 8 | 3.7  | Disinfection and decalcification of flow through sensors | 60 |
| 9 | Atta | achments                                                 | 61 |
| ę | 9.1  | IODINE Hazard Communication Sheet                        | 61 |
| 9 | 9.2  | Sodium Chloride MSDS                                     | 62 |
| ç | 9.3  | Conductivity Reference Solution MSDS                     | 70 |
| 9 | 9.4  | pH Buffer Solution MSDS                                  | 77 |
| ç | 9.5  | Citric Acid MSDS                                         | 82 |
| ç | 9.6  | Cleanisept MSDS                                          | 92 |
| ļ | 9.7  | Freezer Spray MSDS                                       | 99 |

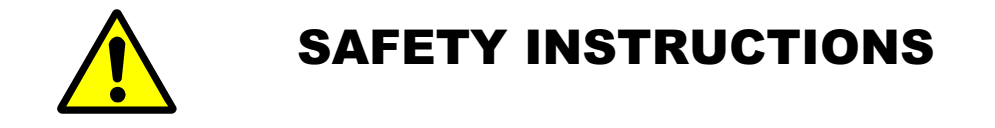

For your and the user safety read and consider the safety instructions below carefully

- Read this documentation carefully and entirely before using the LabCon-C devices.
- Read carefully the entire documentation " Calibration Background HDM-Meters"
- Read carefully the entire documentation of the reference devices used in LabCon-C devices
- Read carefully the entire manual of the meter to calibrate before using the LabCon-C devices.
- Keep the devices away from unauthorised persons.
- Only use the LabCon-C devices for the calibration of dialysis reference meters and sensors.
- Only use the LabCon-C devices in conjunction with high accuracy references.
- Make sure that all reference meters have valid calibration certificates.
- Only use the LabCon-C devices in a dry environment and do not touch it with wet hands.
- Prevent every mechanical overstraining of electrical wires.
- If the acquired values seem to be not believable, make sure that the no device is defective.
- Prevent electrostatic discharge on the connectors. This can lead to substantial damage of the LabCon-C devices devices and devices to calibrate. Make sure to be completely discharged before touching the connectors or cables connected to the instrument.
- Potentials above 42V against earth ground are dangerous. This potentials can lead to electrical shock and therefore to health hazards. Make sure that none of the connectors has higher voltage than mentioned before.
- Never open a device of the LabCon-C devices. There are no parts inside you can repair.

# 1 Introduction

This documentation describes how to install and use the hard- and software of the different LabCon DMCS configurations for the calibration of measuring dialysis meters and sensors. For the procedures to calibrate the device refer to the calibration instructions.

The systems described here are used to provide reference values. The following values are supported.

- Temperature
- Conductivity
- Pressure
- Flow
- pH/Voltage/Frequency

The modules each consist of hardware and, except for the module for pH / Voltage / Frequency, also of software that controls the modules.

## 1.1 Intended use

The LabCon-C devices is intended to provide or prepare reference values for the calibration of meters and sensors used in biomedical, laboratory and environmental applications.

#### 1.2 Regulatory

## **EC DECLARATION OF CONFORMITY**

We hereby declare, that the following products conform to the below mentioned European Directive.

| Manufacturer           | IBP Medical GmbH<br>Ikarusallee 15<br>30179 Hannover                                                                                                    |
|------------------------|----------------------------------------------------------------------------------------------------|
| Products               | LabCon-UWHD Conductivity Source<br>LabCon-UPHD Pressure Source<br>LabCon-UPPH Pressure Pump<br>LabCon-UFHD Flow Source<br>LabCon-USHD Voltage Signal Source<br>LabCon-CLRP Cleaning Recirculation Pump |
| Relevant EC-Directives | 2004/108/EG EMV-Richtlinie<br>2006/95/EG Niederspannungs-Richtlinie                                                                                                    |
| Compliance with        | EN60601-1:2006<br>EN61000-4-2:1996<br>EN62353:2008<br>VDE 0750-1:2006<br>VDE 0751-1:2008                                                                                                    |
| Place and Date         | Hannover 19.05.15                                                                                                    |
|                        | $\cap$                                                                                                    |

Legally binding signature

Dipl. Ing. Werner Pfingstmann (Managing Director)

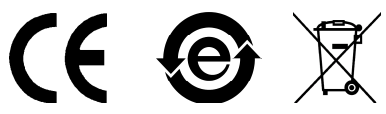

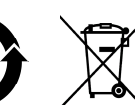

# 2 Installation

## 2.1 Hardware

If you install LabCon-C components make sure, especially for devices with voltage switching, that the switches are in the correct position.

| Power supply              |                                               |
|---------------------------|-----------------------------------------------|
| LabCon-UPHD               | 90264 VAC, 50/60 Hz                           |
| LabCon-UFHD               | 90264 VAC, 50/60 Hz                           |
| LabCon-CLRP               | 90264 VAC, 50/60 Hz                           |
| LabCon-USHD               | 220240V / 110120 VAC, switchable              |
| LabCon-CLRP               | 90264 VAC, 50/60 Hz                           |
| Julabo Water Bath         | 230 VAC, 50/60 Hz, max. 12 A                  |
| Agilent 34460A Multimeter | 100/120 (127)/ 220 (230)/240 VAC, switchable  |
| Heater Caso 2200          | 230 V, 50 Hz, 2000 W                          |
| Environmental             |                                               |
| Operating temperature     | 16 °C to 30 °C (Best accuracy 20 °C to 26 °C) |
| Operating humidity        | 5% to 85% not condensing                      |

# 2.2 General System Material List

| Item            | Туре                                  |
|-----------------|---------------------------------------|
| Multiple Socket | 11 EU Schuko Outlet / Australian Plug |

## 3 Temperature

The LabCon Temperature calibration system allows to control the water bath temperature. The functionality includes:

- Profiling bath temperature
- Stabilizing status information

The system consists of a water bath for tempering of sensors to be calibrated, associated software that takes a simple and safe control of the bath and pretending the waiting time to settle the sensors and a reference device.

#### 3.1 System Overview

The following diagram shows the combination of water bath, reference meter including reference sensor and computer with software.

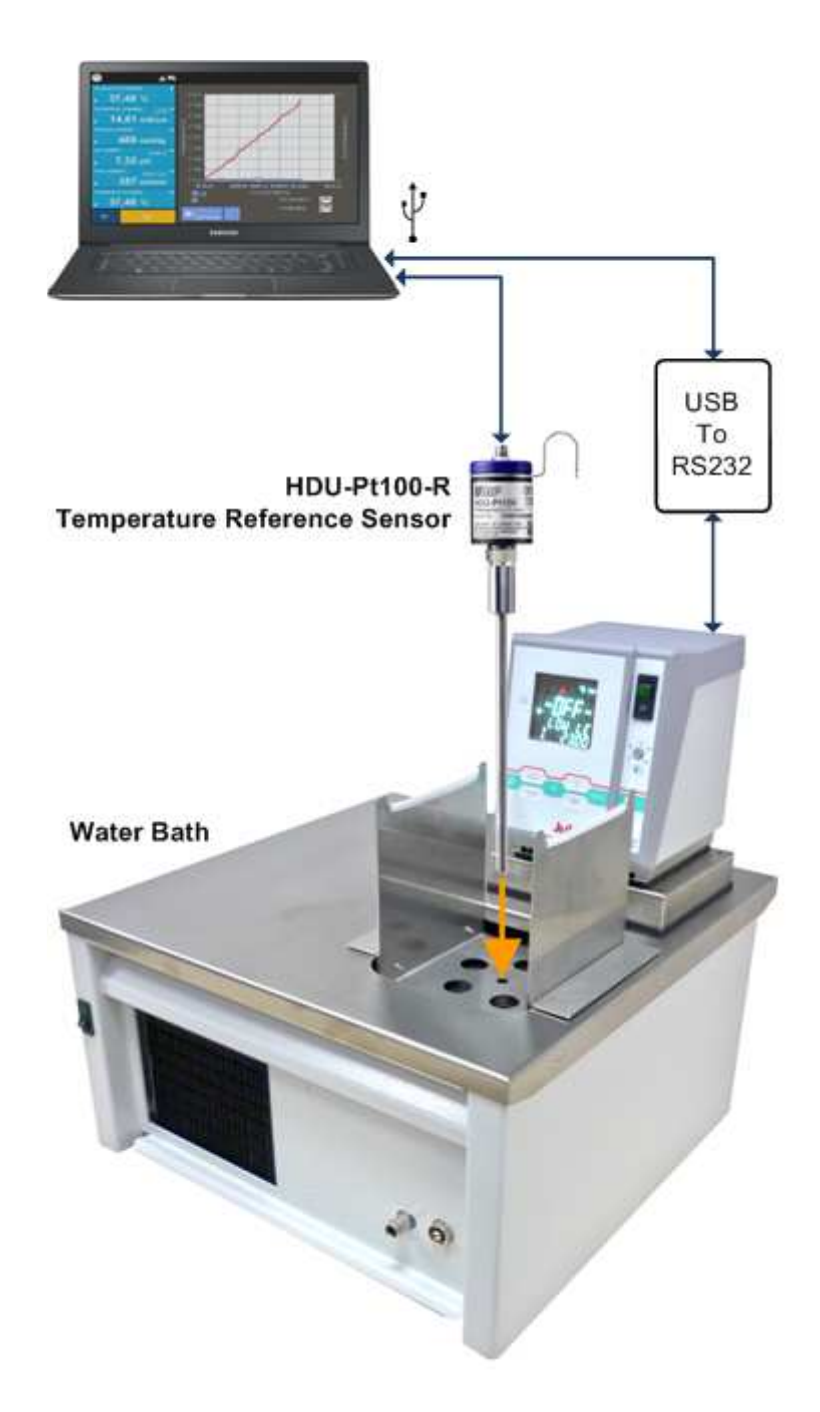

# 3.2 Water Bath

# **Technical Data**

| Model                       | Julabo F26-ME Refrigerated/Heating Circulator |
|-----------------------------|-----------------------------------------------|
| Temperature operating range | -28 200 °C                                    |
| Temperature consistency     | ±0.01 °C                                      |
| Setting/ Display Resolution | 0.01 °C                                       |
| Power supply                | 230 VAC, 50/60 Hz, max. 12 A                  |
| Dimensions and weight       | 42 x 42 x 42 cm (W x L x H), 31 Kg            |

#### 3.3 Temperature Reference Device

HDU-Pt100 is used as a reference for calibrating the temperature.

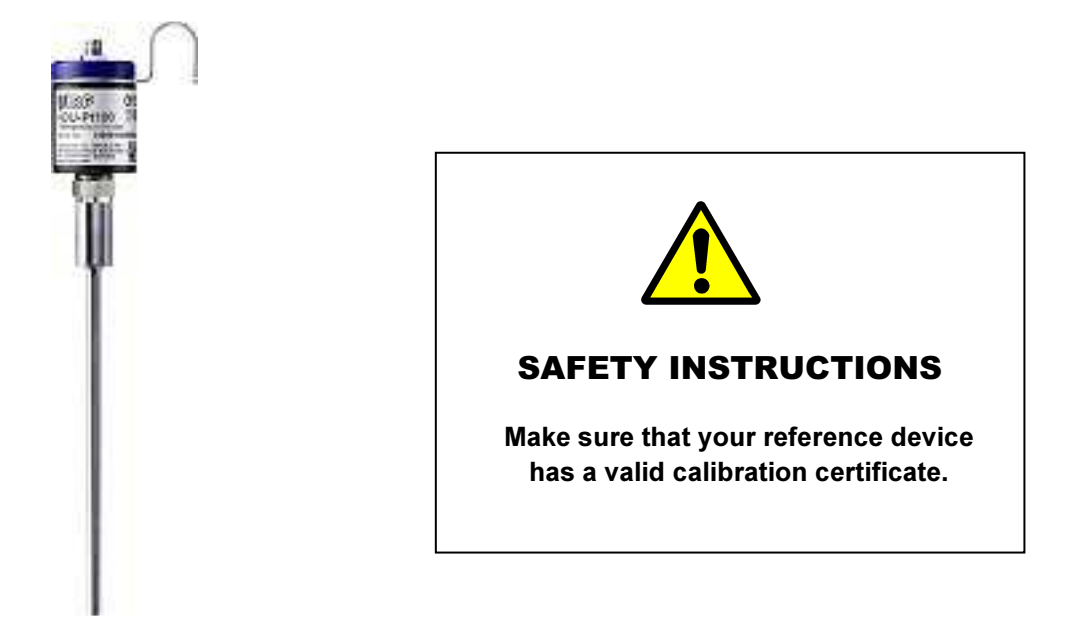

## 3.3.1 General Specifications

| Measuring Range               | 0 °C to 100 °C                                                               |
|-------------------------------|------------------------------------------------------------------------------|
| Accuracy with sensor          | 25 40°C ± 0.015 °C, otherwise ± 0.025 °C<br>DKD calibrated for high accuracy |
| Optimal Operating temperature | 13 °C to 33 °C                                                               |
| Interface                     | USB with special interface cable                                             |

## 3.4 System Material List

| Item                         | Туре                                                                                             |
|------------------------------|--------------------------------------------------------------------------------------------------|
| Water Bath                   | Julabo F26-ME                                                                                    |
| Reference Sensor Temperature | HDU-Pt100 including Sensor                                                                       |
| Cables                       | 1 x USB 2.0 to RS485 for sensor<br>1 x USB to RS232 for water bath<br>Type UC-232A or equivalent |
| Software                     | CD with LabCon-UTHD or LabCon-UWHD                                                               |
| Sensor holder for water bath | Holder for 5 IBP HDM-Sensors                                                                     |

## 3.5 Equipment maintenance

The water bath should be cleaned every four weeks. For cleaning purposes, water mixed with 10% citric acid is poured in to the tank which is then heated to 80 °C. After 80 °C has been attained and has stabilized, the temperature must be maintained for a period of 30 minutes.

## 3.6 **Software**

The LabCon-UTHD software allows the easy and safe control of the water bath. Set points can be set or selected from a list. The stability of the bath and the settling time of the sensor to be calibrated are monitored.

At start-up and whenever the Start button is pressed the program scans the USB ports of the computer for intelligent sensors. Active sensors from type HDU- and DIA-Sensors are recognized.

AutoCal-THD -----File ? No calibration in process nce Mete emperature ["C] 0.000 °C 20 ¥ °C -8 100 Time 🗕 🗢 🔶 Reference Meter 📈

If no Active sensors are detected provides the user interface as follows.

The program interface when active sensors are found.

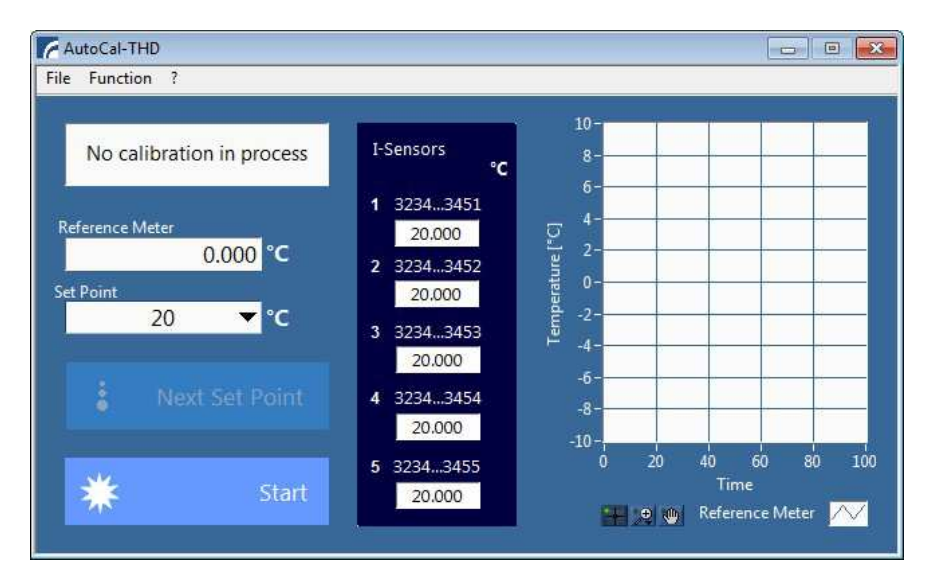

### 3.6.1 Installation and Settings

After software start the program will scan the USB-Ports to locate the water bath and the reference meter. You will get a message in case a device is missing.

In case the program is not able to find a list of set points it will create a default list. No additional settings are needed.

# 3.6.2 Display, Controls and Functions

## Pull Down Menu

| File<br>Setpoint<br>New<br>Delete<br>Sort ascending              | Adds a new set point to the list<br>Deletes a set point from the list                                                                       |
|------------------------------------------------------------------|----------------------------------------------------------------------------------------------------|
| Export bath data<br>Terminate                                    | Saves collected bath values into a EXCEL sheet<br>Terminates the program                                                                    |
| Function<br>Adjust Active-Sensor<br>All<br>1<br>2<br>3<br>4<br>5 | Allows to adjust sensors, available after at least two points are calibrated<br>Adjusts sensor with calibration data<br>Adjusts sensor no 1 |
| ?<br>Info                                                        | Shows program info                                                                                                    |

## Window

| No calibration in process                         | Status display for operating status and system messages.                                                                                                    |
|---------------------------------------------------|----------------------------------------------------------------------------------------------------|
| Wait to stabilize bath                            | The water bath is not yet settled. Please wait.                                                                                                    |
| Wait to equalize sensors.<br>Rest time min : 3:48 | This phase ensures that the sensors to be calibrated are completely settled. The remaining time is displayed.                                                                                                    |
| Ready to calibrate sensors                        | The bath is stable and the sensors are settled.<br>The sensors can be calibrated.                                                                                                    |
| Reference Meter 0.000 °C                          | The measured value of the external reference monitor.                                                                                                    |
| Cot Boint                                         | Sat paint of the both temperature                                                                                                    |
| 20 ▼°C                                            | A value can be selected from the list or entered directly into the field.<br>If the value is changed, it will be transmitted to the water bath. If the<br>temperature of the bath is settled, a single correction to the temperature<br>indicated by the reference instrument is performed.                                                                                                    |
| 20 		 ℃                                           | A value can be selected from the list or entered directly into the field.<br>If the value is changed, it will be transmitted to the water bath. If the temperature of the bath is settled, a single correction to the temperature indicated by the reference instrument is performed.<br>Selects the next target value from the list and send this value to the water bath.                                                                                              |
| 20                                                | A value can be selected from the list or entered directly into the field.<br>If the value is changed, it will be transmitted to the water bath. If the<br>temperature of the bath is settled, a single correction to the temperature<br>indicated by the reference instrument is performed.<br>Selects the next target value from the list and send this value to the water<br>bath.<br>Starts the water bath.<br>The state of the button switches in the picture below. |

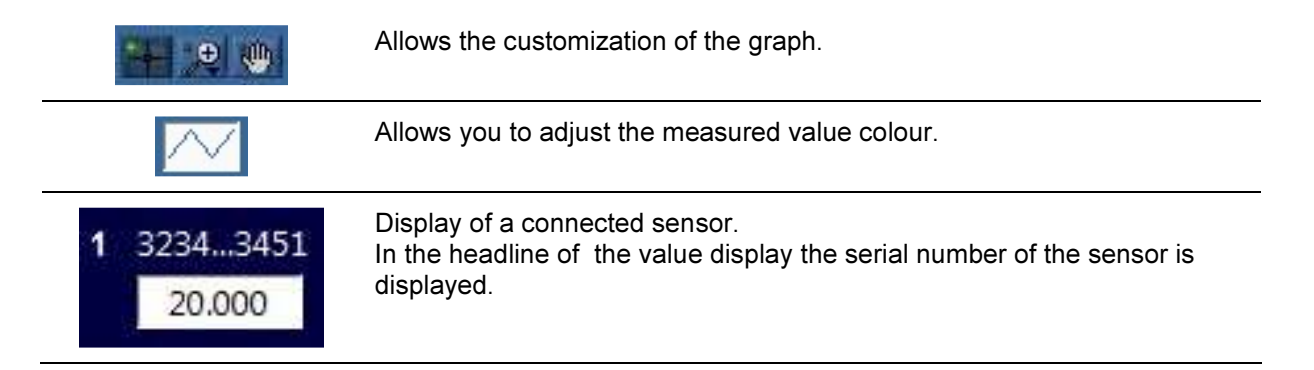

# 4 Conductivity - Preparation Calibration System

The LabCon Conductivity/Temperature calibration system allows controlling the water bath conductivity and temperature. The functionality includes:

- Fill procedure of water bath
- Recirculation and degassing of water bath
- Drain procedure of water bath
- Recirculation and degassing of water tank
- Profiling water bath temperature
- Profiling water bath conductivity

The system consists of a water bath, reference sensors for temperature and conductivity, the UWHC-Module and associated software that takes a simple and safe control of the bath and solution preparation.

#### 4.1 System Overview

The following diagram shows the combination of water bath, reference sensor and computer with software.

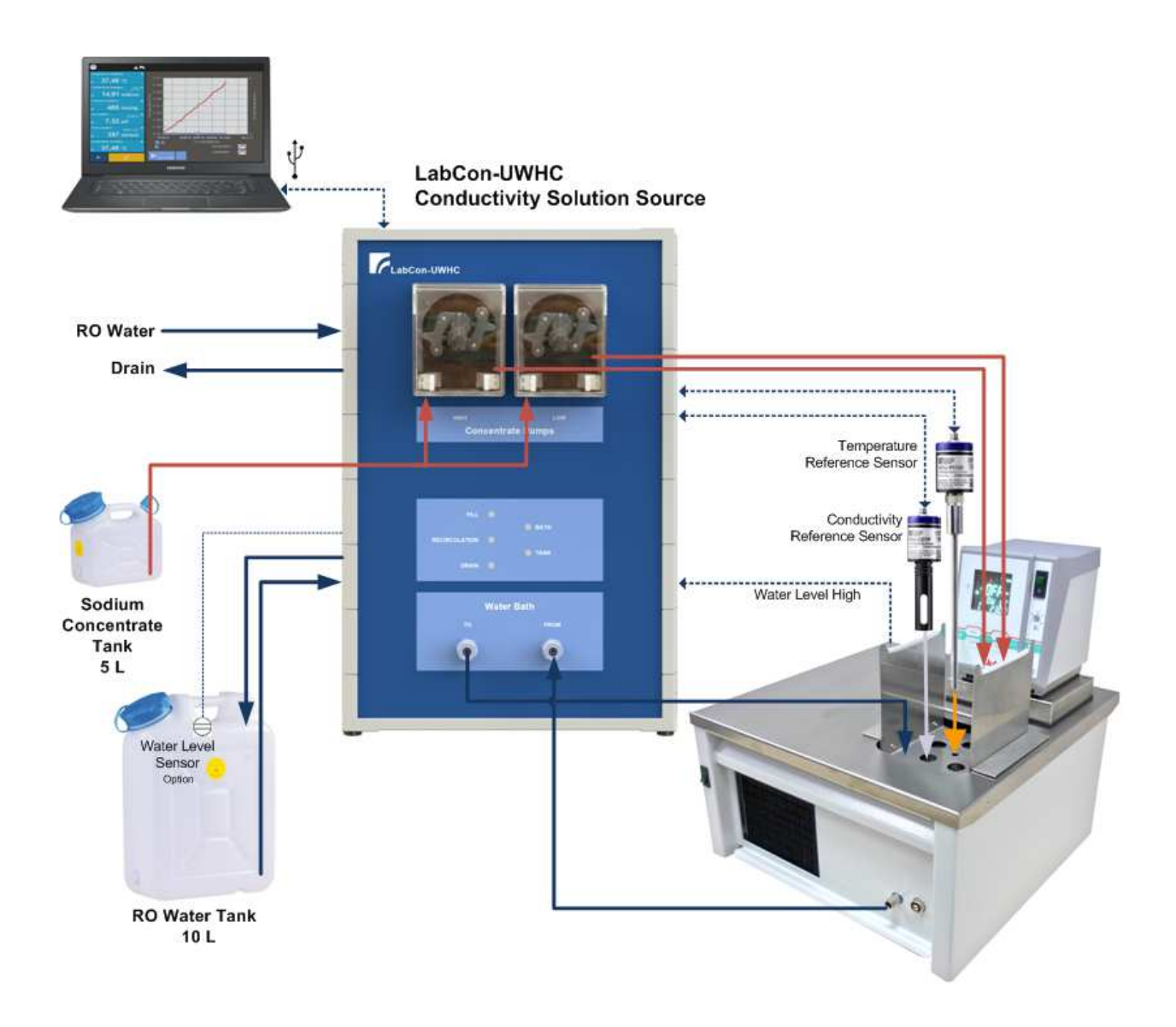

#### 4.2 Water Bath and Temperature Reference Device

Please refer to the chapter 3 Temperature above.

### 4.3 System Material List

| Item                          | Туре                                                                                                    |
|-------------------------------|----------------------------------------------------------------------------------------------------|
| Water Bath                    | Julabo F26-ME                                                                                                    |
| Reference Sensor Temperature  | HDU-Pt100 including external Pt100 sensor                                                                               |
| Reference Sensor Conductivity | HDU-CDTP                                                                                                    |
| Cables                        | 1 x USB 2.0 A to B<br>2 x USB 2.0 to RS485 for sensors<br>1 x USB to RS232 for water bath<br>Type UC-232A or equivalent |
| Sensor holder for water bath  | Holder for 5 IBP HDM-Sensors                                                                                            |
| Module water handling         | LabcCon-UWHC - 10.0560.00                                                                                               |
| Software                      | CD with LabCon-UWHD                                                                                                    |
|                               |                                                                                                    |
| Sodium Concentrate Tank       | 5 Liter                                                                                                    |
| Water Tank                    | 10 Liter                                                                                                    |
| Graduated Beaker              | 5 L                                                                                                    |
| Sodium Chloride               | Sodium Chloride, purified Quality                                                                                       |

#### 4.4 Equipment maintenance

The system including water bath, LabcCon-UWHC and sensors should be cleaned and disinfected every four weeks.

First drain the water tank. Fill water tank with water mixed with 10% citric acid. Fill water bath with water from the tank and start menu *Cleaning/Disinfection* at LabCon-UWHD software.

The system will be then heated up to 80 °C. After 80 °C has been attained and has stabilized, the temperature must be maintained for a period of 30 minutes. After that drain the system and fill the tank with ultra pure water.

#### 4.5 LabCon-UWHC Controller Hardware

## 4.5.1 Controls and Ports

#### Frontside

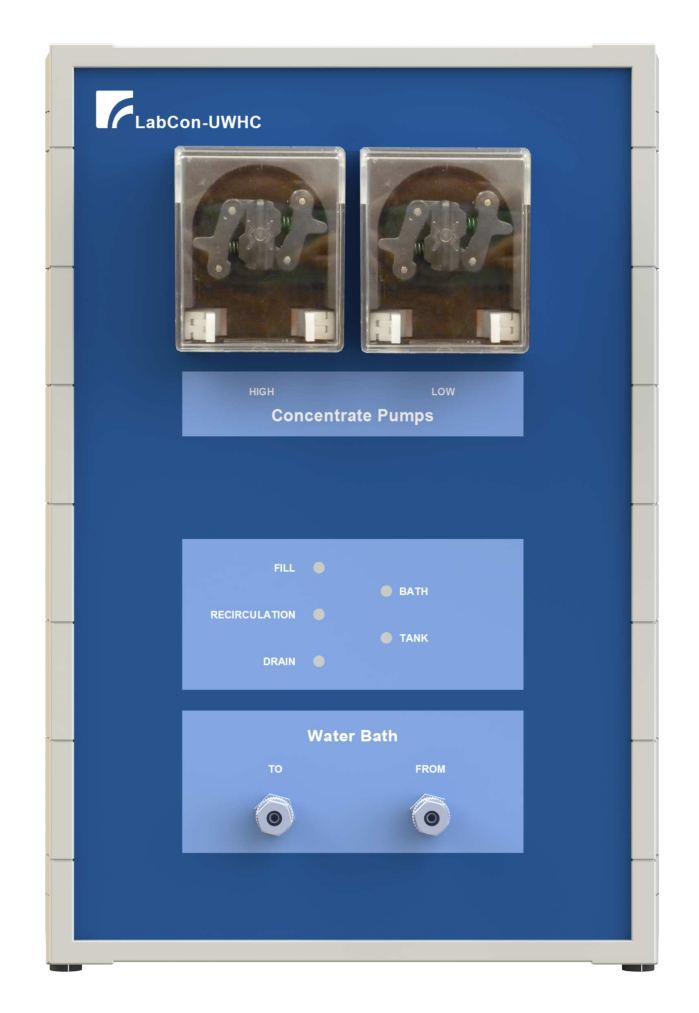

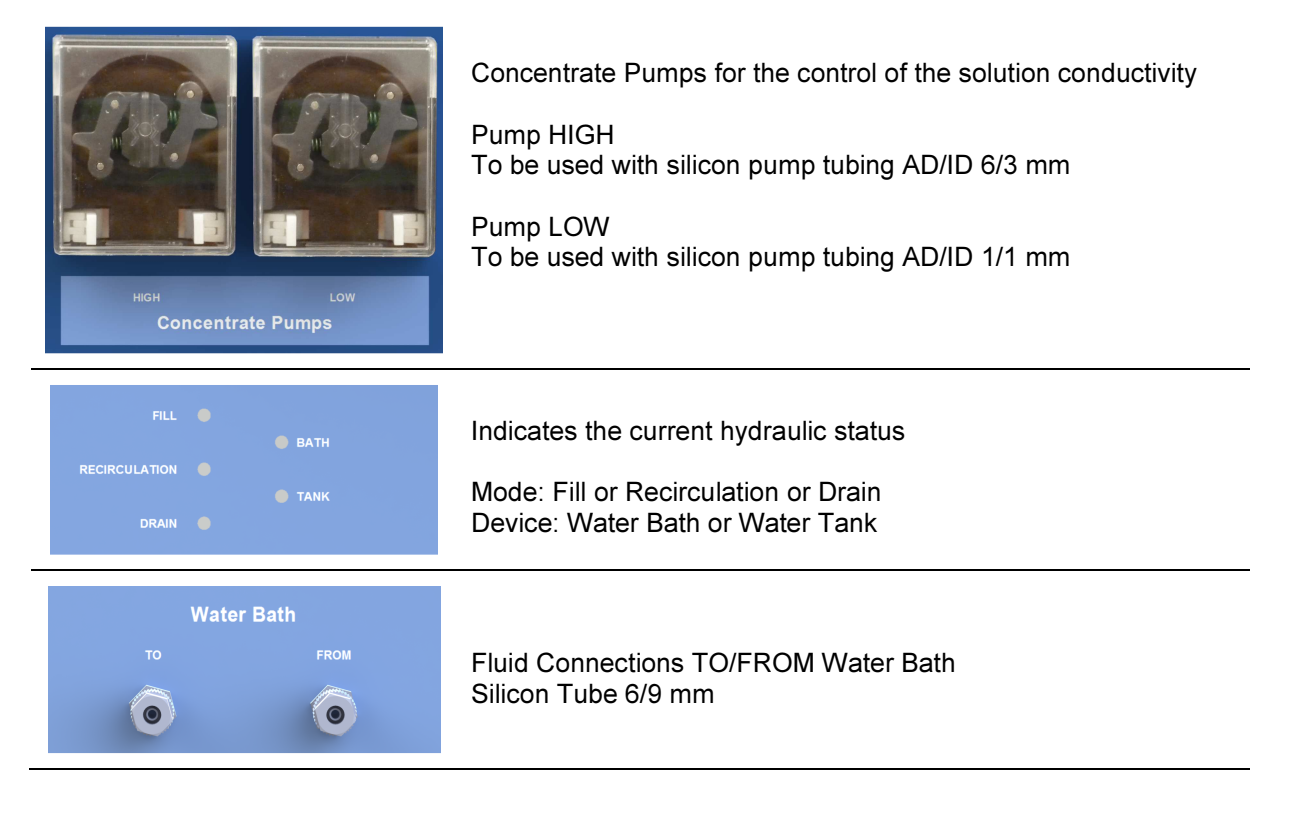

#### **Rear side**

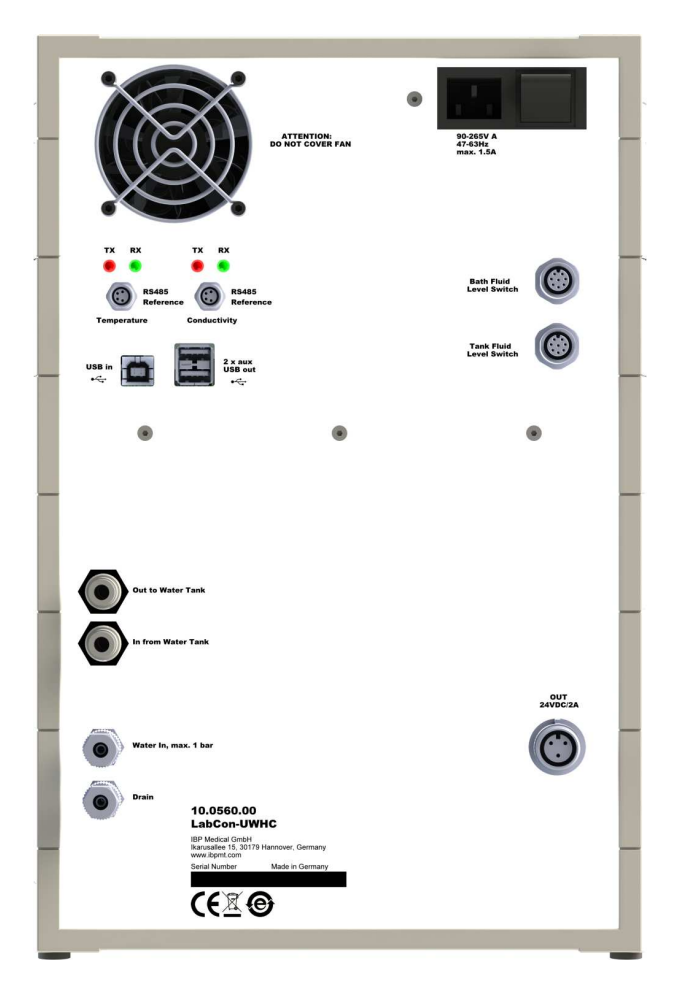

#### Details

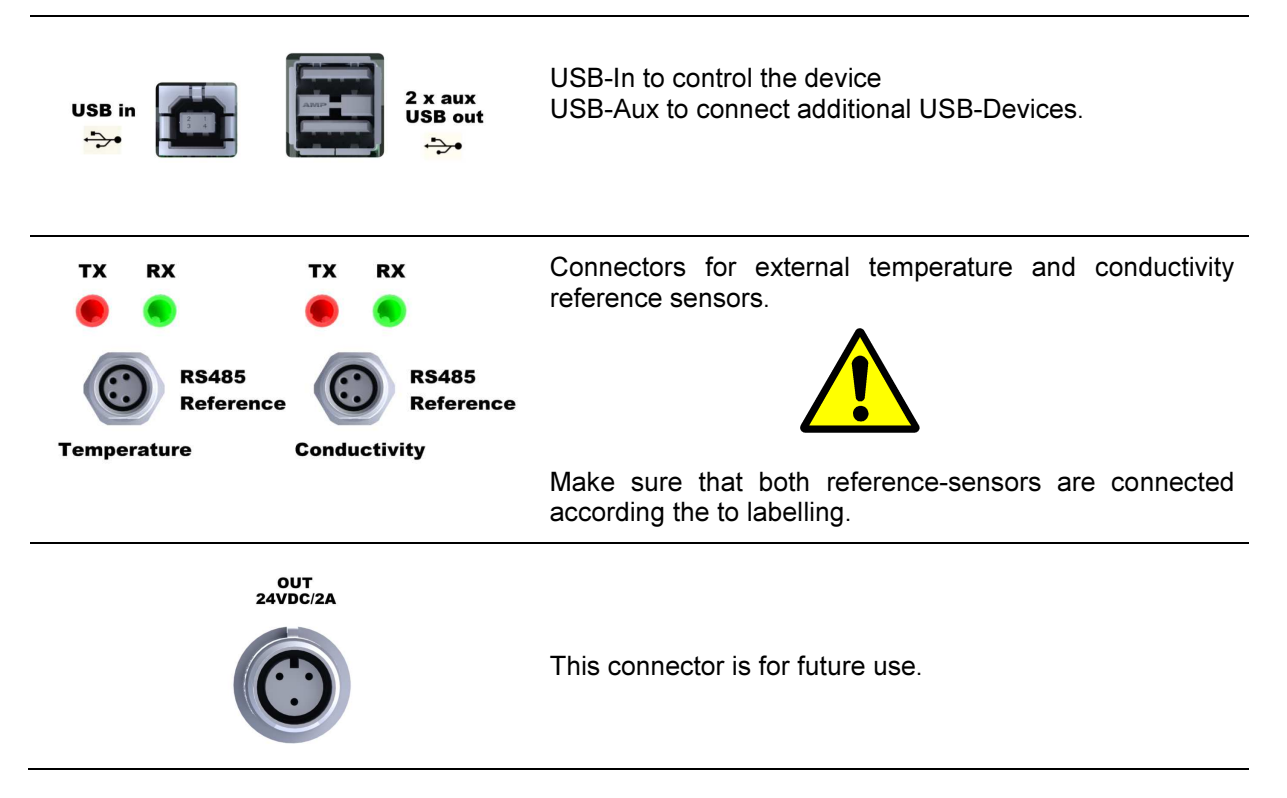

| Bath Fluid<br>Level Switch        | Connector for the water bath fluid level switch.                                                                                                    |
|-----------------------------------|----------------------------------------------------------------------------------------------------|
| Tank Fluid<br>Level Switch        | Connector for the water tank fluid level switch.<br>This connector is only used in conjunction with<br>automatically water tank fill procedure.                       |
|                                   | The water supply of the system is based on the external water tank. The recommended size is 10 Liter.                                                                 |
| Out to Water Tank                 | Outlet to external water tank.                                                                                                    |
| In from Water Tank                | Inlet from external water tank.                                                                                                    |
| Water In, max. 1 bar              | The water inlet is an option. If not connected the water tank is used as water source. If RO-Water is connected, the external water tank can be filled automatically. |
| Drain                             | Drain - Please make sure to have free outflow.                                                                                                    |
|                                   | Fluid Connector for tube with 8 mm outer and inner 6 mm diameter.                                                                                                    |
| 90-265V A<br>47-63Hz<br>max. 1.5A | Power in and switch                                                                                                    |

# 4.5.2 Technical Data

| Control Interface               | USB                                                                                                    |
|---------------------------------|----------------------------------------------------------------------------------------------------|
| Water Supply                    | Input pressure max. 1 bar<br>The water inlet is an option. If not connected the water tank is<br>used as water source.                                               |
| Temperature measuring           | Range: 0100 °C<br>Resolution: 0.001 °C<br>Accuracy: 25 40°C ± 0.01 °C<br>otherwise ± 0.02 °C                                                                         |
| Temperature setpoint accuracy   | 0,5 % from Set point                                                                                                    |
| Conductivity measuring          | Range: 0200.00 mS/cm   Accuracy: 0199 uS/cm ± 0.2 uS/cm   2001999 uS/cm ± 2 uS/cm   211.99 mS/cm ± 0.02 mS/cm   1219.99 mS/cm ± 0.01 mS/cm   20200 mS/cm ± 0.2 mS/cm |
| Conductivity mixing accuracy    | 0,5 % from Set point                                                                                                    |
| Drain                           | Free outflow needed                                                                                                    |
| Tube for water supply and Drain | Tube AD/ID 6/8 mm.<br>Tubing material: FEP, PFA, Nylon, Polyurethane                                                                                                 |
| 10 L Water Tank In/Out          | Tube AD/ID 6/8 mm.<br>Tubing material: Silicone, FEP, PFA, Nylon, Polyurethane                                                                                       |
| 5 L Concentrate Tank            | Tube AD/ID 6/8 mm.<br>Tubing material: Silicone,<br>Pump HIGH: Silicon pump tubing AD/ID 6/3 mm<br>Pump LOW: Silicon pump tubing AD/ID 1/1 mm                        |
| Water Bath TO/FROM              | Tube AD/ID 6/8 mm.<br>Tubing material: Silicone,                                                                                                    |
| Connector 1 x 24 V              | Bulgin PX413 Pin<br>L 24 V<br>N NC<br>E GND                                                                                                    |
| Control Interface               | USB                                                                                                    |
| Power supply                    | 90264 VAC, 50/60 Hz<br>max. 150 W                                                                                                    |
| Dimensions and weight           | 30 x 31 x 27 cm (W x H x D)<br>5,9 Kg without accessories                                                                                                    |

#### 4.6 Modification of Water Bath

In order to integrate the water bath in the automated water processing the water bath gets the following modifications.

- Float switch to detect maximum water level
- Two nozzle for sodium concentrate injection

The concentrate injection takes place via bulkhead fittings with male Luer adapter at the water side and additional nozzles with femail Luer adapter. The nozzle are standard syringe needles with dimensions described below.

Concentrate Pump LOW24G0,55 x 25 mmConcentrate Pump HIGH19G1,1 x 30 mm

### 4.7 **Preparation of Concentrate Solution**

For the preparation of reference conductivity solution a concentrate solution is needed.

1000 gr Sodium Chloride, dissolve in 4 liters of RO-Water results in conductivity solution of about 190 mS/cm. The final conductivity of the concentrate is not important. The following procedure is based on measurement of volume and is sufficiently accurate.

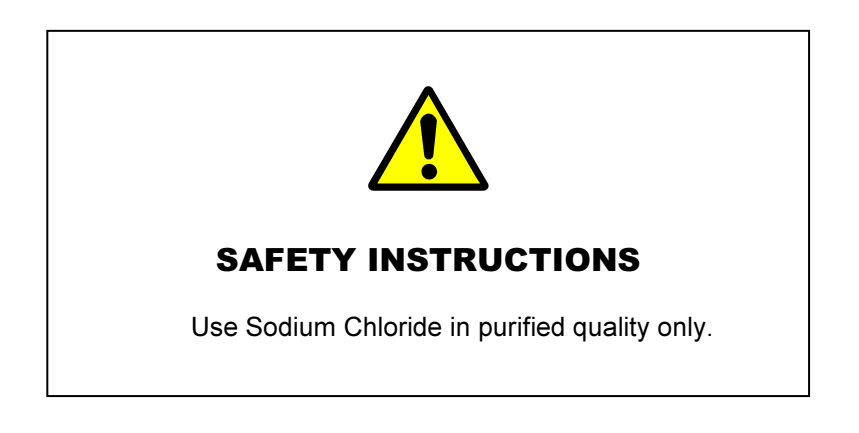

Take a 5 L graduated beaker and fill it with 4000 ml water. Pour slowly, with stirring 1000 gram Sodium Chloride into the beaker and stir until the salt is completely dissolved.

Fill the concentrate into the 5 L concentrate tank.

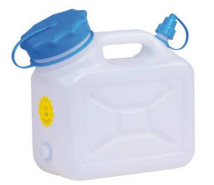

#### 4.8 Software

The LabCon-UTHD software allows the easy and safe control of the water bath. Set points can be set or selected from a list. The stability of the bath and the settling time of the sensor to be calibrated are monitored.

At start-up and whenever the Start button is pressed the program scans the USB ports of the computer for intelligent sensors. Active sensors from type HDU- and DIA-Sensors are recognized.

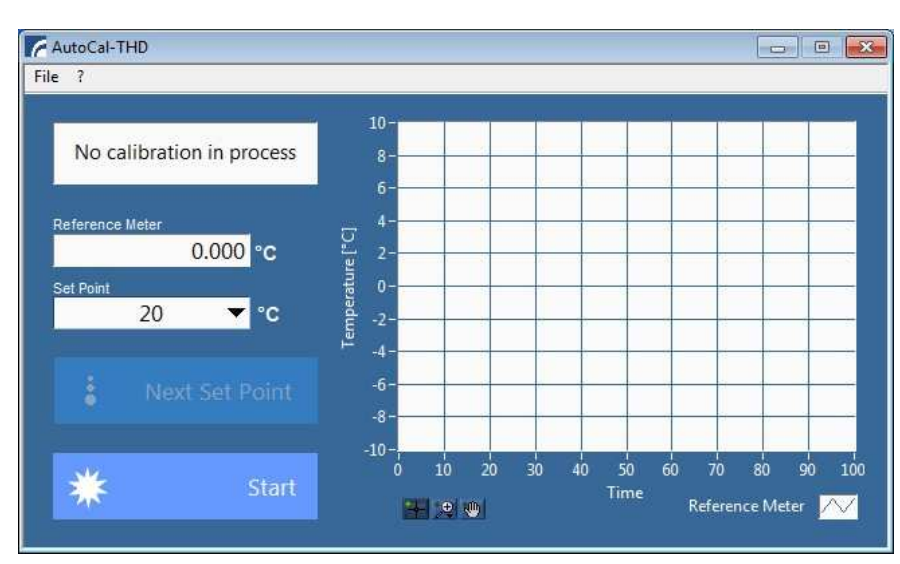

If no Active sensors are detected provides the user interface as follows.

The program interface when active sensors are found.

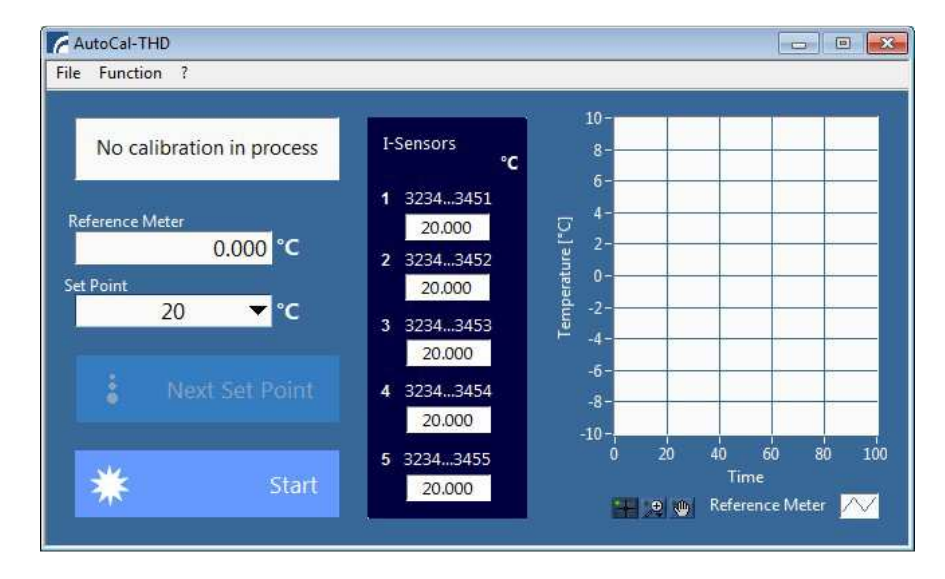

### 4.8.1 Installation and Settings

After software start the program will scan the USB-Ports to locate the water bath and the reference meter. You will get a message in case a device is missing.

In case the program is not able to find a list of set points it will create a default list. No additional settings are needed.

# 4.8.2 Display, Controls and Functions

#### **Pull Down Menu**

| File                 |                                                                              |
|----------------------|------------------------------------------------------------------------------|
| Set point            |                                                                              |
| New                  | Adds a new set point to the list                                             |
| Delete               | Deletes a set point from the list                                            |
| Sort ascending       |                                                                              |
| Sort descending      |                                                                              |
| Export bath data     | Saves collected bath values into a EXCEL sheet                               |
| Terminate            | Terminates the program                                                       |
| Function             |                                                                              |
| Adjust Active-Sensor | Allows to adjust sensors, available after at least two points are calibrated |
| All                  | Adjusts sensor with calibration data                                         |
| 1                    | Adjusts sensor no 1                                                          |
| 2                    |                                                                              |
| 3                    |                                                                              |
| 4                    |                                                                              |
| 5                    |                                                                              |
| ?                    |                                                                              |
| Info                 | Shows program info                                                           |

## Window

| No calibration in process                         | Status display for operating status and system messages.                                                                                                    |
|---------------------------------------------------|----------------------------------------------------------------------------------------------------|
| Wait to stabilize bath                            | The water bath is not yet settled. Please wait.                                                                                                    |
| Wait to equalize sensors.<br>Rest time min : 3:48 | This phase ensures that the sensors to be calibrated are completely settled. The remaining time is displayed.                                                                                                    |
| Ready to calibrate sensors                        | The bath is stable and the sensors are settled.<br>The sensors can be calibrated.                                                                                                    |
| Reference Meter 0.000 °C                          | The measured value of the external reference monitor.                                                                                                    |
| Set Point                                         | Set point of the bath temperature.<br>A value can be selected from the list or entered directly into the field.<br>If the value is changed, it will be transmitted to the water bath. If the<br>temperature of the bath is settled, a single correction to the temperature<br>indicated by the reference instrument is performed. |
| Next Set Point                                    | Selects the next target value from the list and send this value to the water bath.                                                                                                    |
| * Start                                           | Starts the water bath.<br>The state of the button switches in the picture below.                                                                                                    |
| Stop                                              | Stops the water bath.<br>The state of the button switches in the above image.                                                                                                    |

| <b>**</b> :2 (*)     | Allows the customization of the graph.                                                                                  |
|----------------------|----------------------------------------------------------------------------------------------------|
| $\sim$               | Allows you to adjust the measured value colour.                                                                         |
| 1 32343451<br>20.000 | Display of a connected sensor.<br>In the headline of the value display the serial number of the sensor is<br>displayed. |

# 5 Pressure Calibration

The LabCon DMCS pressure calibration system allows controlling the pressure for up to five devices. The functionality includes:

- Control of pressure and vacuum pumps
- Read of active sensors
- Adjust of active sensors

The system consists of the LABCON-UPHD controller for generating the reference pressure, the corresponding software, the LABCON-UPPH with compressor and a vacuum pump and two pressure reference measuring devices.

## 5.1 System Overview

The following diagram shows pressure calibration system.

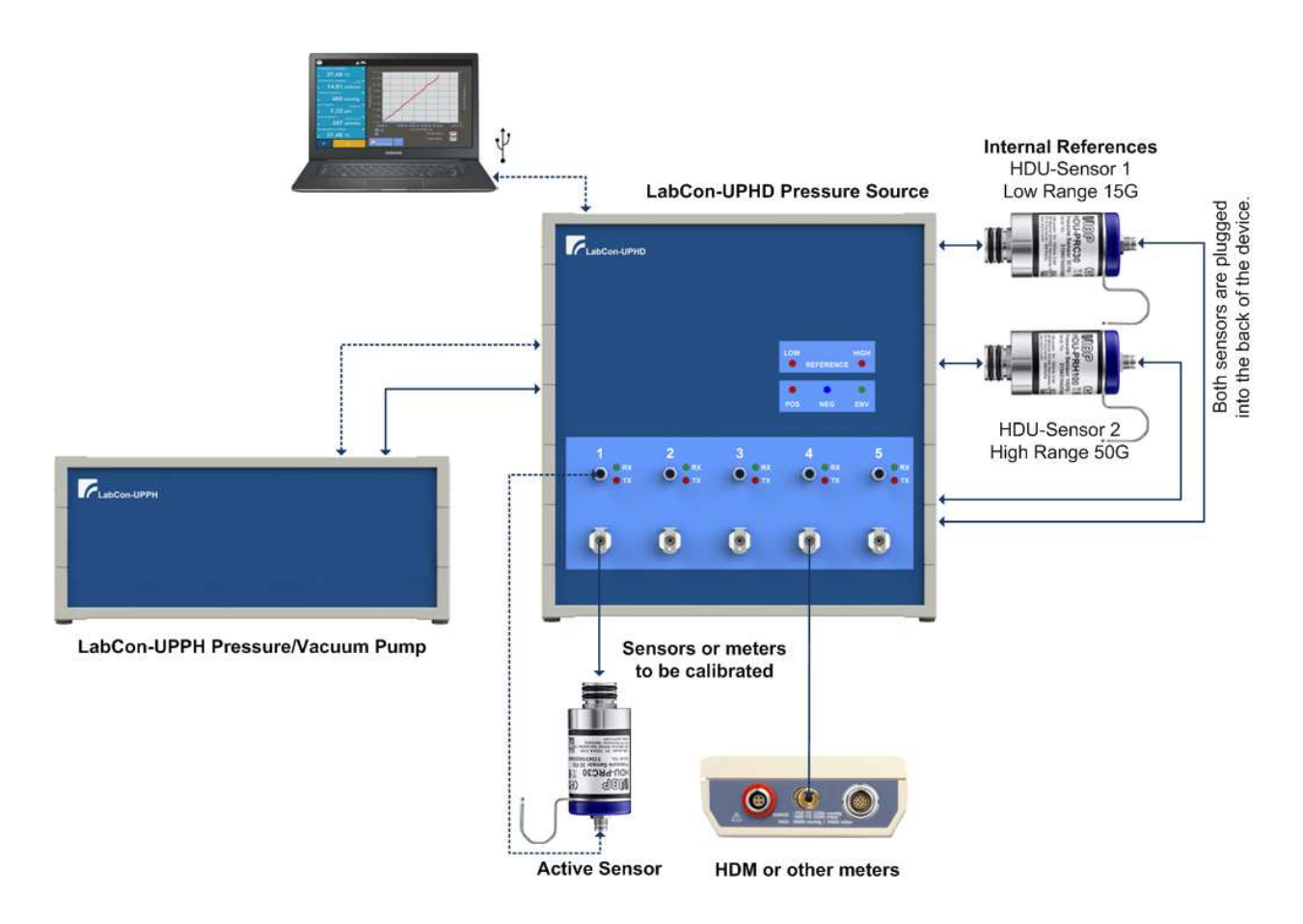

# 5.2 System Material List

| Item                                                                | Туре                                                                         |
|---------------------------------------------------------------------|------------------------------------------------------------------------------|
| Pressure Controller                                                 | LabcCon-UPHD Pressure Controller - 10.0500.00                                |
| Pressure/Vacuum Pump - Option                                       | LabcCon-UPPH Pressure/Vacuum Pump - 10.0505.00                               |
| Reference Sensors                                                   | HDU-PRH15<br>HDU-PRH50                                                       |
| Software CD                                                         | LabCon-UPHD                                                                  |
| Cables                                                              | 1 x USB 2.0 A to B                                                           |
| Sets of tubing and connector<br>for 5 Sensors                       | 50 cm Norprene flexible tubing<br>PMC Connector male<br>PMC Connector Female |
| Tubing's pressure connection between<br>LabCon-UPHD and LabCon-UPPH | 6/8 mm tubing<br>Tubing material: FEP, PFA, Nylon, Polyurethane              |

# 5.3 LabCon-UPHD Controller Hardware

## 5.3.1 Controls and Ports

## Front side

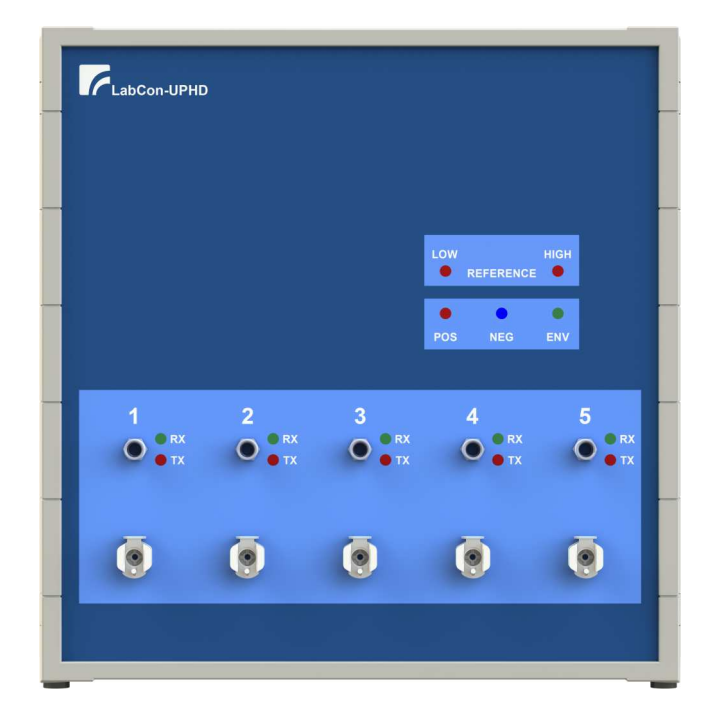

| LOW HIGH<br>REFERENCE       | Indicates which internal reference sensor is in use.                                                                          |
|-----------------------------|----------------------------------------------------------------------------------------------------|
| POS NEG ENV                 | Indicates if <b>POS</b> itive, <b>NEG</b> ative or <b>ENV</b> ironmental pressure is applied to the sensors under calibration |
| 1 2<br>• RX<br>• TX<br>• TX | Number of sensor<br>Connector for Active-Sensors<br>Communication LED's - Data- RX receive, TX transmit                       |
| <b>•</b>                    | Pressure Port - Type: Colder PMC                                                                                              |

## **Rear side**

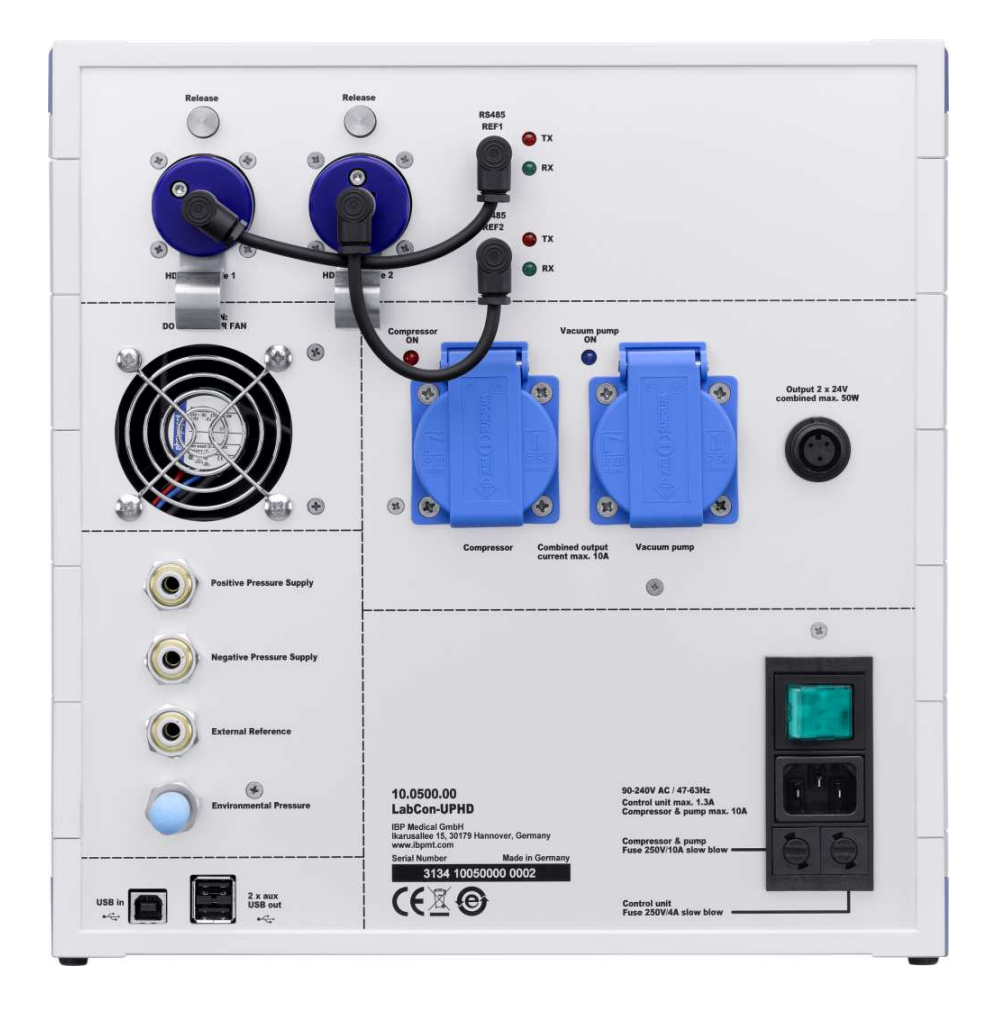

#### Details

Internal pressure references sensors

Pressing the Release-Button releases the sensor.

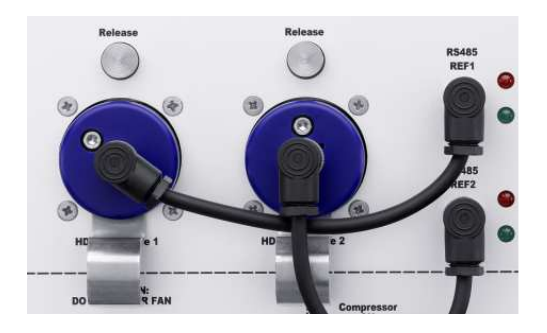

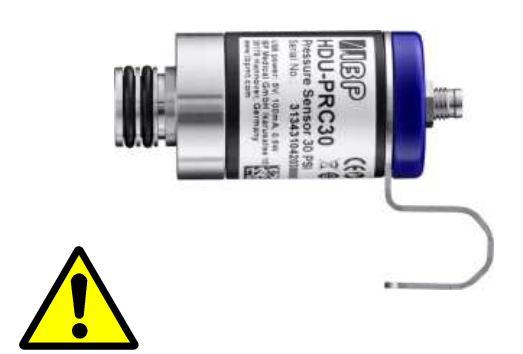

Note that the sensors are different in their ranges and may not be swapped.

Reference 1: HDU-PRH15 Reference 2: HDU-PRH50

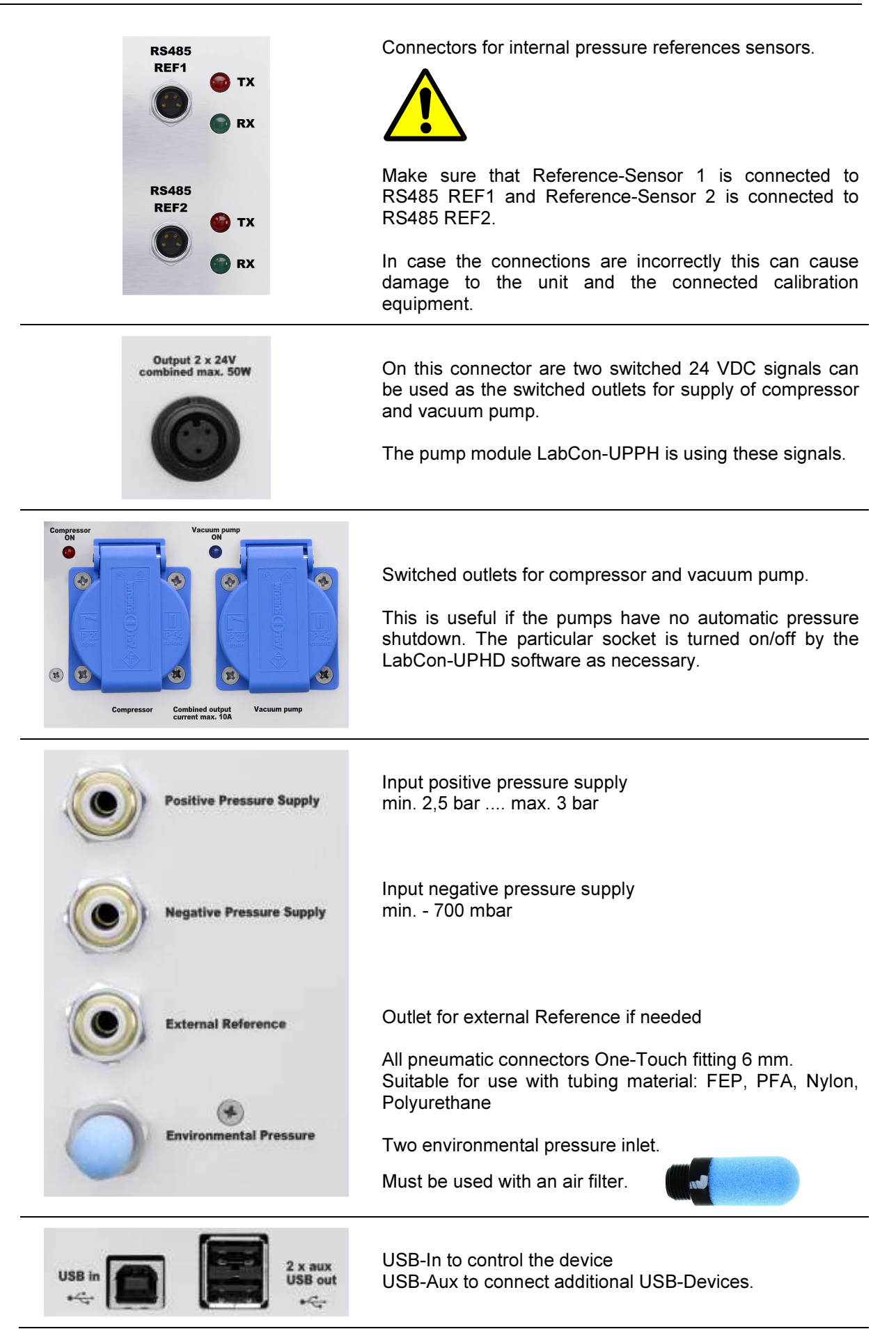

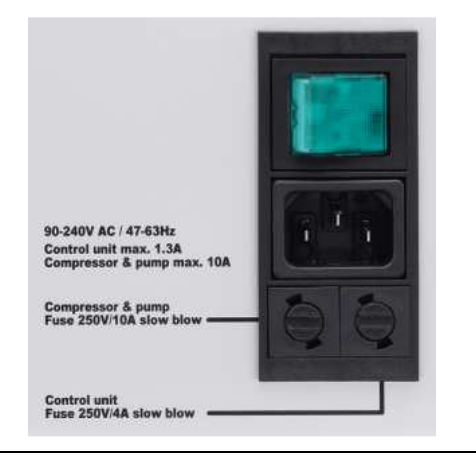

Power switch

Output voltage of the network is connected with the main switch of the unit.

Fuses

# 5.3.2 Technical Data

| Pressure Output Range     | -600 mmHg 1800 mmHg                                              |                                                                      |                                          |                                             |
|---------------------------|------------------------------------------------------------------|----------------------------------------------------------------------|------------------------------------------|---------------------------------------------|
| Pressure Output Stability | 1 mmHg                                                           |                                                                      |                                          |                                             |
| Pressure Measurement      | Range:<br>Resolution:                                            | -0,85 to 3<br>0.01 mn                                                | 3,4 Ba<br>nHg                            | ar                                          |
|                           | Accuracy:                                                        | 0 to 300<br>otherwise<br>in tempe<br>°C                              | mmH<br>e ± 0,<br>rature                  | g, ± 0.1 mmHg<br>3 mmHg<br>e range 20 to 23 |
| Pressure Supply           | Input positiv<br>min. 2,5t<br>max. 3 b<br>Input negati<br>min 82 | re pressure<br>par (1875 r<br>ar (2250 r<br>ve pressur<br>0 mbar (-6 | e sup<br>mmHo<br>mmHo<br>re sup<br>315 m | oly<br>g)<br>g)<br>oply<br>mHg)             |
| Connectors Pressure Front | Colder PMC                                                       | ;                                                                    |                                          |                                             |
| Connectors Pressure Rear  | One-Touch<br>Suitable for<br>Polyurethan                         | fitting 6/8<br>use with to<br>le                                     | mm<br>ubing                              | material: FEP, PFA, Nylon,                  |
| Connector 2 x 24 V        | Bulgin PX4                                                       | 113                                                                  | Pin<br>L<br>N<br>E                       | 24 V Compressor<br>24 V Vacuum pump<br>GND  |
| Control Interface         | USB                                                              |                                                                      |                                          |                                             |
| Power supply              | 90264 VA<br>max. 150 W<br>max. 1200 V                            | AC, 50/60<br>/<br>W, if exterr                                       | Hz<br>nal pu                             | mps are connected at socket outlets         |
| Dimensions and weight     | 30 x 31 x 27<br>5,9 Kg witho                                     | ′ cm (W x<br>out access                                              | H x D<br>ories                           | )                                           |

## 5.4 Pump Module LabCon-UPPH

The pump module LabCon-UPGD generates the positive and negative pressure.

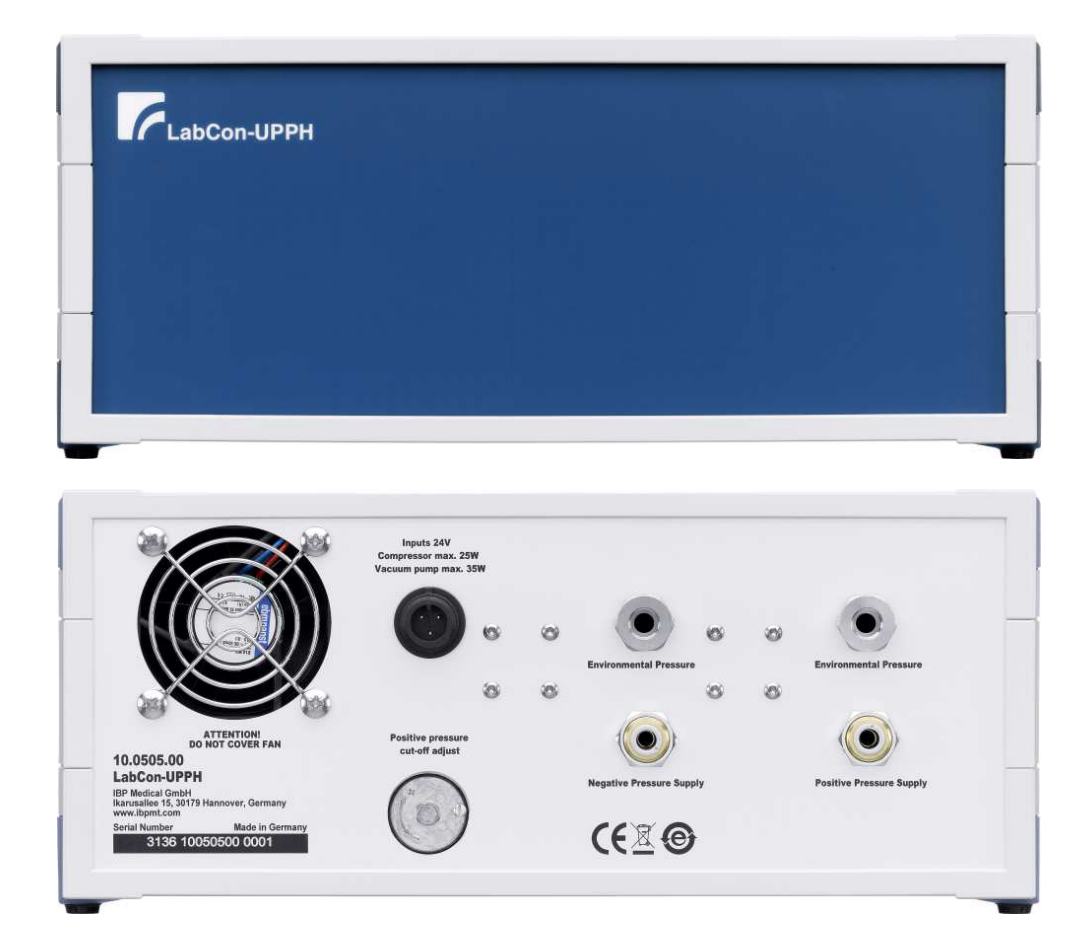

#### 5.4.1 Technical Data

| Control Interface                |                                                                                                   |                    |                                            |
|----------------------------------|---------------------------------------------------------------------------------------------------|--------------------|--------------------------------------------|
| Connector<br>2 x 24 VDC, max. 2A | Bulgin PX413                                                                                      | Pin<br>L<br>N<br>E | 24 V Compressor<br>24 V Vacuum pump<br>GND |
| Pressure out                     | Max. 2,8 bar                                                                                      |                    |                                            |
| Vacuum out                       | Max820 mbar                                                                                       |                    |                                            |
| Pneumatic Connector              | One-Touch fitting 6/8 mm.<br>Suitable for use with tubing material: FEP, PFA, Nylon, Polyurethane |                    |                                            |
| Dimensions and weight            | 30 x 13 x 27 cm (W x H x D)<br>3,9 Kg without accessories                                         |                    |                                            |

# 5.4.2 Controls and Ports

## Rear Side

| Inputs 24V<br>Compressor max. 25W<br>Vacuum pump max. 35W | Connector 2 x 24 V supply for both pumps                                                                                                  |
|-----------------------------------------------------------|----------------------------------------------------------------------------------------------------|
| Positive pressure<br>cut-off adjust                       |                                                                                                    |
|                                                           | Positive pressure limitation switch.<br>Factory adjustment 2,5 bar.                                                                       |
| Environmental Pressure                                    | Two environmental pressure inlet.<br>Both must be used with an air filter.                                                                |
| Negative Pressure Supply                                  | Negative pressure outlet.<br>Pneumatic One-Touch fitting 6 mm.<br>Suitable for use with tubing material: FEP, PFA, Nylon,<br>Polyurethane |
| Positive Pressure Supply                                  | Positive pressure outlet.<br>Pneumatic One-Touch fitting 6 mm.<br>Suitable for use with tubing material: FEP, PFA, Nylon,<br>Polyurethane |

#### 5.5 References

The reference sensors are integrated on the rear of the unit and can be easily removed for calibration.

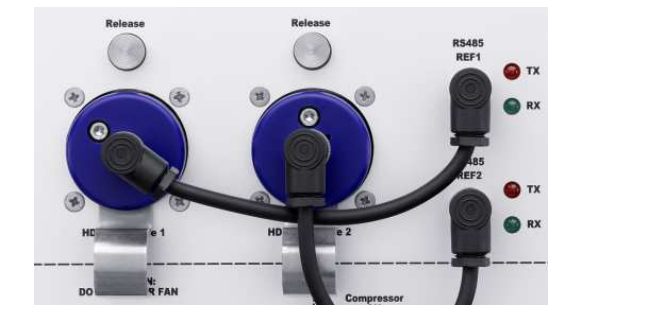

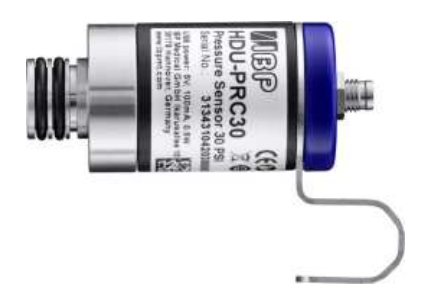

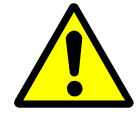

# SAFETY INSTRUCTIONS

Make sure that your reference meter has a valid calibration certificate.

# 5.5.1 General Specifications

| HDU-PRH15                | <b>Reference 1</b><br>Technical data with special calibration procedure                                                                                                    |
|--------------------------|----------------------------------------------------------------------------------------------------|
| Measuring Range          | Range: - 12 to 15 psi<br>-0.85 to 1 bar<br>-650 to +775 mmHg                                                                                                    |
| Resolution               | 0.001 mmHg                                                                                                    |
| Accuracy                 | General 0.05% full scale<br>0 to 300 mmHg ± 0.2 mmHg,                                                                                                    |
| Over Pressure            | 2 x full scale                                                                                                    |
| HDU-PRH50                | <b>Reference 2</b><br>Technical data with special calibration procedure                                                                                                    |
| Measuring Range          | Range: - 12 to 50 psi<br>-0.85 to 3,4 bar<br>-650 to +3500 mmHg                                                                                                    |
| Resolution               | 0.01 mmHg                                                                                                    |
| Accuracy                 | General 0.015% full scale                                                                                                    |
| Over Pressure            | 2 x full scale                                                                                                    |
| Both Sensors             |                                                                                                    |
| Power supply             | 3,3 to 5 V, max. 60 mA via RS485- or USB-Interface                                                                                                    |
| Environmental conditions | Operating Temperature Range: 0 to 50°C<br>Storage Temperature Range: -40 to 80°C<br>Operating and Storage Humidity: 85% max<br>relative humidity non-condensing<br>from 0 to 50°C |
#### 5.6 Software

The LabCon-UPHD software allows controlling the LabCon-UPHD module. After software start the program will scan the USB-Ports to locate the LabCon-UPHD device and the reference sensors. You will get a message in case a device is missing. In case the program is not able to find a list of set points it will create a default list. Set points can be set or selected from this list.

Whenever the Start button is pressed the program scans the RS485 interfaces at the front of the device searching active sensors from HDU- and DIA sensors types.

If no Active sensors are detected provides the user interface as follows.

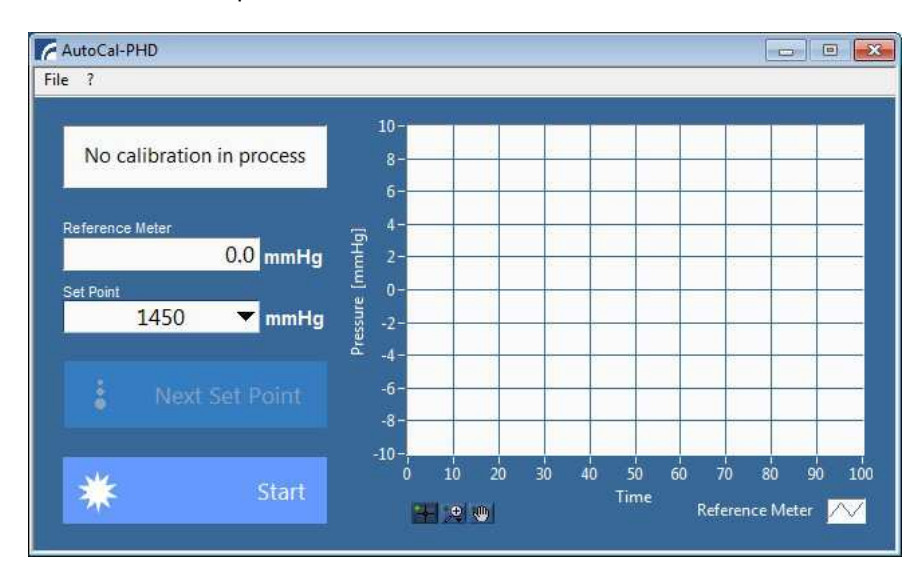

The program interface when active sensors are found.

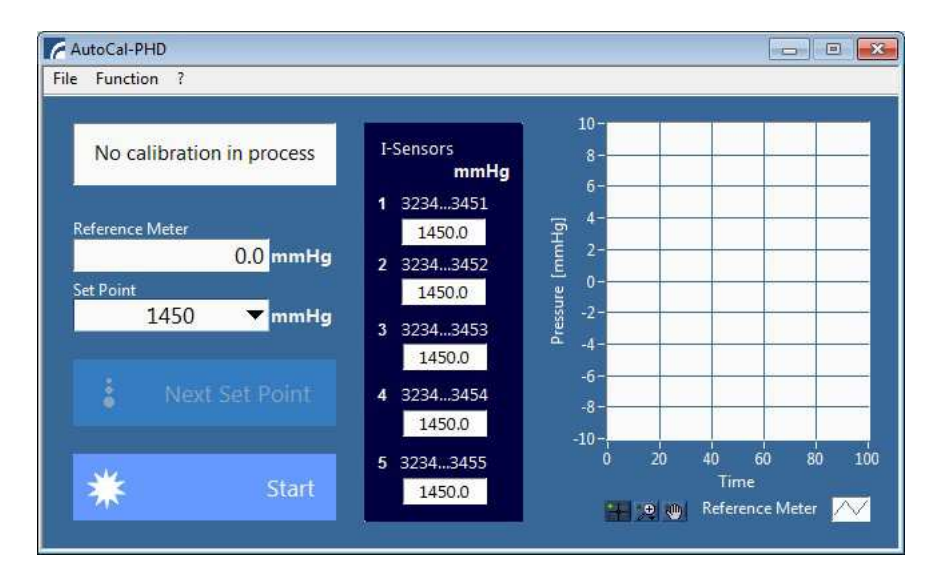

## 5.6.1 Display, Controls and Functions

| File<br>Exit                                                    | Terminates the program                                                                                                    |
|-----------------------------------------------------------------|----------------------------------------------------------------------------------------------------|
| Function<br>Set point's Adjust HDM<br>Set point's Calibrate HDM | Selects the set point's values for the<br>Adjustment of HDM99XP and HDM97 <i>Pocket</i><br>Calibration of HDM99XP and HDM97 <i>Pocket</i> |
| ?<br>Info                                                       | Shows program info                                                                                                    |

## Pull Down Menu

## Window

| No calibration in process                         | Status display for operating status and system messages.                                                                                                    |
|---------------------------------------------------|----------------------------------------------------------------------------------------------------|
| Wait to stabilize bath                            | The water bath is not yet settled. Please wait.                                                                                                    |
| Wait to equalize sensors.<br>Rest time min : 3:48 | This phase ensures that the sensors to be calibrated are completely settled. The remaining time is displayed.                                                                                                    |
| Ready to calibrate sensors                        | The bath is stable and the sensors are settled.<br>The sensors can be calibrated.                                                                                                    |
| Reference Meter 0.000 °C                          | The measured value of the external reference monitor.                                                                                                    |
| Set Point                                         | Set point of the bath temperature.<br>A value can be selected from the list or entered directly into the field.<br>If the value is changed, it will be transmitted to the water bath. If the<br>temperature of the bath is settled, a single correction to the<br>temperature indicated by the reference instrument is performed |
| Next Setpoint                                     | Selects the next target value from the list and send this value to the water bath.                                                                                                    |
| Start                                             | Starts the water bath.<br>The state of the button switches in the picture below.                                                                                                    |
| Stop                                              | Stops the water bath.<br>The state of the button switches in the above image.                                                                                                    |
| <b>**</b> :2 (*)                                  | Allows the customization of the graph.                                                                                                    |
| $\sim$                                            | Allows you to adjust the measured value colour.                                                                                                    |
| 1 32343451<br>20.000                              | Display of a connected sensor.<br>In the headline of the value display the serial number of the sensor<br>is displayed.                                                                                                    |

## 6 Flow Calibration

The LabCon-C flow calibration system consists of the LABCON-UFHD controller for adjusting the flow rate, the associated software to control the flow and a calibrated measuring flask with level switch.

## 6.1 System Overview

The following diagram shows LabCon-UFHD System.

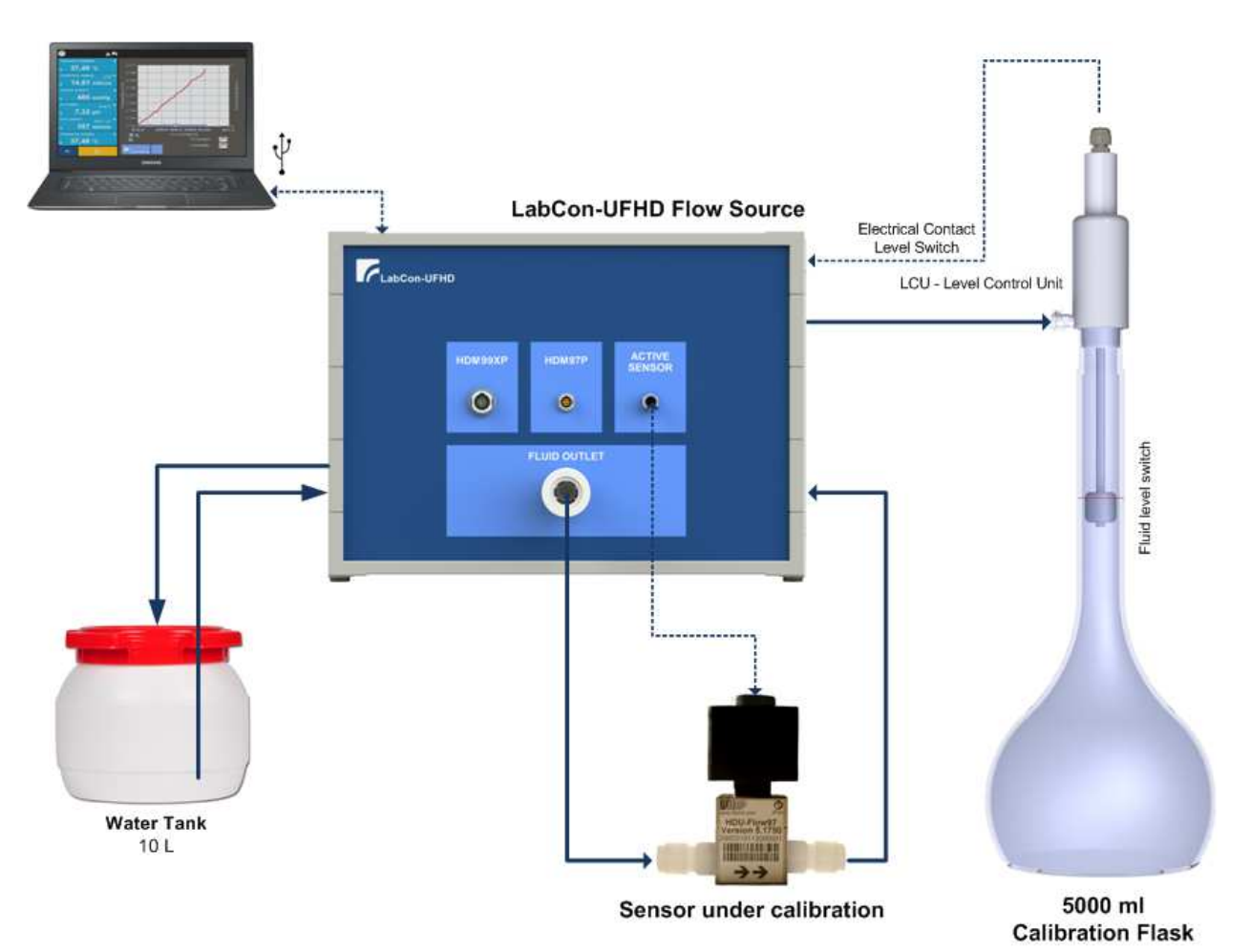

## 6.2 System Material List

| Item                                                            | Туре                                                                       |
|-----------------------------------------------------------------|----------------------------------------------------------------------------|
| Flow Source                                                     | LabCon-UFHD Flow Calibrator - 10.0510.00                                   |
| Software CD                                                     | LabCon-UFHD                                                                |
| Cables                                                          | 1 x USB 2.0 A to B                                                         |
| Water Tank                                                      | 10 L                                                                       |
| Calibration Flask                                               | 5000 ml                                                                    |
| Flask and Level Control Unit                                    | LCU5000                                                                    |
| Adapter                                                         | Rinse Adapter                                                              |
| Tubing for water tank, Calibration Flask and sensor connection. | SMC 6 mm Tube connector<br>for SMC Tubing TU0604C or Silicon Tubing 6x9 mm |

## 6.3 LabCon-UFHD Controller Hardware

## 6.3.1 Controls and Ports

## Front side

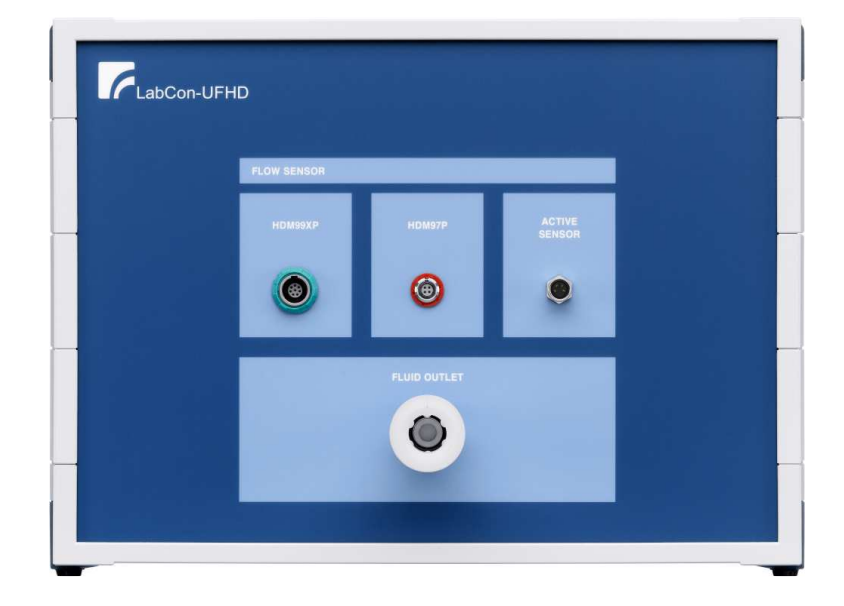

Details

| FLUID OUTLET | Measuring fluid outlet.<br>Quick-disconnect coupling as used in conjunction with<br>Hemodialyser. Sensors with dialysis fluid connectors can be<br>connected directly. |
|--------------|----------------------------------------------------------------------------------------------------|
| номээхр      | Connector for HDM99XP sensors                                                                                                    |
| HDM97P       | Connector for HDM97 <i>Pocket</i> sensors                                                                                                    |
| ٢            |                                                                                                    |
| ACTIVE       | Connector for active IBP sensors like HDU-FL                                                                                                    |
|              |                                                                                                    |

## **Rear side**

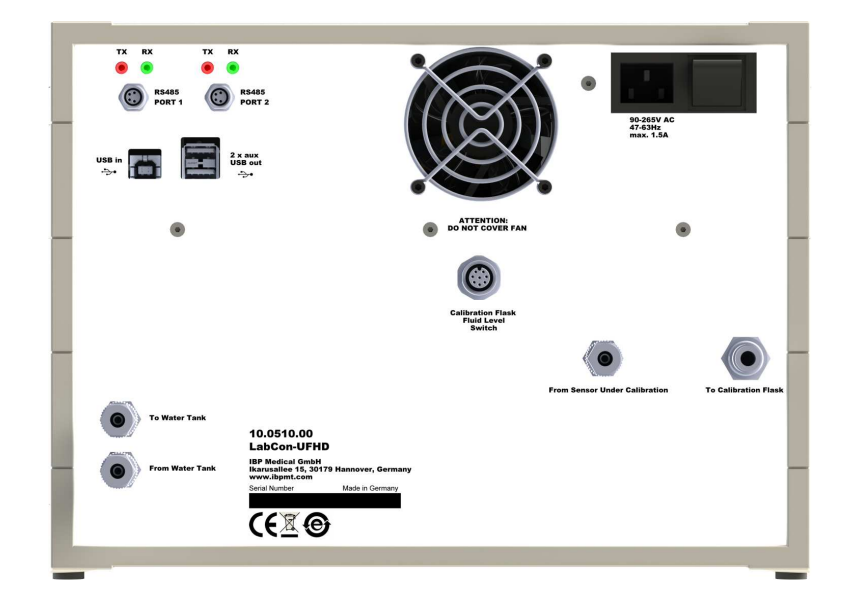

## Details

| TX RX TX RX<br>TX RX<br>RS485<br>PORT 1<br>RS485<br>PORT 2 | These connections are for future use.                                                                                                    |
|------------------------------------------------------------|----------------------------------------------------------------------------------------------------|
| USB in                                                     | USB-In to control the device<br>USB-Aux to connect additional USB-Devices.                                                                                                    |
| To Water Tank                                              | Fluid connector to and from water tank.<br>Depending on version:<br>Fluid Connector for tube with 8mm outer<br>and inner 6 mm diameter or<br>SMC 6 mm Tube connector<br>for SMC Tubing TU0604C |
| Calibration Flask<br>Fluid Level<br>Switch                 | Connector for Fluid Level Switch<br>of the Calibration Flask                                                                                                    |

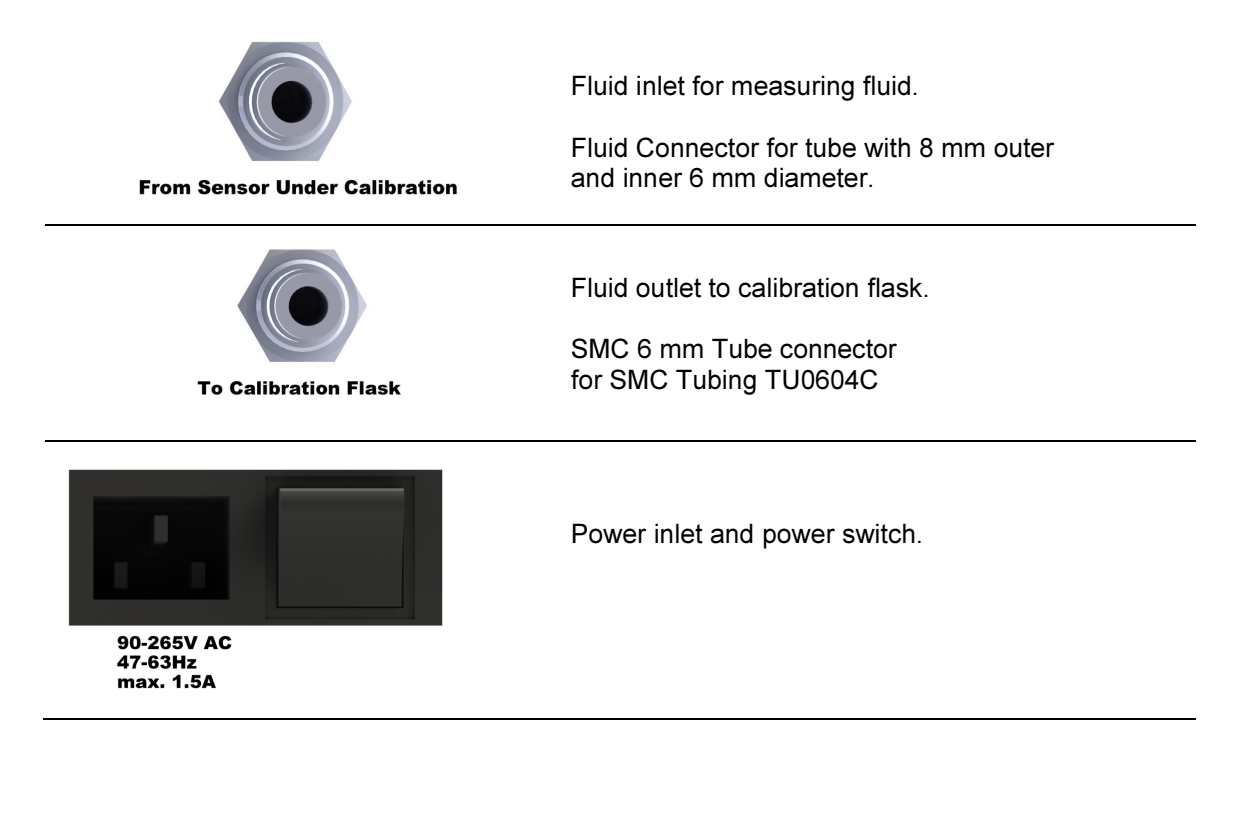

## 6.3.2 Technical Data

| Flow Rate             | 100 to 2000 ml/min                                        |
|-----------------------|-----------------------------------------------------------|
| Power supply          | 90264 VAC, 50/60 Hz, max. 150 W                           |
| Dimensions and weight | 31 x 23 x 32 cm (W x H x D)<br>6,6 Kg without accessories |

## 6.4 Flask and Level Control Unit

The unit consists of the calibration bottle and the Level Control Unit (LCU). The LCU gives the signal to interrupt the fluid flow once the bottle is filled to the calibration mark.

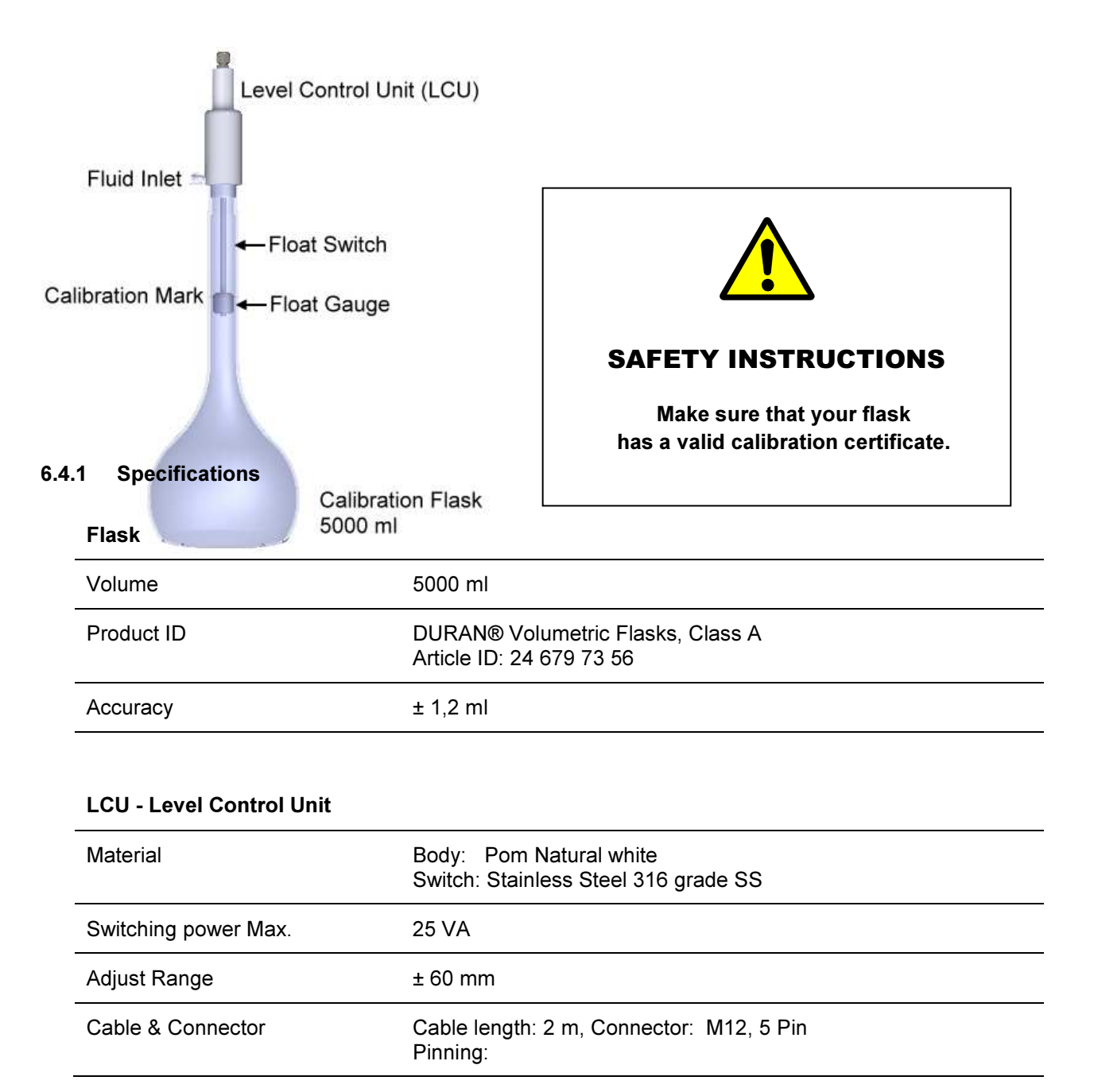

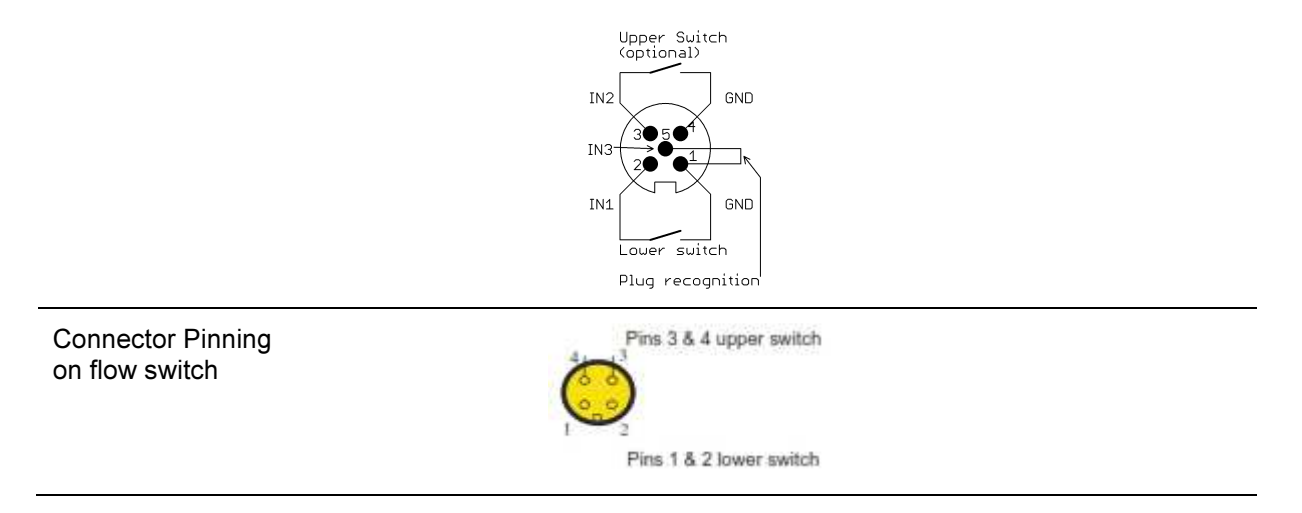

## 6.5 Adjust LCU - Level Control Unit

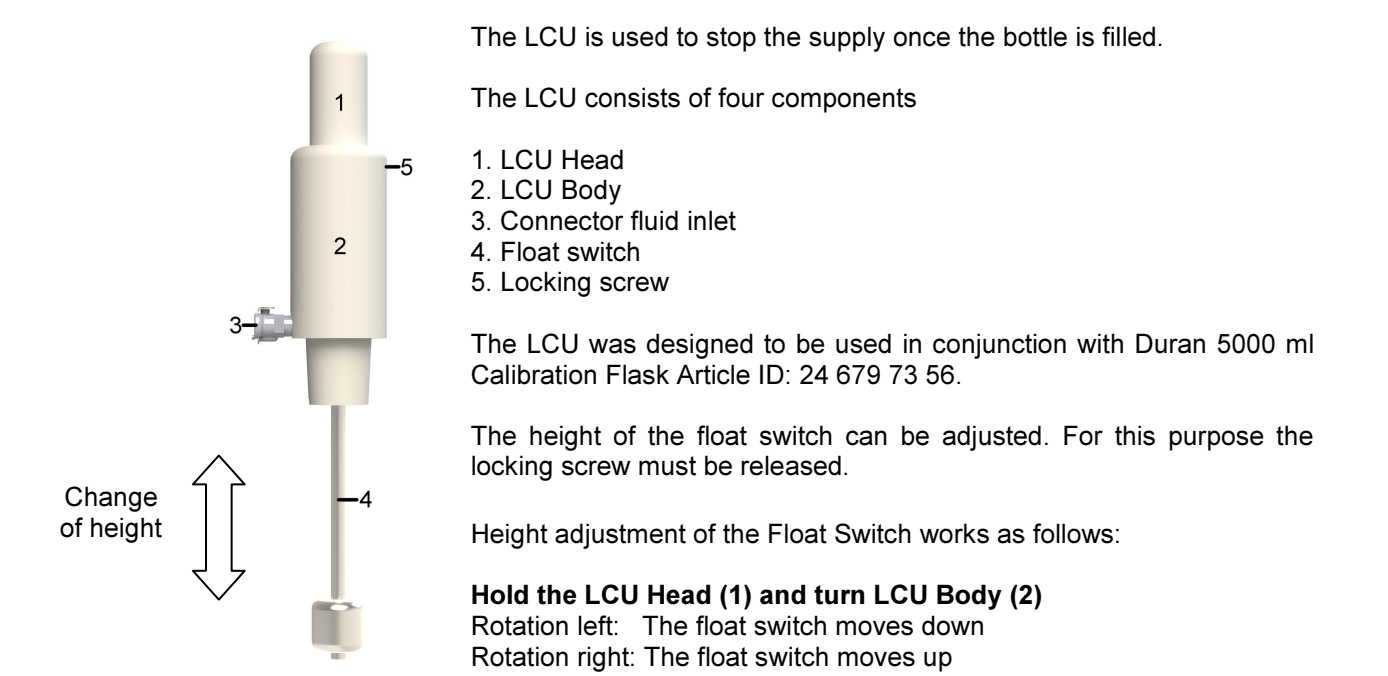

## **Adjust Instructions**

To install flask and level control unit please follow the steps below.

- 1 Put the flask on a non-slip surface
- 2 Fill the bottle with approx. 25°C water exactly to the calibration mark

Controlling whether the bottle is filled correctly.

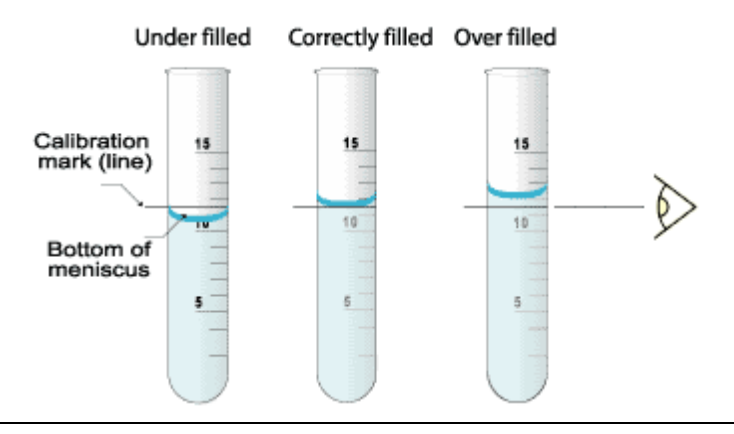

- 3 Connect the cable of the level control unit (LCU) to the Floating Switch Connector on the rear of the LabCon-UFHD controller.
- 4 Start the LabCon-UFHD software.
- 5 Move the Float Gauge up from the lowest position of the Float Switch and make sure that on the program surface a light is indication (PSL) the changing switch status.
- Insert the LCU into the flask.
  Make sure that the LCU is resting on the rim of the bottle.
  Make sure that the Float Gauge of the LCU does not touch the flask.

| 7  | If the PSL is off, adjust the LCU that the Float Switch moves down until the PSL wends on Continue on step 9                                                        |
|----|----------------------------------------------------------------------------------------------------|
| 8  | If the PSL is on, adjust the LCU that the Float Switch moves up until the PSL wends off.<br>Adjust the LCU that the Float Switch moves down until the PSL wends on. |
| 9  | Remove the LCU from the flask, empty the Calibration Flask and insert the LCU into the flask again.                                                                 |
| 10 | Connect the fluid outlet on the front of the LabCon-UFHD controller to the fluid inlet of the LCU.                                                                  |
| 11 | Select in the pull down menu<br>Setup<br>Calibration Mode<br>With calibration flask<br>Select set point 500 ml/min<br>Press Button <i>Start</i>                     |
| 12 | Wait until the flask is filled and the LCU stops pumping                                                                                                    |
| 13 | Remove the LCU and control whether the bottle is filled correctly                                                                                                   |
|    | If not filled correctly adjust the LCU accordingly.<br>Remove some water from the bottle.<br>Restart with step 6.                                                   |
| 14 | If filled correctly                                                                                                    |
| 15 | Fix the Locking Screw (5)                                                                                                    |
| 16 | Double Check the adjustment by filling the bottle again, step 6 to 13                                                                                               |
| 17 | Adjustment finished.                                                                                                    |

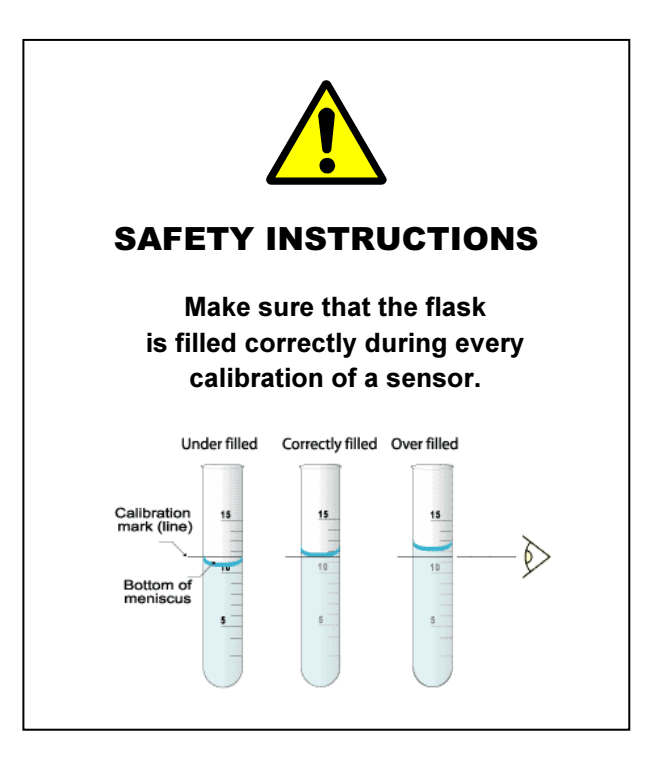

#### 6.5.1 Software

The LabCon-UFHD software allows controlling the LabCon-UFHD module. After starting the software the program will scan the USB-Ports to locate the LabCon-UPFD device and all internal sensors. You will get a message in case a device is missing. In case the program is not able to find a list of set points it will create a default list. Set points can be set or selected from this list.

Whenever the Start button is pressed the program scans the sensor interfaces at the front of the device searching flow sensors for HDM99XP, HDM97 and active HDU- and DIA sensors types.

| Eunction Calibration Mode 2 |               |      |
|-----------------------------|---------------|------|
|                             |               |      |
| No calibration in process   |               |      |
| Reference                   | HDM99XP       |      |
| O ml/min O ml               | 0 ml/min      | 0 ml |
| Hoursto                     | HDM97P        |      |
| 500 ml/min                  | 0 ml/min      | 0 ml |
|                             | Active Sensor |      |
| Next Setpoint               | 0 ml/min      | 0 ml |
| Start                       |               |      |
| State -                     |               |      |

After starting the calibration procedure the user interface looks as follows. From the detected sensor the readings will be shown.

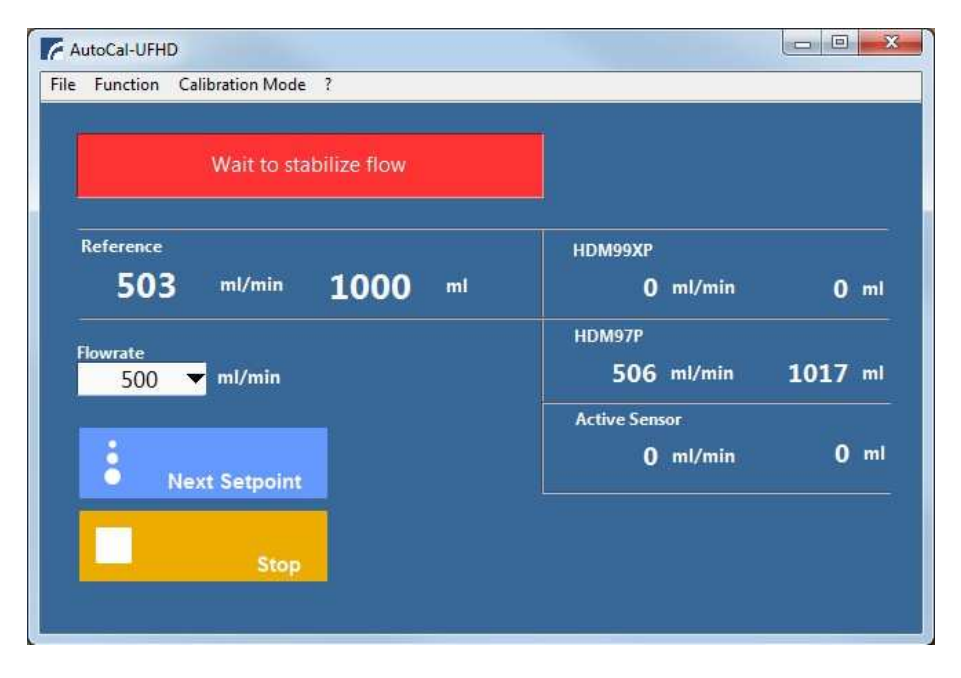

| ile Function Calibration Mode ? |                                   |        |
|---------------------------------|-----------------------------------|--------|
| Waiting for minimum condition   |                                   |        |
| Reference<br>500 ml/min 501 ml  | HDM99XP<br>O ml/min               | 0 ml   |
| Flowrate                        | HDM97P<br>506 ml/min              | 504 ml |
| Next Setpoint                   | Active Sensor<br><b>()</b> ml/min | 0 ml   |
| Stop                            |                                   |        |

Once the flow reading is stable the user interface looks as follows.

| Calibration Mode                           | The minimum condition     |
|--------------------------------------------|---------------------------|
| Calibration with flask                     | Flask filled with 5000 ml |
| Calibration with internal reference sensor | 2 minute stable pump time |

## Once the flow the minimum condition is fulfilled the user interface might look as follows.

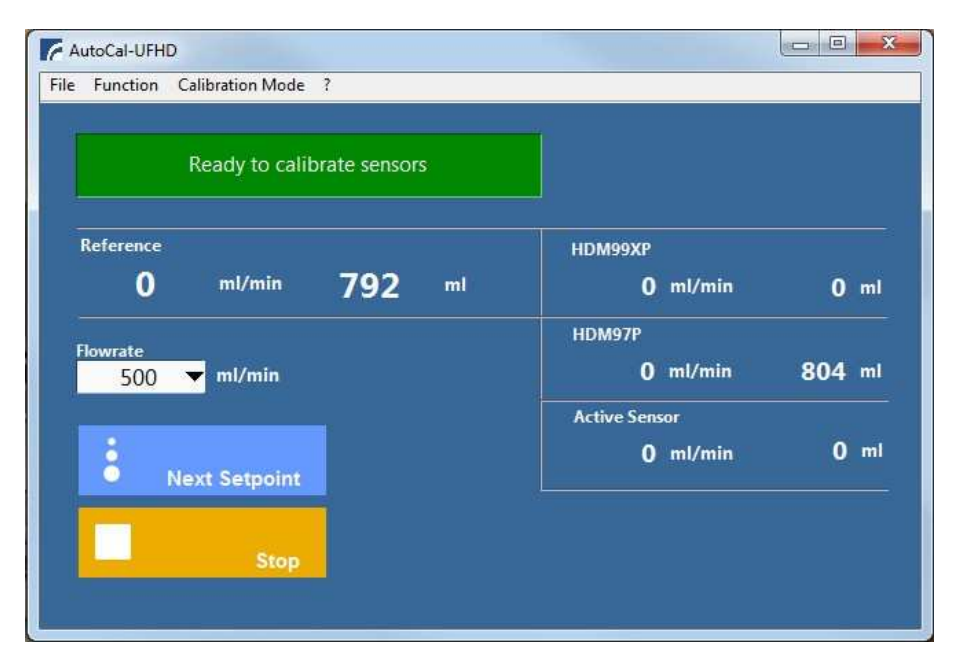

In case the calibration is performed with the flask the system will stop automatically. Otherwise the flow can be stopped at any time.

Longer pump time increases the accuracy of the calibration.

Once the flow is stopped, the calibration values can be taken or the sensors can be adjusted.

## 6.5.2 Display, Controls and Functions

| File<br>Exit                                                                             | Terminates the program.                                                                                                    |
|------------------------------------------------------------------------------------------|----------------------------------------------------------------------------------------------------|
|                                                                                          |                                                                                                    |
| Function<br>Rinse Flask Head                                                             | Allows rinsing and filling the tubing and flask switch head.<br>The function will be switched off automatically after 30 sec.                           |
| Reset accumulated Volume<br>Reset all                                                    | Allows to reset the accumulated volumes of the sensors.                                                                                                 |
| Reset HDM99 Sensor<br>Reset HDM97 Sensor<br>Reset Active Sensor<br>Reset Internal Sensor |                                                                                                    |
| Adjust to Flask Volume<br>Active Sensor<br>HDM97 Sensor<br>HDM99XP Sensor                | Allows to adjust sensors, this function is available after at least<br>one point is calibrated.<br>The selected sensor is adjusted to the flask volume. |
| Adjust to Internal Sensor<br>Active Sensor<br>HDM97 Sensor<br>HDM99XP Sensor             | The selected sensor is adjusted to the internal flow sensor.                                                                                            |
| Adjust Internal Sensor                                                                   | The internal flow sensor is adjusted to the flask volume.                                                                                               |
| Degas Tank Water                                                                         | Degasses the tank water, all other functions are disabled.<br>More powerful if the fresh water is heated to around 40°C.                                |
| Calibration Mode                                                                         |                                                                                                    |
| With internal sensor<br>With calibration flask                                           | Calibration with internal flow sensor.<br>Calibration with flask.                                                                                       |
| ?                                                                                        |                                                                                                    |
| Info                                                                                     | Shows program info.                                                                                                    |

## Window

| No calibration in process     | Status Message: No calibration in process                                                               |  |
|-------------------------------|----------------------------------------------------------------------------------------------------|--|
| Rinse                         | Status Message: Rinse, removes air out of the system                                                    |  |
| Wait to stabilize flow        | Status Message: Wait to stabilize flow                                                                  |  |
| Waiting for minimum condition | Status Message: Waiting for minimum condition<br>Conditions see on previous page.                       |  |
| Ready to calibrate sensors    | Status Message, the calibration values can be taken.                                                    |  |
| System pressure to high       | Status Message, System pressure to high<br>This message appears if the flow is impeded in the system or |  |

|                              | sensor.                                                                                                    |  |
|------------------------------|----------------------------------------------------------------------------------------------------|--|
| Reference<br>O m1/min O m1   | Readings from the internal reference sensor.<br>Left: Current Value Right: Accumulated Value                                                            |  |
| HDM99XP<br>Oml/min Oml       | Readings from the external sensors under calibration.<br>Left: Current Value Right: Accumulated Value                                                   |  |
| HDM97P<br>Oml/min Oml        | The accumulated values are set to 0 ml once the calibration process is started.<br>If the calibration process is not started the accumulated values can |  |
| Active Sensor<br>Oml/min Oml | be set to 0 ml via the Pull Down menu Function.                                                                                                    |  |
| Flowrate 500 The ml/min      | Flow rate set point                                                                                                    |  |
| Next Setpoint                | Selects the next target value from the list                                                                                                    |  |
| Start                        | Starts the water flow.<br>The state of the button switches in the picture below.                                                                        |  |
| Stop                         | Stops the water flow.<br>The state of the button switches in the above image.                                                                           |  |
|                              |                                                                                                    |  |

#### 6.6 Equipment maintenance

The test rig used for flow testing should also be cleaned every four weeks. For this purpose, the tank liquid should be drained away in order to purge the system, then the tank must be filled with 50 °C water mixed with 10% citric acid. Rinse the system for 30 minutes.

After rinsing drain tank and system.

After draining the system, fill the tank with ultra pure water and add 20 ml of saturated iodine solution. Rinse the test rig for 5 minutes. A sticker should then be placed on the test rig displaying the date the next cleaning is due.

#### 6.7 Placing out of operation

If case the device is unused for a longer period the device should be emptied. To do this remove the tube from the water tank and press the *Start* button. Stop the process once no more liquid comes out.

## 6.8 Saturated lodine solution

The saturated lodine solution is used to avoid biochemical growth in the system. The solution can easily produced by putting some lodine crystals and water in a bottle. The water can refilled as long lodine Crystals are visible.

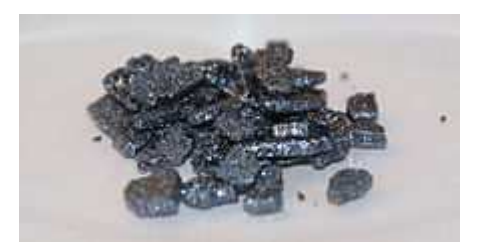

**Iodine Crystals** 

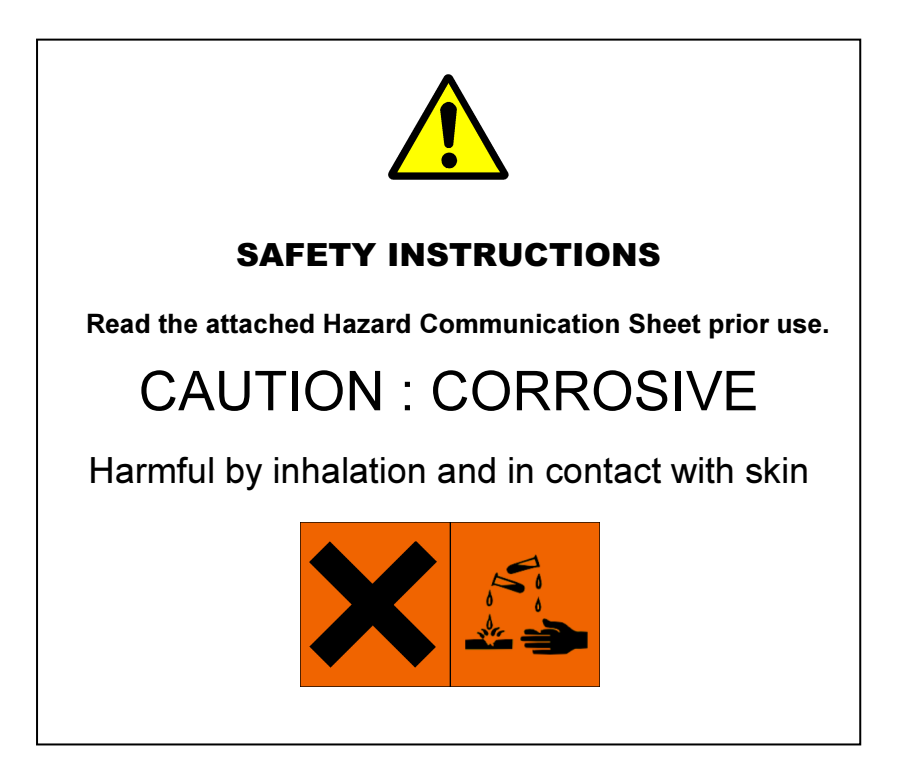

## 7 Frequency - pH - Voltage Calibration

## 7.1 Hardware

The LabCon-C signal calibration system consists of the LabCon-USHD source and the reference meter Agilent 34460A.

## 7.2 System Overview

The following picture shows the combination of the LabCon-USHD reference, reference meter and the connected HDM99XP to be calibrated.

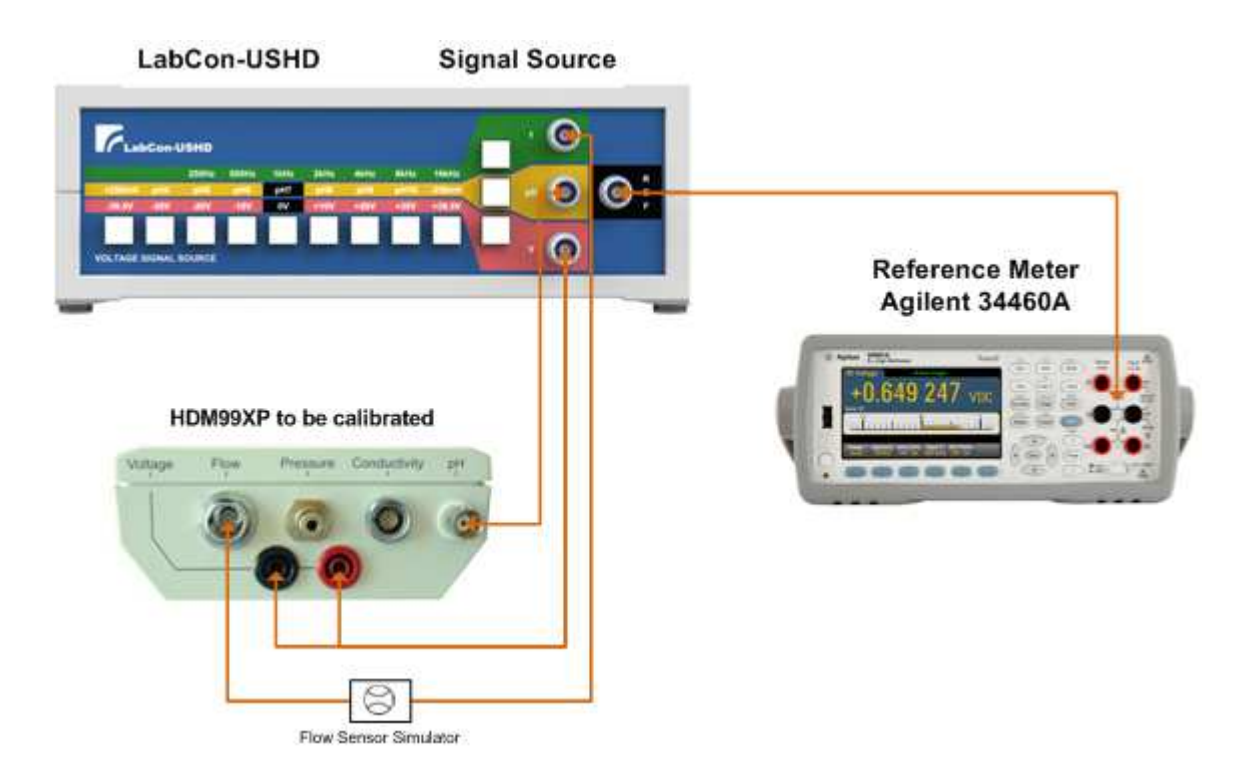

## 7.3 System Material List

| Item                    | Туре                                                                         |  |
|-------------------------|------------------------------------------------------------------------------|--|
| Signal Source           | LabcCon-USHD Voltage/pH/frequency source - 10.0550.00                        |  |
| Voltage Reference Meter | Multimeter Agilent 34460A                                                    |  |
| Cable 1                 | Voltage - BNC to 4 mm Banana Plug Red/Black                                  |  |
| Cable 2                 | pH - BNC to BNC                                                              |  |
| Cable 3                 | Flow Sensor Simulator - BNC to 8 Pin HDM99XP Flow Plug                       |  |
|                         | The Flow Sensor Simulator shows 1000 ml/min at 1 kHz from the signal source. |  |

## 7.4 LabCon-USHD Signal Source

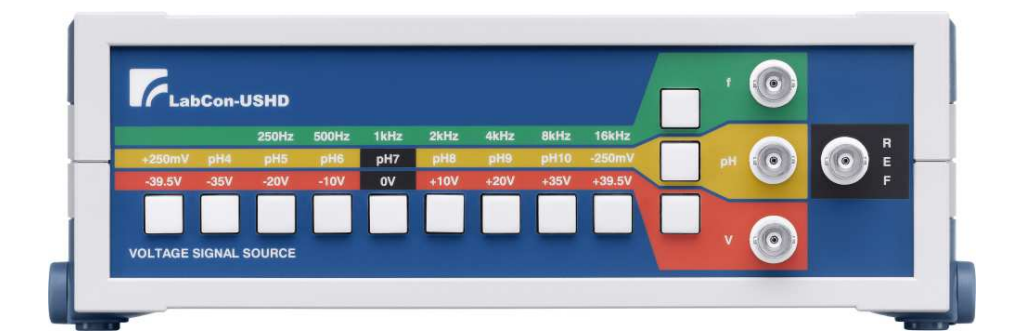

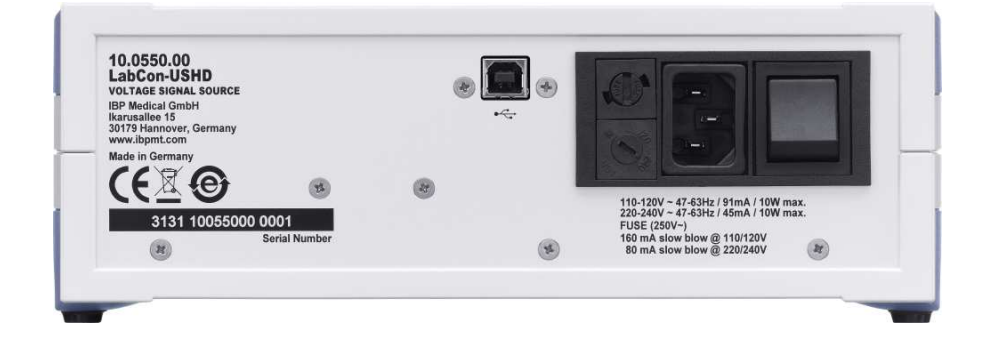

## 7.4.1 Technical Data

| Voltage               | Selectable with push buttons:<br>Voltage 0, ±10, ±20, ±35 and ±39.50 Volt<br>Accuracy <±50µV at 0V<br>Accuracy <±0.01V > 10V |
|-----------------------|----------------------------------------------------------------------------------------------------|
| рН                    | Selectable with push buttons:<br>pH 4,5,6,7,8,9,10, Accuracy >±0.01 pH<br>±250mV, Accuracy <±20µV                            |
| Frequency             | Selectable with push buttons:<br>250, 500, 1000, 2000, 4000, 8000, 16000 Hz TTL Level<br>Accuracy: <±30ppm                   |
| Connectors            | All BNC                                                                                                    |
| Power supply          | 220240V / 110120V AC, switchable,<br>max. 10W, typ. 4W                                                                       |
| Dimensions and weight | 241 x 81 x 198 mm (L x H x D)<br>1,4 Kg without accessories                                                                  |

## 7.4.2 Controls and Ports

## Details

| 500Hz    1kHz    2kHz      pH6    pH7    pH8      -10V    0V    +10V      Image: Second Second Seco | Use the buttons below the values for Hz, pH and V the desired values are selected. The selected button is illuminated.         |
|----------------------------------------------------------------------------------------------------|----------------------------------------------------------------------------------------------------|
| f O                                                                                                    | With the vertically arranged buttons is selected<br>whether Hz, pH or V should be used. The selected<br>button is illuminated. |
| R E F                                                                                                    | BNC Output to Reference meter                                                                                                  |
|                                                                                                    | USB-Connector for future use                                                                                                   |
|                                                                                                    | Fuses, power in and power switch.                                                                                              |
| 110-120V ~ 47-63Hz / 91mA / 10W max.<br>220-240V ~ 47-63Hz / 45mA / 10W max.<br>FUSE (250V~)<br>160 mA slow blow @ 110/120V<br>80 mA slow blow @ 220/240V                                                                                                    |                                                                                                    |

## 7.5 Voltage Reference

As a reference for the voltage the multimeter Agilent 34460A is used.

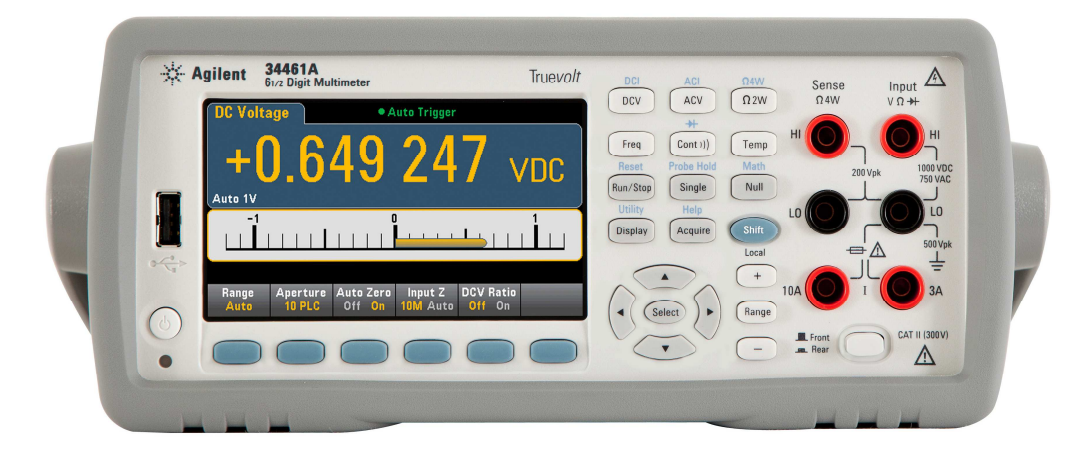

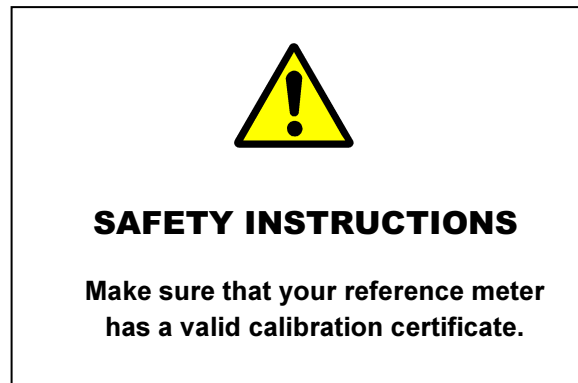

## 7.5.1 General Specifications

| Resolution   | 6½ digits                                                          |
|--------------|--------------------------------------------------------------------|
| Accuracy     | 1-year DCV ±(% of reading + % of range) 0.0075 + 0.0005            |
| Power supply | 100/120 (127)/ 220 (230)/240 VAC ± 10%, CAT II, 50/60/400 Hz ± 10% |
| Dimensions   | (W x H x D): 261.2 mm x 103.8 mm x 303.2 mm                        |
| Weight       | 3.68 kg                                                            |

## 8 Sensor Disinfection and Decalcification System

The sensor disinfection and decalcification system allow to prepare the conductivity and flow sensors for calibration.

## 8.1 System Overview

The following picture shows the system parts.

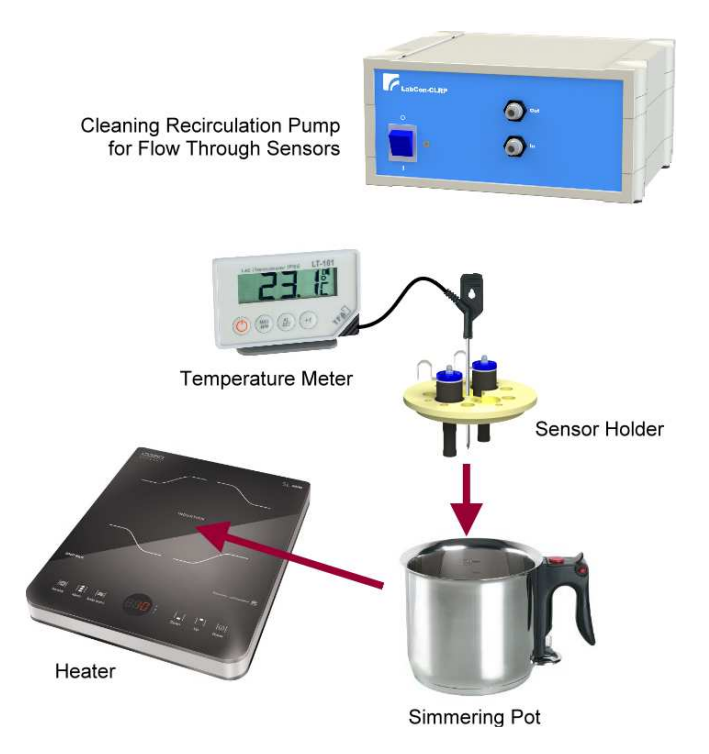

## 8.2 System Material List

| Item                                           | Туре                                                                             |
|------------------------------------------------|----------------------------------------------------------------------------------|
| Heater                                         | Caso 2200 Slim Line 2000 Induction hob,<br>230 V, 50 Hz, 2000 W                  |
| Simmering Pot                                  | ELO 99414                                                                        |
| Temperature Meter                              | TFA LT-101                                                                       |
| Sensor Holder                                  | Electrode Holder - 68.9943.00                                                    |
| Recirculation pump<br>for flow through sensors | LabCon-CLRP Cleaning Recirculation Pump - 10.0570.00                             |
| Tubing and connector<br>for recirculation pump | Tube adapter for LabCon-CLRP<br>Silicon tubing with Dialyser Coupling Connectors |
| Multiple Socket                                | Three EU Schuko Outlet / Australian Plug                                         |
| Chemicals                                      |                                                                                  |
| Disinfection solution                          | Cleanisept                                                                       |
| Citric Acid                                    | Food Grade, granules C6H8O7                                                      |

## 8.3 General

All sensors coming in contact with dialysate must be disinfected and decalcificated before calibration. This are conductivity sensors and possibly the flow sensors. Both need be disinfected in 10% citric acid solution for 30 min at about 80°C.

The conductivity electrodes are processed by immersion in a water pot. Flow through sensors as the flow sensors are flushed with a recirculation pump.

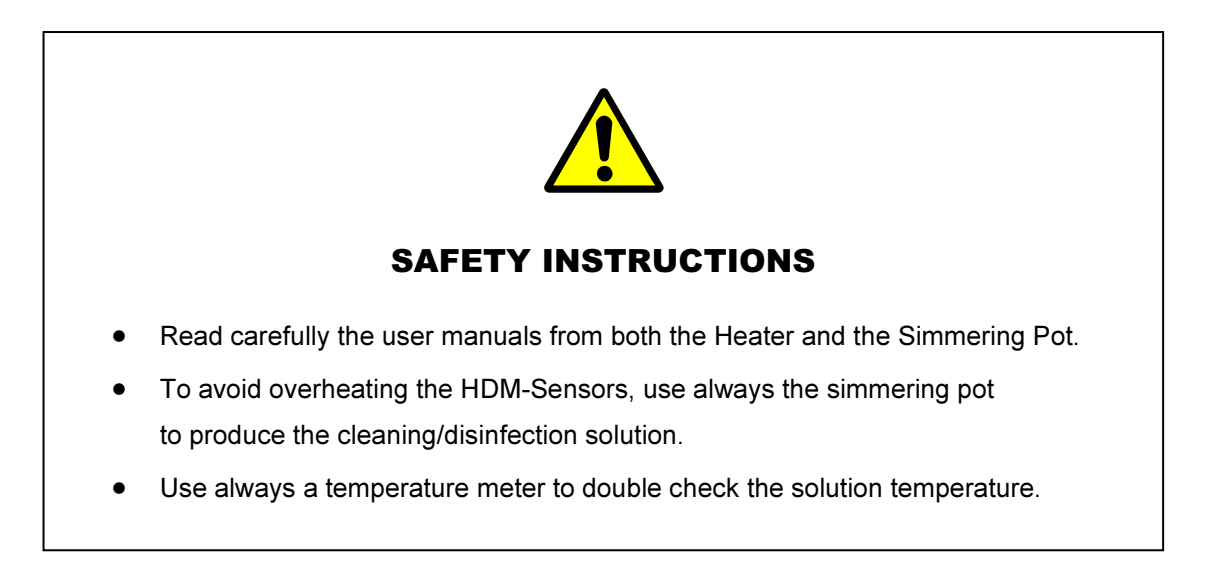

## 8.4 Heater Function

The Caso 2200 heater is used to heat the cleaning/disinfection solution. The device is programmable and allows to automatically switching off the device after 30 min.

## **Operation Panel**

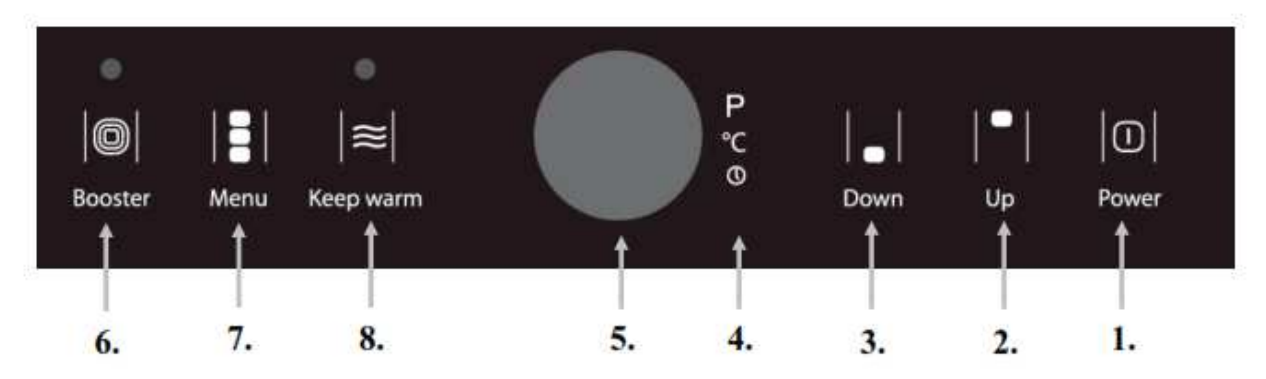

- 1. Power switch
- 2. Selection button (+), increase of the power stage, temperature or duration
- 3. Selection button (-), reduction of the power stage, temperature or duration
- 4. LED display: power stage (P) / temperature (°C)
- 5. LED display: timer
- 6. Function key Booster
- 7. Menu press 1x: power stage Menu press 2x: timer keep Menu pressed: change between power stage and temperature
- 8. Function key Keep Warm

## 8.4.1 Programming 80°C for 30 minutes

Press Menu until °C is selected. Select 80°C using the Up/Down buttons. Press Menu until Timer is selected. Select 30 min using the Up/Down buttons.

## 8.5 Preparing disinfection and decalcification solution

The Simmering Pot avoids overheating the conductivity sensors.

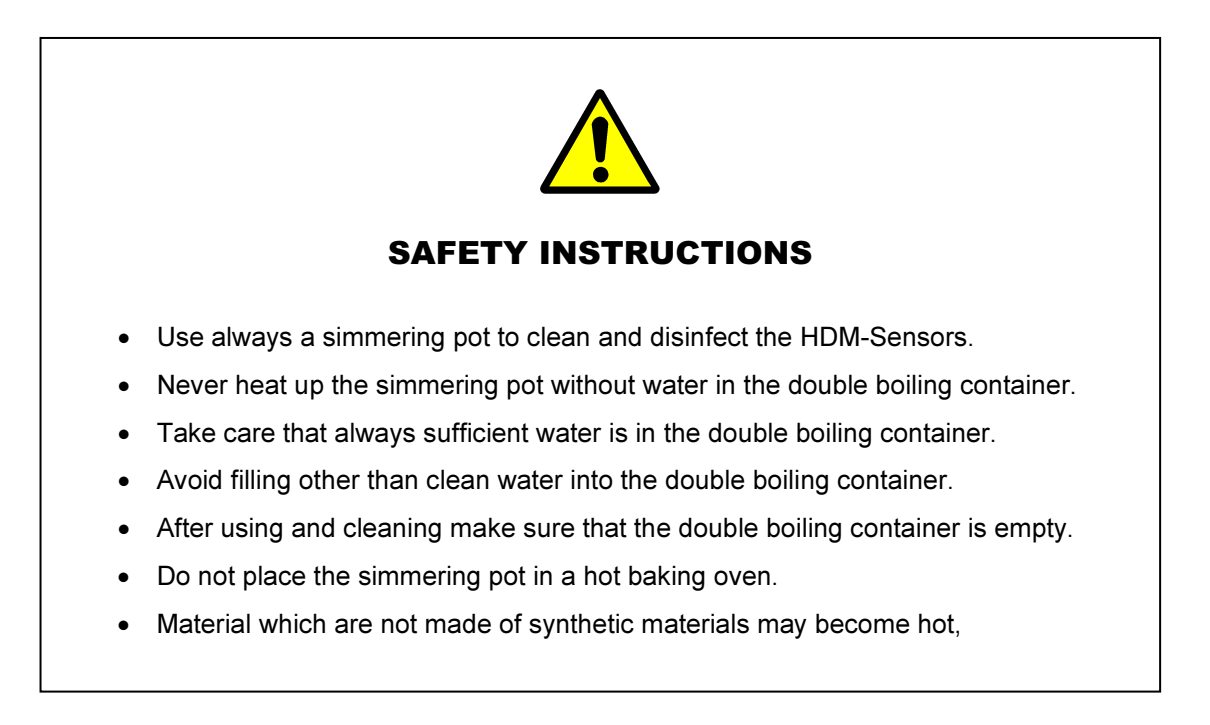

Before using the pot, pour about 0,25 I water through the inlet into the hollow space until the water level indicator reaches full.

Fill the pot with clean water to the extent that the conductivity electrodes, stuck in the holder, up to a maximum of up to the O-Rings of the conductivity sensor in the water. Add 150 ml citric acid and heat the solution with maximal power up to 80°C. Stirring the solution until the citric acid is dissolved. To heat up you can press the Booster-Button. Coming close to 80°C you can reduce the power to set point 80°C for 30 minutes.

## 8.6 Disinfection and decalcification of conductivity sensors

The solution should be prepares as described above.

Put the sensor holder with the conductivity electrodes on the pot. Make sure that the conductivity sensors to the O-rings are in the solution at a maximum.

As water evaporates, from time to time it is necessary to fill up water in the pot.

## 8.7 Disinfection and decalcification of flow through sensors

The solution should be prepares as described above.

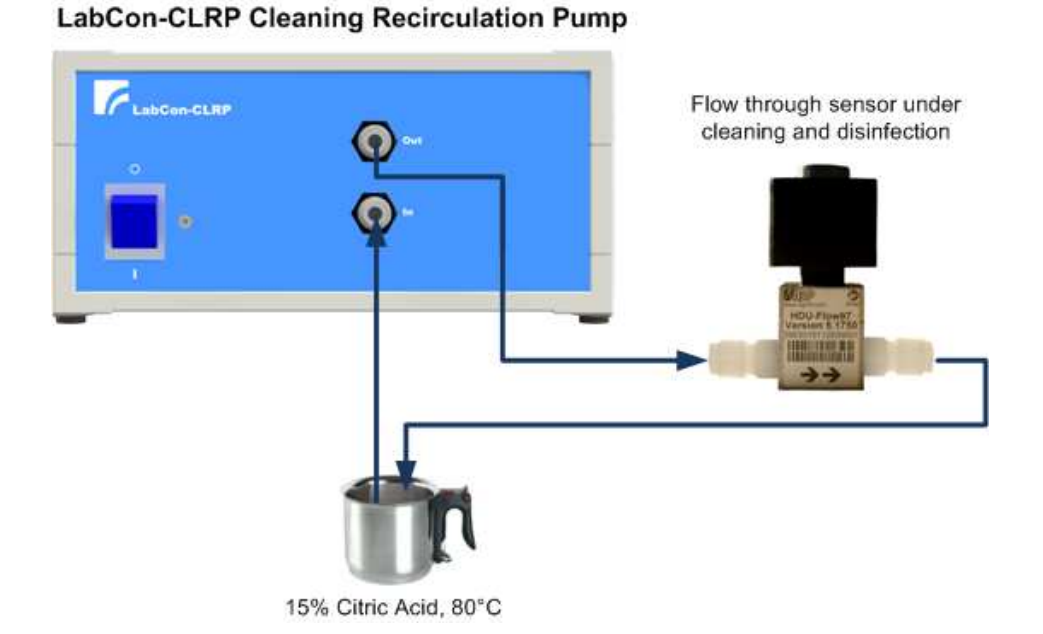

# To clean and disinfect a flow through sensor, connect the sensor as shown above. Make sure the pump direction also corresponds to the flow through direction of the sensor. The tubing of the suction side of the pump and the outlet of the sensor lead into the pot.

## 9 Attachments

## 9.1 IODINE Hazard Communication Sheet

| DESCRIPTION                                 | Bluish-black crystals with a sharp, pungent odour; m.p. 114°C; sublimes at 183°C.<br>Almost insoluble in water. CAS: 7553-56-2. UN number: None.                                                                                                    |  |  |
|---------------------------------------------|----------------------------------------------------------------------------------------------------|--|--|
| HEALTH HAZARDS                              | Almost insoluble in water. CAS: 7553-56-2. UN number: None.<br>CAUTION : CORROSIVE<br>Harmful by inhalation and in contact with skin<br>Exposure to high vapour concentrations causes lung damage<br>which may be fatal. Symptoms of lung oedema (coughing,<br>shortness of breath) may be delayed for some hours after<br>exposure ceases.<br>Long-term exposure may cause the disease 'iodism' with tremor,<br>weight loss, insomnia, diarrhoea, conjunctivitis and bronchitis.<br>Crystals and strong solutions cause burns to eyes, skin and<br>body tissues. May cause dermatitis.<br>Vapour is irritating to the eyes and respiratory system. |  |  |
| FIRST-AID                                   | OBTAIN IMMEDIATE MEDICAL ATTENTION IN CASES OF SKIN CONTACT<br>Inhalation: Remove from source of exposure. If breathing stops or shows signs of failing<br>apply artificial respiration. Use oxygen if breathing is laboured. Obtain medical help.<br>Skin Contact: Remove contaminated clothing and flush affected area with water for<br>at least 15 minutes. Treat patient as for inhalation. Obtain medical help.<br>Eves: Flood with eyewash or water for at least 15 minutes. Obtain medical help.<br>Ingestion: Wash out mouth with water. Treat as for inhalation. Obtain medical help.                                                     |  |  |
| SAFETY HAZARDS                              | <b>INCOMPATIBLE</b> with ammonia, powdered metals, alkali metals, or strong reducing agents. Reaction can be violent or explosive with acetaldehyde and acetylene. Reacts with ammonium hydroxide to form shock-sensitive iodides on drying. A strong oxidizer and its heat of reaction with reducing agents or combustibles MAY CAUSE IGNITION. Store separately from combustible materials, reducing agents and other incompatible materials.                                                                                                    |  |  |
| FIRE                                        | <b>NOT COMBUSTIBLE. REACTS EXOTHERMICALLY</b> with reducing materials creating a fire hazard. Heating produces toxic fumes.                                                                                                    |  |  |
| SPILLAGE                                    | Refer to local spillage/emergency procedures.<br>Solutions can be contained using sand/proprietary adsorbent or<br>transferred to a suitable container. Contaminated adsorbent or powder<br>should be put into a double polythene lined or other suitable container<br>and disposed of as contaminated waste. Clean up spills immediately,<br>observing precautions in the Exposure Controls section.<br>TOXIC TO AQUATIC ORGANISMS<br>Prevent Spillage From Contaminating Water Courses.<br>Do Not Wash To Surface Water Drain.                                                                                                    |  |  |
| EXPOSURE<br>CONTROLS<br>CONTAINMENT LEVEL 3 | Refer to local procedures/risk assessment for<br>specific personal protective equipment<br>requirements. Chemical Protective Clothing and<br>Eye Protection must be worn where there is risk of<br>body contact. Respiratory Protective Equipment<br>and Local Exhaust Ventilation may be required to<br>protect against vapour. Health surveillance is<br>required where exposure may be significant.                                                                                                    |  |  |
| OCCUPATIONAL<br>EXPOSURE LIMIT              | Health & Safety Executive : <b>Workplace Exposure Limit</b><br>8-Hour TWA : None 15 minute STEL : 0.1 ppm (1.1 mgm <sup>-3</sup> )                                                                                                    |  |  |
| ISSUE DATE:                                 | 2005 REF. NUMBER: 100C99                                                                                                    |  |  |

62

# Μ

## SAFETY DATA SHEET according to Regulation (EC) No. 1907/2006

|                                                                         | Revision Date 11.03.2015                                                                                                    | Version 7.7                                                                                                    |
|-------------------------------------------------------------------------|----------------------------------------------------------------------------------------------------|----------------------------------------------------------------------------------------------------|
| ECTION 1. Identification of the su                                      | ubstance/mixture and of the company/                                                                                                    | undertaking                                                                                                    |
| 1.1 Product identifier                                                  |                                                                                                    |                                                                                                    |
| Catalogue No.                                                           | 106404                                                                                                    |                                                                                                    |
| Product name                                                            | Sodium chloride for analysis EMSURE® ACS, ISO, Reag. Ph Eur                                                                                                    |                                                                                                    |
| REACH Registration Number                                               | A registration number is not available<br>substance or its use are exempted fit<br>Article 2 REACH Regulation (EC) Not<br>does not require a registration or the<br>later registration deadline. | e for this substance as the<br>rom registration according to<br>o 1907/2006, the annual tonnage<br>registration is envisaged for a |
| CAS-No.                                                                 | 7647-14-5                                                                                                    |                                                                                                    |
| 1.2 Relevant identified uses of th                                      | e substance or mixture and uses advi                                                                                                    | sed against                                                                                                    |
| Identified uses                                                         | Reagent for analysis<br>For additional information on uses please refer to the Merck Chemicals<br>portal (www.merckgroup.com).                                                                   |                                                                                                    |
|                                                                         | portal (www.merckgroup.com).                                                                                                    |                                                                                                    |
| 1.3 Details of the supplier of the                                      | portal (www.merckgroup.com).                                                                                                    |                                                                                                    |
| 1.3 Details of the supplier of the<br>Company                           | portal (www.merckgroup.com).<br>safety data sheet<br>Merck KGaA * 64271 Darmstadt * G                                                                                                    | ermany * Phone:+49 6151 72-0                                                                                                    |
| 1.3 Details of the supplier of the<br>Company<br>Responsible Department | portal (www.merckgroup.com).<br>safety data sheet<br>Merck KGaA * 64271 Darmstadt * G<br>EQ-RS * e-mail: prodsafe@merckgr                                                                        | ermany * Phone:+49 6151 72-0<br>oup.com                                                                                            |

#### ECTION 2. Hazards identification

## 2.1 Classification of the substance or mixture

This substance is not classified as dangerous according to European Union legislation.

#### 2.2 Label elements

#### Labelling (REGULATION (EC) No 1272/2008)

Not a hazardous substance or mixture according to Regulation (EC) No. 1272/2008.

## 2.3 Other hazards

None known.

#### SECTION 3. Composition/information on ingredients

#### 3.1 Substance

| Formula    | NaCl CINa (Hill)                                                     |  |
|------------|----------------------------------------------------------------------|--|
| EC-No.     | 231-598-3                                                            |  |
| Molar mass | 58,44 g/mol                                                          |  |
| Remarks    | No disclosure requirement according to Regulation (EC) No. 1907/2006 |  |

## SAFETY DATA SHEET

according to Regulation (EC) No. 1907/2006

Catalogue No. Product name 106404 Sodium chloride for analysis EMSURE® ACS, ISO, Reag. Ph Eur

#### 3.2 Mixture

Not applicable

#### SECTION 4. First aid measures

#### 4.1 Description of first aid measures

After inhalation: fresh air.

In case of skin contact: Take off immediately all contaminated clothing. Rinse skin with water/ shower.

After eye contact: rinse out with plenty of water.

After swallowing: make victim drink water (two glasses at most). Consult doctor if feeling unwell.

#### 4.2 Most important symptoms and effects, both acute and delayed Nausea, Vomiting

4.3 Indication of any immediate medical attention and special treatment needed

No information available.

#### SECTION 5. Firefighting measures

#### 5.1 Extinguishing media

Suitable extinguishing media Use extinguishing measures that are appropriate to local circumstances and the surrounding environment.

Unsuitable extinguishing media For this substance/mixture no limitations of extinguishing agents are given.

#### 5.2 Special hazards arising from the substance or mixture

Not combustible. Ambient fire may liberate hazardous vapours. Fire may cause evolution of: Hydrogen chloride gas

#### 5.3 Advice for firefighters

Special protective equipment for firefighters Stay in danger area only with self-contained breathing apparatus. Prevent skin contact by keeping a safe distance or by wearing suitable protective clothing.

#### Further information

Suppress (knock down) gases/vapours/mists with a water spray jet. Prevent fire extinguishing water from contaminating surface water or the ground water system.

#### SECTION 6. Accidental release measures

#### 6.1 Personal precautions, protective equipment and emergency procedures

Advice for non-emergency personnel: Avoid inhalation of dusts. Evacuate the danger area, observe emergency procedures, consult an expert.

Advice for emergency responders:

Protective equipment see section 8.

#### 6.2 Environmental precautions

Do not let product enter drains.

| Catalogue No. | 106404                                                      |
|---------------|-------------------------------------------------------------|
| Product name  | Sodium chloride for analysis EMSURE® ACS, ISO, Reag. Ph Eur |

#### 6.3 Methods and materials for containment and cleaning up

Cover drains. Collect, bind, and pump off spills. Observe possible material restrictions (see sections 7 and 10). Take up dry. Dispose of properly. Clean up affected area. Avoid generation of dusts.

#### 6.4 Reference to other sections

Indications about waste treatment see section 13.

#### SECTION 7. Handling and storage

#### 7.1 Precautions for safe handling

Advice on safe handling Observe label precautions.

#### Hygiene measures

Change contaminated clothing. Wash hands after working with substance.

#### 7.2 Conditions for safe storage, including any incompatibilities

Storage conditions Tightly closed. Dry.

Recommended storage temperature see product label.

#### 7.3 Specific end use(s)

Apart from the uses mentioned in section 1.2 no other specific uses are stipulated.

#### SECTION 8. Exposure controls/personal protection

#### 8.1 Control parameters

#### 8.2 Exposure controls

#### Engineering measures

Technical measures and appropriate working operations should be given priority over the use of personal protective equipment.

See section 7.1.

#### Individual protection measures

Protective clothing needs to be selected specifically for the workplace, depending on concentrations and quantities of the hazardous substances handled. The chemical resistance of the protective equipment should be enquired at the respective supplier.

Eye/face protection Safety glasses

Hand protection

#### full contact:

|                   | Glove material:     | Nitrile rubber |
|-------------------|---------------------|----------------|
|                   | Glove thickness:    | 0,11 mm        |
|                   | Break through time: | > 480 min      |
| splash contact:   |                     |                |
| e-Managaran Sanah | Glove material:     | Nitrile rubber |
|                   | Glove thickness:    | 0,11 mm        |
|                   | Break through time: | > 480 min      |
|                   |                     |                |

| Catalogue No. | 106404                                                      |
|---------------|-------------------------------------------------------------|
| Product name  | Sodium chloride for analysis EMSURE® ACS, ISO, Reag. Ph Eur |

The protective gloves to be used must comply with the specifications of EC Directive 89/686/EEC and the related standard EN374, for example KCL 741 Dermatril® L (full contact), KCL 741 Dermatril® L (splash contact).

The breakthrough times stated above were determined by KCL in laboratory tests acc. to EN374 with samples of the recommended glove types.

This recommendation applies only to the product stated in the safety data sheet<(>,<)> supplied by us and for the designated use. When dissolving in or mixing with other substances and under conditions deviating from those stated in EN374 please contact the supplier of CE-approved gloves (e.g. KCL GmbH, D-36124 Eichenzell, Internet: www.kcl.de).

#### Respiratory protection

required when dusts are generated.

Recommended Filter type: Filter P 1 (acc. to DIN 3181) for solid particles of inert substances The entrepeneur has to ensure that maintenance, cleaning and testing of respiratory protective devices are carried out according to the instructions of the producer. These measures have to be properly documented.

#### Environmental exposure controls

Do not let product enter drains.

## SECTION 9. Physical and chemical properties

#### 9.1 Information on basic physical and chemical properties

| Form                        | solid                            |
|-----------------------------|----------------------------------|
| Colour                      | colourless                       |
| Odour                       | odourless                        |
| Odour Threshold             | Not applicable                   |
| рН                          | 4,5 - 7,0<br>at 100 g/l<br>20 °C |
| Melting point               | 801 °C                           |
| Boiling point/boiling range | 1.461 °C<br>at 1.013 hPa         |
| Flash point                 | Not applicable                   |
| Evaporation rate            | No information available.        |
| Flammability (solid, gas)   | The product is not flammable.    |
| Lower explosion limit       | No information available.        |
| Upper explosion limit       | No information available.        |
| Vapour pressure             | 1,3 hPa<br>at 865 °C             |
| Relative vapour density     | No information available.        |

| Catalogue No.<br>Product name              | 106404<br>Sodium chloride for analysis EMSURE® ACS,ISO,Reag. Ph Eur |  |
|--------------------------------------------|---------------------------------------------------------------------|--|
| Density                                    | 2,17 g/cm <sup>3</sup>                                              |  |
|                                            | at 20 °C                                                            |  |
| Relative density                           | No information available.                                           |  |
| Water solubility                           | 358 g/l                                                             |  |
|                                            | at 20 °C                                                            |  |
| Partition coefficient: n-<br>octanol/water | No information available.                                           |  |
| Auto-ignition temperature                  | No information available.                                           |  |
| Decomposition temperature                  | No information available.                                           |  |
| Viscosity, dynamic                         | No information available.                                           |  |
| Explosive properties                       | Not classified as explosive.                                        |  |
| Oxidizing properties                       | none                                                                |  |
| 9.2 Other data                             |                                                                     |  |
| Ignition temperature                       | Not applicable                                                      |  |
| Bulk density                               | ca.1.140 kg/m³                                                      |  |

#### SECTION 10. Stability and reactivity

#### 10.1 Reactivity

See section 10.3

#### 10.2 Chemical stability

The product is chemically stable under standard ambient conditions (room temperature) .

#### 10.3 Possibility of hazardous reactions

Risk of explosion/exothermic reaction with:

Alkali metals

Exothermic reaction with:

Lithium

- 10.4 Conditions to avoid no information available
- 10.5 Incompatible materials

no information available

10.6 Hazardous decomposition products

in the event of fire: See section 5.

Catalogue No. Product name 106404 Sodium chloride for analysis EMSURE® ACS, ISO, Reag. Ph Eur

#### SECTION 11. Toxicological information

11.1 Information on toxicological effects Acute oral toxicity LD50 Rat: 3.000 mg/kg (RTECS) Acute inhalation toxicity This information is not available. Acute dermal toxicity LD50 Rabbit: > 10.000 mg/kg (RTECS) Skin irritation Rabbit (ECHA) No skin irritation Eye irritation Rabbit (ECHA) No eye irritation Sensitisation This information is not available. Germ cell mutagenicity Genotoxicity in vitro Mutagenicity (mammal cell test): micronucleus. Result negative (IUCLID) Ames test Result: negative (IUCLID) Carcinogenicity This information is not available. Reproductive toxicity This information is not available. Teratogenicity This information is not available. Specific target organ toxicity - single exposure This information is not available. Specific target organ toxicity - repeated exposure This information is not available. Aspiration hazard This information is not available. 11.2 Further information Systemic effects:

After swallowing of large amounts: Nausea, Vomiting No toxic effects are to be expected when the product is handled appropriately.

#### SECTION 12. Ecological information

#### 12.1 Toxicity

| roduct name                                                                                                    | 106404<br>Sodium chloride for analysis EMSURE® ACS, ISO, Reag. Ph Eur                                                                                                    |
|----------------------------------------------------------------------------------------------------|----------------------------------------------------------------------------------------------------|
| Toxicity to fish<br>LC50 Pimephales pro                                                                                                    | melas (fathead minnow): 7.650 mg/l; 96 h (IUCLID)                                                                                                    |
| Toxicity to daphnia ar                                                                                                    | nd other aquatic invertebrates                                                                                                    |
| EC50 Daphnia magna                                                                                                    | a (Water flea): 1.000 mg/l; 48 h (IUCLID)                                                                                                    |
| 12.2 Persistence and de<br>Biodegradability                                                                                                    | gradability                                                                                                    |
| The methods for dete substances.                                                                                                    | rmining the biological degradability are not applicable to inorganic                                                                                                    |
| 12.3 Bioaccumulative po                                                                                                    | tential                                                                                                    |
| No information availab                                                                                                    | ble.                                                                                                    |
| 12.4 Mobility in soil<br>No information available                                                                                                    | ble.                                                                                                    |
| 12.5 Results of PBT and                                                                                                    | vPvB assessment                                                                                                    |
| PBT/vPvB assessment                                                                                                    | t not available as chemical safety assessment not required/not conducted.                                                                                                    |
| 12.6 Other adverse effect                                                                                                    | sts                                                                                                    |
| Additional ecological                                                                                                    | information                                                                                                    |
| Discharge into the en                                                                                                    | vironment must be avoided.                                                                                                    |
| ECTION 13. Disposal co                                                                                                    | nsiderations                                                                                                    |
| Waste treatment meti                                                                                                    | hods                                                                                                    |
| See www.retrologistik                                                                                                    | com for processes regarding the return of chemicals and containers, or                                                                                                    |
| contact us there if you                                                                                                    | u have further questions.                                                                                                    |
| ECTION 13. Disposal co                                                                                                    | nsiderations                                                                                                    |
| Waste treatment metil                                                                                                    | hods                                                                                                    |
| See www.retrologistik                                                                                                    | .com for processes regarding the return of chemicals and containers, or                                                                                                    |
| contact us there if you                                                                                                    | have further questions.                                                                                                    |
| ECTION 14. Transport in                                                                                                    | formation                                                                                                    |
| Land transport (ADR/                                                                                                    | RID)                                                                                                    |
| ECTION 13. Disposal co<br>Waste treatment meti<br>See www.retrologistik<br>contact us there if you<br>ECTION 14. Transport in<br>Land transport (ADR/<br>14.1 - 14.6                                                                                                    | Insiderations<br>hods<br>com for processes regarding the return of chemicals and containers, or<br>i have further questions.<br>formation<br>RID)<br>Not classified as dangerous in the meaning of transport<br>regulations.                                                                                            |
| ECTION 13. Disposal co                                                                                                    | Insiderations                                                                                                    |
| Waste treatment metil                                                                                                    | hods                                                                                                    |
| See www.retrologistik                                                                                                    | com for processes regarding the return of chemicals and containers, or                                                                                                    |
| contact us there if you                                                                                                    | a have further questions.                                                                                                    |
| ECTION 14. Transport in                                                                                                    | formation                                                                                                    |
| Land transport (ADR/                                                                                                    | RID)                                                                                                    |
| 14.1 - 14.6                                                                                                    | Not classified as dangerous in the meaning of transport                                                                                                    |
| Inland waterway trans                                                                                                    | regulations.                                                                                                    |
| Not relevant                                                                                                    | Sport (ADN)                                                                                                    |
| ECTION 13. Disposal co<br>Waste treatment meti<br>See www.retrologistik<br>contact us there if you<br>ECTION 14. Transport in<br>Land transport (ADR/<br>14.1 - 14.6<br>Inland waterway trans<br>Not relevant<br>Air transport (IATA)                                        | Insiderations<br>hods<br>com for processes regarding the return of chemicals and containers, or<br>a have further questions.<br>formation<br>RID)<br>Not classified as dangerous in the meaning of transport<br>regulations.<br>Sport (ADN)                                                                             |
| ECTION 13. Disposal co                                                                                                    | Insiderations                                                                                                    |
| Waste treatment meti                                                                                                    | hods                                                                                                    |
| See www.retrologistik                                                                                                    | com for processes regarding the return of chemicals and containers, or                                                                                                    |
| contact us there if you                                                                                                    | a have further questions.                                                                                                    |
| ECTION 14. Transport in                                                                                                    | formation                                                                                                    |
| Land transport (ADR/                                                                                                    | RID)                                                                                                    |
| 14.1 - 14.6                                                                                                    | Not classified as dangerous in the meaning of transport                                                                                                    |
| Inland waterway trans                                                                                                    | regulations.                                                                                                    |
| Not relevant                                                                                                    | Sport (ADN)                                                                                                    |
| Air transport (IATA)                                                                                                    | Not classified as dangerous in the meaning of transport                                                                                                    |
| 14.1 - 14.6                                                                                                    | regulations.                                                                                                    |
| ECTION 13. Disposal co<br>Waste treatment meti<br>See www.retrologistik<br>contact us there if you<br>ECTION 14. Transport in<br>Land transport (ADR/<br>14.1 - 14.6<br>Inland waterway trans<br>Not relevant<br>Air transport (IATA)<br>14.1 - 14.6<br>Sea transport (IMDG) | Insiderations<br>hods<br>.com for processes regarding the return of chemicals and containers, or<br>a have further questions.<br>formation<br>RID)<br>Not classified as dangerous in the meaning of transport<br>regulations.<br>Sport (ADN)<br>Not classified as dangerous in the meaning of transport<br>regulations. |
| ECTION 13. Disposal co                                                                                                    | Ansiderations                                                                                                    |
| Waste treatment meti                                                                                                    | hods                                                                                                    |
| See www.retrologistik                                                                                                    | .com for processes regarding the return of chemicals and containers, or                                                                                                    |
| contact us there if you                                                                                                    | a have further questions.                                                                                                    |
| ECTION 14. Transport in                                                                                                    | formation                                                                                                    |
| Land transport (ADR/                                                                                                    | RID)                                                                                                    |
| 14.1 - 14.6                                                                                                    | Not classified as dangerous in the meaning of transport                                                                                                    |
| Inland waterway trans                                                                                                    | regulations.                                                                                                    |
| Not relevant                                                                                                    | Sport (ADN)                                                                                                    |
| Air transport (IATA)                                                                                                    | Not classified as dangerous in the meaning of transport                                                                                                    |
| 14.1 - 14.6                                                                                                    | regulations.                                                                                                    |
| Sea transport (IMDG)                                                                                                    | Not classified as dangerous in the meaning of transport                                                                                                    |
| 14.1 - 14.6                                                                                                    | regulations.                                                                                                    |

15.1 Safety, health and environmental regulations/legislation specific for the substance or mixture

EU regulations Major Accident Hazard 96/82/EC Legislation Directive 96/82/EC does not apply

| atalogue No.<br>Product name                                                                                                    | 106404<br>Sodium chloride for ar | alysis EMSURE® ACS, ISO, Reag. Ph Eur                                                                                                    |
|----------------------------------------------------------------------------------------------------|----------------------------------|----------------------------------------------------------------------------------------------------|
| Regulation (EC) No 1<br>deplete the ozone lay                                                                                                    | 005/2009 on substances that      | not regulated                                                                                                    |
| Regulation (EC) No 850/2004 of the European<br>Parliament and of the Council of 29 April 2004 on<br>persistent organic pollutants and amending<br>Directive 79/117/EEC |                                  | not regulated                                                                                                    |
| Regulation (EC) No 689/2008 concerning the export<br>and import of dangerous chemicals                                                                                 |                                  | not regulated                                                                                                    |
| Substances of very high concern (SVHC)                                                                                                    |                                  | This product does not contain substances<br>of very high concern according to<br>Regulation (EC) No 1907/2006 (REACH),<br>Article 57 above the respective regulatory<br>concentration limit of $\ge 0.1$ % (w/w). |
| National legislation                                                                                                    |                                  |                                                                                                    |
| Olympic along                                                                                                    | 10 13                            |                                                                                                    |

For this product a chemical safety assessment was not carried out.

#### SECTION 16. Other information

#### Training advice

Provide adequate information, instruction and training for operators.

#### Labelling (67/548/EEC or 1999/45/EC)

The product does not need to be labelled in accordance with EC directives or respective national laws.

Key or legend to abbreviations and acronyms used in the safety data sheet Used abbreviations and acronyms can be looked up at www.wikipedia.org.

#### **Regional representation**

This information is given on the authorised Safety Data Sheet for your country.

The information contained herein is based on the present state of our knowledge. It characterises the product with regard to the appropriate safety precautions. It does not represent a guarantee of any properties of the product.

## 9.3 Conductivity Reference Solution MSDS

| <mark>/I</mark> BP                                    | Material Safety Data Sheet<br>according to Regulation (EC) No. 1907/2006<br>Secondary Reference Solution Sodium Chloride | Date 12.01.2012<br>Version 1.0 |  |
|-------------------------------------------------------|----------------------------------------------------------------------------------------------------|--------------------------------|--|
| Section 1. Identification                             | of the substance/mixture and of the compa                                                                                | any/undertaking                |  |
| 1.1 Product identifier                                |                                                                                                    |                                |  |
| Catalogue No.                                         | 32.0000.74 / 32.0014.00 / 32.0027.70 / 32.0140.00 / 32.0019.50                                                           |                                |  |
| Product name                                          | Secondary Reference Solution Sodium Chloride<br>74 µS/cm, 1410 µS/cm, 2,77 mS/cm, 14,00 mS/cm, 19,50 mS/cm               |                                |  |
| REACH Registration Number                             | This product is a mixture. REACH Registration Number see section 3.                                                      |                                |  |
| 1.2 Relevant identified uses                          | of the substance or mixture and uses advised again                                                                       | st                             |  |
| Identified uses                                       | Solution for calibrating conductivity measurement devices.                                                               |                                |  |
| 1.3 Details of the supplier of                        | the safety data sheet                                                                                                    |                                |  |
| Company                                               | IBP Medical GmbH<br>Ikarusallee 15<br>30179 Hannover<br>Germany<br>Phone: +49 511 651647                                 |                                |  |
| Responsible Department                                | europe@ibpmedical.com                                                                                                    |                                |  |
| 1.4 Emergency telephone nu                            | imber                                                                                                    |                                |  |
| See 1.3                                               |                                                                                                    |                                |  |
| Section 2. Hazards Ider                               | tification                                                                                                    |                                |  |
| 2.1 Classification of the sub                         | stance or mixture                                                                                                    |                                |  |
| The substance is not classified                       | as dangerous according to European Union legislation.                                                                    |                                |  |
| 2.2 Label elements                                    |                                                                                                    |                                |  |
| Labeling/Regulation<br>Not a dangerous subs           | EC) No. 1272/2008)<br>tance according to GHS.                                                                            |                                |  |
| Labeling (67/548/EEC<br>The product does not<br>laws. | Cor 1999/45/EC)<br>need to be labeled in accordance with EC directives or re                                             | espective national             |  |
| 2.3 Other hazards                                     |                                                                                                    |                                |  |
| None known.                                           |                                                                                                    |                                |  |

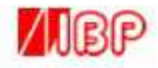

Material Safety Data Sheet according to Regulation (EC) No. 1907/2006

Secondary Reference Solution Sodium Chloride

## Section 3. Composition/Information on ingredients Chemical nature Aqueous solution Remarks No disclosure requirement according to Regulation (EC) No. 1907/2006 Section 4. First aid measures 4.1 Description of first aid measures After inhalation Fresh air. After skin contact Wash off with plenty of water. Remove contaminated clothing. After eye contact Rinse out with plenty of water. Make victim drink water (two glasses at most). Consult doctor if feeling un-After swallowing well.

#### 4.2 Most important symptoms and effects, both acute and delayed

We have no description of any toxic symptoms.

#### 4.3 Indication of any immediate medical attention and special treatment needed

No information available.

#### Section 5. Firefighting measures

#### 5.1 Extinguishing media

#### Suitable extinguishing media

Use extinguishing measures that are appropriate to local circumstances and the surrounding environment.

#### Unsuitable extinguishing media

For this substance/mixture no limitations of extinguishing agents are given.

#### 5.2 Special hazards arising from the substance or mixture

Not combustible.

#### 5.3 Advice for firefighters

Special protective equipment for firefighters In the event of fire. Wear self-contained breathing apparatus.

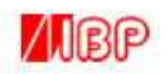

Material Safety Data Sheet

according to Regulation (EC) No. 1907/2006 Secondary Reference Solution Sodium Chloride

#### Section 6. Accidental release measures

#### 6.1 Personal precautions, protective equipment and emergency procedures

Advice for non-emergency personnel: Do not breathe vapours, aerosols. Evacuate the danger area, observe emergency procedures, consult an expert. Advice for emergency responder: Protective equipment see section 8.

#### 6.2 Environmental precautions

No special precautionary measures necessary.

#### 6.3 Methods and materials for containment and cleaning up

Observe possible material restrictions (see section 7.2 and 10.5). Take up with liquid-absorbent material. Dispose of properly. Clean up affected area.

#### 6.4 Reference to other sections

Indications about waste treatment see section 13.

#### Section 7. Handling and storage

#### 7.1 Precautions for safe handling

Observe label precautions.

#### 7.2 Conditions for safe storage, including any incompatibilities

Tightly closed. Store at 2 "C to 25 "C

#### 7.3 Specific end uses

Apart from the uses mentioned in section 1.2 no other specific uses are stipulated.

#### Section 8. Exposure controls/personal protection

#### 8.1 Control parameters

Contains no substances with workplace limit values.

#### 8.2 Exposure controls

#### Engineering measures

Technical measures and appropriate working operations shoul be given over the use of personal protective equipment.

See section 7.1.

72
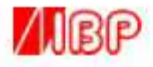

# Material Safety Data Sheet

according to Regulation (EC) No. 1907/2006 Secondary Reference Solution Sodium Chloride

#### Individual protection measures

Protective clothing needs to be selected specifically for the workspace, depending on concentrations and quantities of the hazardous substances handled. The chemical resistance of the protective equipment should be enquired at the respective supplier.

Hygiene measures Change contaminated clothing. Wash hand after working with substance.

Eye/face protection Safety glasses

Hand protection Not required.

Respiratory protection Not required.

# Section 9. Physical and chemical properties

# 9.1 Information om basic physical and chemical properties

| Form                        | Liquid                    |
|-----------------------------|---------------------------|
| Colour                      | Colourless                |
| Odour                       | Odourless                 |
| Odour Threshold             | No information available. |
| pН                          | 7 at 20 °C                |
| Melting point               | No information available. |
| Boiling point/boiling range | 100 °C at 1.013 hPa       |
| Flash point                 | No information available. |
| Evaporation rate            | No information available, |
| Flammability (solid, gas)   | No information available. |
| Lower explosion limit       | No information available. |
| Upper explosion limit       | No information available. |
| Vapour pressure             | No information available. |
| Relative vapour density     | No information available. |
| Relative density            | No information available. |

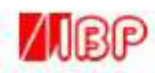

# Material Safety Data Sheet according to Regulation (EC) No. 1907/2006

Secondary Reference Solution Sodium Chloride

| Water solubility                         | No information available. |
|------------------------------------------|---------------------------|
| Partion coeffizient: n-<br>octanol/water | No information available. |
| Autoignition temperature                 | No information available. |
| Decomposition temperature                | No information available. |
| Viscosity, dynamic                       | No information available. |
| Explosive properties                     | No information available. |
| Oxidizing properties                     | No information available. |

# 9.2 Other data

None.

# Section 10. Stability and reactivity

# 10.1 Reactivity

See section 10.3

# 10.2 Chemical stability

The product is chemical stable under standard ambient conditions (room temperature).

# 10.3 Possibility of hazardous reactions

Violent reactions possible with: The generally known reaction partners of water.

# 10.4 Conditions to avoid

No information available.

# 10.5 Incompatible materials

No information available.

# 10.6 Hazardous decomposition products

No information available.

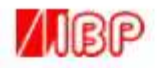

# Material Safety Data Sheet

according to Regulation (EC) No. 1907/2006 Secondary Reference Solution Sodium Chloride

# Section 11. Toxicological information

#### 11.1 Information on toxicological effects

Specific target organ toxicity – single exposure The substance or mixture is not classified as specific target organ toxicant, single exposure.

Specific target organ toxicity – repeated exposure The substance or mixture is not classified as specific target organ toxicant, repeated exposure.

Aspiration hazard Based on available data the classification criteria are not met.

# 11.2 Further information

Quantitative data on the toxicity of this product are not available. Further toxicological data: Hazardous properties cannot be excluded, but are relatively improbable due to low concentration of the dissolved substance(s). Further data: Handle in accordance with good industrial hygiene and safety practice.

# Section 12. Ecological Information

# 12.1 Toxicity

No information available.

# 12.2 Persistence and degradability

No information available.

# 12.3 Bioaccumulative potential

No information available.

# 12.4 Mobility in soil

No information available.

# 12.5 Results of PBT and vPvB assessment

PBT(vPvB assessment not available as chemical safety assessment not required/not conducted.

# 12.6 Other adverse effects

Discharge into the environment must be avoided.

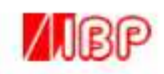

# Material Safety Data Sheet

according to Regulation (EC) No. 1907/2006 Secondary Reference Solution Sodium Chloride

# Section 13. Disposal considerations

Waste treatment methods No measures necessary. Ship it back to IBP Medical GmbH.

# Section 14. Transport information

Land transport (ADR/RID) 14.1 – 14.6 Not classified as dangerous in the meaning of transport regulations.

Inland waterway transport (AND)

Not relevant.

Air transport (IATA) 14.1 – 14.6 Not classified as dangerous in the meaning of transport regulations.

Sea transport (IMDG) 14.1 – 14.6 Not classified as dangerous in the meaning of transport regulations.

14.7 Transport in bulk according to Annex II of MARPOL 73/78 and the IBC Code Not relevant.

# Section 15. Regulatory information

15.1 Safety, health and environmental regulations/legislation specific for the substance or mixture

| EU regulations<br>Major Accident Hazard<br>Legislation | 96/82/EC<br>Directive 96/82/EC does not apply |
|--------------------------------------------------------|-----------------------------------------------|
|--------------------------------------------------------|-----------------------------------------------|

National legislation 10-13 Storage class

# 15.2 Chemical Safety Assessment

For this product a chemical safety assessment was not carried out.

# Section 16. Other information

None.

The information contained herein is based on the present state of our knowledge. It characterizes the product with regard to the safety precautions. It does not represent a guarantee of any properties of the product.

#### 9.4 **pH Buffer Solution MSDS**

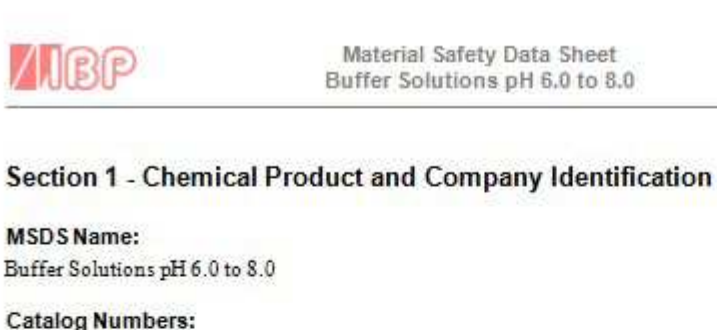

32.7006.00, 32.7006.09, 32.7007.00, 32.7007.09, 32.7008.00, 32.7008.09

Synonyms: Phosphate Buffer Solutions, pH Adjusted

# Company Identification:

IBP Medical GmbH Ikarusallae 15 30179 Hannover Germany Phone: +49 511 651647

# Company Phone Number:

+49 511 651647

#### **Emergency Phone Number:**

+49 511 651647

# Section 2 - Composition, Information on Ingredients

\*‡\*

| CAS#      | Chemical Name:                | Percent |
|-----------|-------------------------------|---------|
| 7732-18-5 | Water                         | >80     |
| 7558-79-4 | Sodium phosphate dibasic      | <4      |
| 7778-77-0 | Potassium phosphate monobasic | <11     |
| 7758-11-4 | Potassium phosphate dibasic   | \$      |
| 1310-73-2 | Sodium hydroxide              | <1      |

# Section 3 - Hazards Identification

# **Emergency Overview**

Appearance: Clear, colorless solution (LC12380 is color-coded with yellow dye.) Caution! May cause eye and skin irritation. Target Organs: None known.

# Potential Health Effects

Eye: May cause eye irritation. Skin: May cause skin irritation. Ingestion: May cause gastrointestinal tract irritation with nausea, vomiting, and diarrhea.

# Inhalation:

Inhalation of mists may cause respiratory tract irritation. Chronic: May cause adverse kidney effects

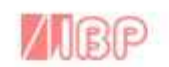

Material Safety Data Sheet Buffer Solutions pH 6.0 to 8.0

# Section 4 - First Aid Measures

# Eyes:

Flush eyes with plenty of water for at least 15 minutes, occasionally lifting the upper and lowerlids until no evidence of chemical remains. Get medical aid.

# Skin:

Flush skin with plenty of water for at least 15 minutes while removing contaminated clothing and shoes. Get medical aid if irritation develops or persists.

#### Ingestion:

Do not induce vomiting. Give conscious victim 2-4 cupfuls of milk or water. Never give anything by mouth to an unconscious person. Get medical aid if irritation or symptoms occur.

#### Inhalation:

Move victim to fresh air immediately. Get medical aid if irritation or other symptoms appear.

#### Notes to Physician:

Treat symptomatically and supportively.

# Section 5 - Fire Fighting Measures

#### **General Information:**

As in any fire, wear a self-contained breathing apparatus in pressure-demand, MSHA/NIOSH (approved or equivalent), and full protective gear.

#### Extinguishing Media:

For small fires, use dry chemical, carbon dioxide, water spray or alcohol-resistant foam.

Autoignition Temperature: No information found.

Flash Point: No information found.

#### **NFPA Rating:**

Health-1, Flammability-0, Instability-0

# Explosion Limits:

Lower: n/a Upper: n/a

# Section 6 - Accidental Release Measures

# General Information:

Use proper personal protective equipment as indicated in Section 8.

#### Spills/Leaks:

Absorb spill with inert material such as sand, vermiculite, or diatomaceous earth, and transfer to a suitable container labeled for later disposal.

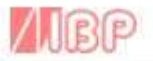

Material Safety Data Sheet Buffer Solutions pH 6.0 to 8.0

# Section 7 - Handling and Storage

# Handling:

Wash thoroughly after handling. Avoid contact with eyes, skin, and clothing. Avoid ingestion and inhalation.

#### Storage:

Store tightly capped in a cool, dry, well-ventilated area away from incompatible materials.

# Section 8 - Exposure Controls, Personal Protection

#### Engineering Controls:

Facilities using or storing this material should be equipped with an eyewash and safety shower. Provide local exhaust or general dilution ventilation to keep airborne levels below the permissible exposure limits.

#### **Exposure Limits:**

| Chemical Name:                   | ACGIH                                          | NIOSH                                          | OSHA                                           |
|----------------------------------|------------------------------------------------|------------------------------------------------|------------------------------------------------|
| Water                            | None of the                                    | None of the                                    | None of the                                    |
|                                  | components are on                              | components are on this                         | components are on                              |
|                                  | this list.                                     | list.                                          | this list.                                     |
| Sodium phosphate dibasic         | None of the                                    | None of the                                    | None of the                                    |
|                                  | components                                     | components                                     | components                                     |
|                                  | are on this list.                              | are on this list.                              | are on this list.                              |
| Potassium phosphate<br>monobasic | None of the<br>components<br>are on this list. | None of the<br>components<br>are on this list. | None of the<br>components<br>are on this list. |
| Potassium phosphate dibasic      | None of the                                    | None of the                                    | None of the                                    |
|                                  | components                                     | components                                     | components                                     |
|                                  | are on this list.                              | are on this list.                              | are on this list.                              |
| Sodium hydroxide                 | 2 mg/m3 Ceiling                                | 2 mg/m3 Ceiling<br>10 mg/m3 IDLH               | 2 mg/m3 TWA                                    |

#### **OSHA Vacated PELs:**

Sodium hydroxide: 2 mg/m3 Ceiling Personal Protective Equipment

#### Eyes:

Wear appropriate protective eyeglasses or chemical safety goggles as described by OSHA's eyeand face protection regulations in 29 CFR 1910.133. Do not wear contact lenses when working with chemicals.

# Skin:

Wear appropriate protective gloves to prevent skin exposure.

# Clothing:

Wear appropriate protective clothing to prevent skin exposure.

#### **Respirators:**

Follow the OSHA respirator regulations found in 29 CFR 1910.134. Always use a NIOSH-approved respirator when necessary.

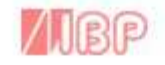

Material Safety Data Sheet Buffer Solutions pH 6.0 to 8.0

# Section 9 - Physical and Chemical Properties

Physical State: Clear liquid Color: Colorless Odor: Odorless pH: 6-8

Vapor Pressure: No information hund Vapor Density: No information hund Evaporation Rate: No information hund Viscosity: No information hund

Boiling Point: No information fund Freezing/Melting Point: No information fund. Decomposition Temperature: No information fund Solubility in water: Soluble. Specific Gravity/Density: 1.0 Molecular Formula: No information fund. Molecular Weight: No information fund.

# Section 10 - Stability and Reactivity

Chemical Stability: Stable under normal temperatures and pressures.

Conditions to Avoid:

Incompatible materials, excess heat, Incompatibilities with Other Materials: Strong oxidizing agents, strong ands. Hazardous Decomposition Padacts: Oxides of phosphorus, sodium and potassium oxides. Hazardous Polymerization: Has not been reported.

#### Section 11 - Toxicological Information

CAS# 7732-18-5: ZC0110000 CAS# 7558-79-4: WC4500000 CAS# 7778-77-0: TC6615500 CAS# 7558-11-4: Not available CAS# 1310-73-2: WB4900000

CAS# 7732-18-5: Oral, rat: LD50=>90 gk/kg CAS# 7558-79-4: Oral, rat: LD50=17 gkg CAS# 7778-77-0: Oral, rat: LD50=1700 mgkg Dermal, rabbit: LD50=4640 mg/kg CAS# 7758-11-4: Oral, rat: LD50=8 gkg CAS# 1310-73-2: Dermal, rabbit: LD50=1350 mg/kg

#### Carcinogenicity:

None of the chemicals in this product are listed as a carcinogen by ACGIH, IARC, NIOSH, NTP, OSHA, or CA Prop 65.

Epidemiology: No information found Teratogenicity: No information found Reproductive: No information found Mutagenicity: No information found Neurotoxicity: No information found

80

# /IBP

Material Safety Data Sheet Buffer Solutions pH 6.0 to 8.0

# Section 12 - Ecological Information

No information found

# Section 13 - Disposal Considerations

Dispose of in accordance with Federal, State, and local regulations.

# Section 14 - Transport Information

USDOT Shipping Name: Not regulated. Hazard Class: UN Number: Packing Group:

# Section 15 - Regulatory Information

USFederal

TSCA: CAS# 7732-18-5 is listed on the TSCA Inventory. CAS# 7558-79-4 is listed on the TSCA Inventory. CAS# 7778-77-0 is listed on the TSCA Inventory. CAS# 7758-11-4 is listed on the TSCA Inventory. CAS# 1310-73-2 is listed on the TSCA Inventory.

SARA Reportable Quantities (RQ): CAS# 7558-79-4: final RQ = 5000 pounds (2270 kg) CAS# 1310-73-2: final RQ = 1000 pounds (454 kg)

CERCLA/SARA Section 313: None of the components are on this list.

OSHA - Highly Hazardous: None of the components are on this list.

#### **US** State

State Right to Know: Sodium phosphate dibasic can be found on the following state Right-to-Knowlists: California, New Jessey, Pennsylvania, Massachusetts, Sodium hydroxide can be found on the following state Right-to-Knowlists: California, New Jersey, Florida, Pennsylvania, Minnesota, <u>Massachusetts</u>. California Regulations: None

#### European/International Regulations

Canadian DSL/NDSL: All of the components of this product are listed on Canada's DSL List.

#### Canada Ingredient Disclosure List:

CAS# 7732-18-5 is not listed on Canada's Ingredient Disclosure List. CAS# 7558-79-4 is not listed on Canada's Ingredient Disclosure List. CAS# 7778-77-0 is not listed on Canada's Ingredient Disclosure List. CAS# 7758-11-4 is not listed on Canada's Ingredient Disclosure List. CAS# 1310-73-2 is listed on Canada's Ingredient Disclosure List.

# Section 16 - Other Information

Information in this MSDS is from available published sources and is believed to be accurate. No warranty, express or implied, is made and IBP Medical GmbH. assumes no liability resulting from the use of this MSDS. The user must determine suitability of this information for his application.

MSDS Creation Date: 12.01.2012 Revision Date: 12.01.2012 V1.0 81

Page 5

# 9.5 Citric Acid MSDS

82

# Μ

# SAFETY DATA SHEET

according to Regulation (EC) No. 1907/2006

| ECTION 1. Identification of the su                                                                                                    | ibstance/mixture and of the company/undertaking                                                                                                    |
|----------------------------------------------------------------------------------------------------|----------------------------------------------------------------------------------------------------|
| 1.1 Product identifier                                                                                                    |                                                                                                    |
| Catalogue No.                                                                                                    | 100243                                                                                                    |
| Product name                                                                                                    | Citric acid monohydrate powder, suitable for use as excipient<br>EMPROVE® exp Ph Eur, BP, JP, USP, E 330, FCC                                                                                                    |
| REACH Registration Number                                                                                                    | A registration number is not available for this substance as the<br>substance or its use are exempted from registration according to<br>Article 2 REACH Regulation (EC) No 1907/2006, the annual tonnage<br>does not require a registration or the registration is envisaged for a<br>later registration deadline. |
| CAS-No.                                                                                                    | 5949-29-1                                                                                                    |
| 1.2 Relevant identified uses of th                                                                                                    | e substance or mixture and uses advised against                                                                                                    |
| Identified uses                                                                                                    | Pharmaceutical production, Cosmetic raw material<br>For additional information on uses please refer to the Merck Chemicals<br>portal (www.merck-chemicals.com).                                                                                                    |
| 1.3 Details of the supplier of the                                                                                                    | safety data sheet                                                                                                    |
| Company                                                                                                    | Merck KGaA * 64271 Darmstadt * Germany * Phone:+49 6151 72-0                                                                                                    |
| Responsible Department                                                                                                    | EQ-RS * e-mail: prodsafe@merckgroup.com                                                                                                    |
| 1.4 Emergency telephone<br>number                                                                                                    | Please contact the regional company representation in your country.                                                                                                    |
| ECTION 2. Hazards identification                                                                                                    | e or mixture                                                                                                    |
| Classification (REGULATION                                                                                                    | (EC) No 1272/2008)                                                                                                    |
| Classification (REGULATION<br>Eye irritation, Category 2, H31                                                                                                    | (EC) No 1272/2008)<br>9                                                                                                    |
| Classification (REGULATION<br>Eye irritation, Category 2, H31<br>For the full text of the H-State                                                                                                    | (EC) No 1272/2008)<br>9<br>ments mentioned in this Section, see Section 16.                                                                                                    |
| Classification (REGULATION<br>Eye irritation, Category 2, H31<br>For the full text of the H-State<br>Classification (67/548/EEC or<br>Xi Irritant                                                                                         | (EC) No 1272/2008)<br>9<br>ments mentioned in this Section, see Section 16.<br>1999/45/EC)<br>R36                                                                                                    |
| Classification (REGULATION<br>Eye irritation, Category 2, H31<br>For the full text of the H-State<br>Classification (67/548/EEC or<br>Xi Irritant<br>For the full text of the R-phras                                                     | (EC) No 1272/2008)<br>9<br>ments mentioned in this Section, see Section 16.<br>1999/45/EC)<br>R36<br>es mentioned in this Section, see Section 16.                                                                                                    |
| Classification (REGULATION<br>Eye irritation, Category 2, H31<br>For the full text of the H-State<br>Classification (67/548/EEC or<br>Xi Irritant<br>For the full text of the R-phras<br>2.2 Label elements                               | (EC) No 1272/2008)<br>9<br>ments mentioned in this Section, see Section 16.<br>1999/45/EC)<br>R36<br>es mentioned in this Section, see Section 16.                                                                                                    |
| Classification (REGULATION<br>Eye irritation, Category 2, H31<br>For the full text of the H-State<br>Classification (67/548/EEC or<br>Xi Irritant<br>For the full text of the R-phras<br>2.2 Label elements<br>Labelling (REGULATION (EC) | (EC) No 1272/2008)<br>9<br>ments mentioned in this Section, see Section 16.<br>1999/45/EC)<br>R36<br>es mentioned in this Section, see Section 16.                                                                                                    |

Signal word Warning

# SAFETY DATA SHEET

according to Regulation (EC) No. 1907/2006

Catalogue No. Product name

No. 100243 me Citric acid monohydrate powder, suitable for use as excipient EMPROVE® exp Ph Eur, BP, JP, USP, E 330, FCC

# Hazard statements

H319 Causes serious eye irritation.

#### Precautionary statements

Response

P305 + P351 + P338 IF IN EYES: Rinse cautiously with water for several minutes. Remove contact lenses, if present and easy to do. Continue rinsing.

# Reduced labelling (≤125 ml)

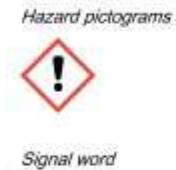

Warning

CAS-No.

2.3 Other hazards

None known.

#### SECTION 3. Composition/information on ingredients

5949-29-1

#### 3.1 Substance

| Formula    | CeHeO7 * HzO (Hill) |  |
|------------|---------------------|--|
| EC-No.     | 201-069-1           |  |
| Molar mass | 210,14 g/mol        |  |

# Hazardous components (REGULATION (EC) No 1272/2008)

Chemical Name (Concentration) CAS-No. Registration number C Citric acid monohydrate (<= 100 %) 5949-29-1 \*)

Classification

#### Eye irritation, Category 2, H319

\*) A registration number is not available for this substance as the substance or its use are exempted from registration according to Article 2 REACH Regulation (EC) No 1907/2006, the annual tonnage does not require a registration or the registration is envisaged for a later registration deadline.

For the full text of the H-Statements mentioned in this Section, see Section 16.

#### Hazardous components (1999/45/EC)

Chemical Name (Concentration) CAS-No. Classification Citric acid monohydrate (<= 100 %) 5949-29-1 Xi, Irritant; R36

For the full text of the R-phrases mentioned in this Section, see Section 16.

# 3.2 Mixture

not applicable

The Safety Data Sheets for catalogue items are available at www.merck-chemicals.com

Catalogue No. Product name 100243 Citric acid monohydrate powder, suitable for use as excipient EMPROVE® exp Ph Eur, BP, JP, USP, E 330, FCC

#### SECTION 4. First aid measures

#### 4.1 Description of first aid measures

After inhalation: fresh air.

After skin contact: wash off with plenty of water. Remove contaminated clothing.

After eye contact: rinse out with plenty of water. Call in ophthalmologist.

After swallowing: make victim drink water (two glasses at most). Consult doctor if feeling unwell.

# 4.2 Most important symptoms and effects, both acute and delayed

irritant effects, pain, Bloody vomiting

# 4.3 Indication of any immediate medical attention and special treatment needed

No information available.

#### SECTION 5. Firefighting measures

#### 5.1 Extinguishing media

Suitable extinguishing media Water, Carbon dioxide (CO2), Foam, Dry powder

Unsuitable extinguishing media

For this substance/mixture no limitations of extinguishing agents are given.

#### 5.2 Special hazards arising from the substance or mixture

#### Combustible.

Development of hazardous combustion gases or vapours possible in the event of fire. Risk of dust explosion.

#### 5.3 Advice for firefighters

Special protective equipment for firefighters In the event of fire, wear self-contained breathing apparatus.

#### Further information

Prevent fire extinguishing water from contaminating surface water or the ground water system.

# SECTION 6. Accidental release measures

#### 6.1 Personal precautions, protective equipment and emergency procedures

Advice for non-emergency personnel: Avoid substance contact. Avoid inhalation of dusts. Ensure adequate ventilation. Evacuate the danger area, observe emergency procedures, consult an expert.

Advice for emergency responders: Protective equipment see section 8.

#### 6.2 Environmental precautions

Do not empty into drains.

# 6.3 Methods and materials for containment and cleaning up

Cover drains. Collect, bind, and pump off spills.

Observe possible material restrictions (see sections 7 and 10).

Take up dry. Dispose of properly. Clean up affected area. Avoid generation of dusts.

#### 6.4 Reference to other sections

Indications about waste treatment see section 13.

Catalogue No. Product name

e No. 100243 name Citric acid monohydrate powder, suitable for use as excipient EMPROVE® exp Ph Eur, BP, JP, USP, E 330, FCC

# SECTION 7. Handling and storage

# 7.1 Precautions for safe handling

Advice on safe handling Observe label precautions.

#### Hygiene measures

Immediately change contaminated clothing. Apply preventive skin protection. Wash hands and face after working with substance.

#### 7.2 Conditions for safe storage, including any incompatibilities

Requirements for storage areas and containers No metal containers.

Storage conditions Tightly closed. Dry.

Recommended storage temperature see product label.

#### 7.3 Specific end use(s)

Apart from the uses mentioned in section 1.2 no other specific uses are stipulated.

#### SECTION 8. Exposure controls/personal protection

#### 8.1 Control parameters

# 8.2 Exposure controls

#### Engineering measures

Technical measures and appropriate working operations should be given priority over the use of personal protective equipment.

See section 7.1.

#### Individual protection measures

Protective clothing needs to be selected specifically for the workplace, depending on concentrations and quantities of the hazardous substances handled. The chemical resistance of the protective equipment should be enquired at the respective supplier.

Eye/face protection Safety glasses

Hand protection

full contact:

spla

|             | Glove material:     | Nitrile rubber |
|-------------|---------------------|----------------|
|             | Glove thickness:    | 0,11 mm        |
|             | Break through time: | > 480 min      |
| sh contact: |                     |                |
|             | Glove material:     | Nitrile rubber |
|             | Glove thickness:    | 0,11 mm        |
|             | Break through time: | > 480 min      |
|             |                     |                |

The protective gloves to be used must comply with the specifications of EC Directive 89/686/EEC and the related standard EN374, for example KCL 741 Dermatril® L (full contact), KCL 741 Dermatril® L (splash contact).

| Catalogue No. | 100243                                                                                                    |
|---------------|----------------------------------------------------------------------------------------------------|
| Product name  | Citric acid monohydrate powder, suitable for use as excipient EMPROVE® exp<br>Ph Eur, BP, JP, USP, E 330, FCC |

The breakthrough times stated above were determined by KCL in laboratory tests acc. to EN374 with samples of the recommended glove types.

This recommendation applies only to the product stated in the safety data sheet, supplied by us and for the designated use. When dissolving in or mixing with other substances and under conditions deviating from those stated in EN374 please contact the supplier of CE-approved gloves (e.g. KCL GmbH, D-36124 Eichenzell, Internet; www.kcl.de).

Other protective equipment protective clothing

Respiratory protection

required when dusts are generated.

Empfohlener Filtertyp: Filter P 1 (acc. to DIN 3181) for solid particles of inert substances The entrepeneur has to ensure that maintenance, cleaning and testing of respiratory protective devices are carried out according to the instructions of the producer. These measures have to be properly documented.

#### Environmental exposure controls

Do not empty into drains.

# SECTION 9. Physical and chemical properties

# 9.1 Information on basic physical and chemical properties

| Form                        | solid                                          |
|-----------------------------|------------------------------------------------|
| Colour                      | white                                          |
| Odour                       | odourless                                      |
| Odour Threshold             | not applicable                                 |
| pН                          | No information available                       |
| Melting point               | 135 - 152 °C                                   |
| Boiling point/boiling range | (decomposition)                                |
| Flash point                 | not applicable                                 |
| Evaporation rate            | No information available                       |
| Flammability (solid, gas)   | No information available                       |
| Lower explosion limit       | No information available                       |
| Upper explosion limit       | No information available                       |
| Vapour pressure             | < 0,1 hPa<br>at 20 °C<br>(anhydrous substance) |
| Relative vapour density     | No information available                       |

| Catalogue No.<br>Product name              | 100243<br>Citric acid monohydrate powder, suitable for use as excipient EMPROVE® exp<br>Ph Eur,BP,JP,USP,E 330,FCC |
|--------------------------------------------|----------------------------------------------------------------------------------------------------|
| Relative density                           | 1,54 g/cm <sup>3</sup><br>at 20 °C                                                                                 |
| Water solubility                           | ca.1.630 g/l<br>at 20 °C                                                                                           |
| Partition coefficient: n-<br>octanol/water | log Pow: -1,72 (20 °C)<br>OECD Test Guideline 117<br>(anhydrous substance) Bioaccumulation is not expected.        |
| Auto-ignition temperature                  | No information available.                                                                                          |
| Decomposition temperature                  | > 170 °C                                                                                                    |
| Viscosity, dynamic                         | No information available.                                                                                          |
| Explosive properties                       | not applicable                                                                                                    |
| Oxidizing properties                       | none                                                                                                    |
| 9.2 Other data                             |                                                                                                    |
| Bulk density                               | ca.800 - 1.000 kg/m <sup>3</sup>                                                                                   |

# SECTION 10. Stability and reactivity

10.1 Reactivity

Risk of dust explosion.

# 10.2 Chemical stability

releases water of crystallisation when heated.

#### 10.3 Possibility of hazardous reactions

Violent reactions possible with:

Metals, Oxidizing agents, Bases, Reducing agents

#### 10.4 Conditions to avoid

Temperatures above melting point.

# 10.5 Incompatible materials

Metals

#### 10.6 Hazardous decomposition products

no information available

# SECTION 11. Toxicological information

#### 11.1 Information on toxicological effects

Acute oral toxicity LD50 rat: 3.000 mg/kg (anhydrous substance) (RTECS)

Symptoms: In high doses:, Irritation of mucous membranes, Pain, Bloody vomiting

| Catalogue No. | 100243                                                                     |
|---------------|----------------------------------------------------------------------------|
| Product name  | Citric acid monohydrate powder, suitable for use as excipient EMPROVE® exp |
|               | Ph Eur, DP, JP, USP, E 330, PCC                                            |

#### Acute inhalation toxicity

Symptoms: Possible damages:, Irritation symptoms in the respiratory tract.

Acute dermal toxicity This information is not available. Skin irritation rabbit Result: No irritation **OECD** Test Guideline 404 (anhydrous substance) Eye irritation rabbit Result: Severe irritations **OECD** Test Guideline 405 (anhydrous substance) Causes serious eye irritation. Sensitisation This information is not available. Germ cell mutagenicity Genotoxicity in vitro Ames test Result negative (Lit.) Carcinogenicity This information is not available. Reproductive toxicity No impairment of reproductive performance in animal experiments. (Lit.) Teratogenicity Did not show teratogenic effects in animal experiments. (Lit.) Specific target organ toxicity - single exposure This information is not available. Specific target organ toxicity - repeated exposure This information is not available. Aspiration hazard This information is not available.

# 11.2 Further information

Substance which occurs in the human body under physiological conditions. Other dangerous properties can not be excluded. Handle in accordance with good industrial hygiene and safety practice.

#### SECTION 12. Ecological information

#### 12.1 Toxicity

Toxicity to fish LC50 Leuciscus idus (Golden orfe): 440 - 760 mg/l; 96 h (anhydrous substance) (IUCLID) Toxicity to daphnia and other aquatic invertebrates EC5 E.sulcatum: 485 mg/l; 72 h (anhydrous substance) (maximum permissible toxic concentration) (Lit.) EC50 Daphnia magna (Water flea): ca. 120 mg/l; 72 h (anhydrous substance) (IUCLID)

Catalogue No. 100243 Product name Citric acid monohydrate powder, suitable for use as excipient EMPROVE® exp Ph Eur, BP, JP, USP, E 330, FCC

Toxicity to algae IC5 M.aeruginosa: 80 mg/l; 8 d (anhydrous substance) (maximum permissible toxic concentration) (Lit.)

Toxicity to bacteria

EC5 Pseudomonas putida; > 10.000 mg/l; 16 h (anhydrous substance) (Lit.)

# 12.2 Persistence and degradability

Biodegradability

98 %; 2 d OECD Test Guideline 302B (anhydrous substance) Readily eliminated from water *Biochemical Oxygen Demand (BOD)* 481 mg/g (5 d) (External MSDS) *Chemical Oxygen Demand (COD)* 685 mg/g

(External MSDS) Theoretical oxygen demand (ThOD) 686 mg/g (Lit.)

# 12.3 Bioaccumulative potential

Partition coefficient: n-octanol/water log Pow: -1,72 (20 °C) OECD Test Guideline 117 (anhydrous substance) Bioaccumulation is not expected.

# 12.4 Mobility in soil

No information available.

# 12.5 Results of PBT and vPvB assessment

PBT/vPvB assessment not available as chemical safety assessment not required/not conducted.

#### 12.6 Other adverse effects

Additional ecological information Harmful effect due to pH shift. Discharge into the environment must be avoided.

# SECTION 13. Disposal considerations

# Waste treatment methods

See www.retrologistik.com for processes regarding the return of chemicals and containers, or contact us there if you have further questions.

#### SECTION 14. Transport information

#### Land transport (ADR/RID)

14.1 - 14.6

Not classified as dangerous in the meaning of transport regulations.

# Inland waterway transport (ADN)

Not relevant

Air transport (IATA)

| Catalogue No.                                                                                                   | 100243                                                                                                    |                                                                                                    |
|----------------------------------------------------------------------------------------------------|----------------------------------------------------------------------------------------------------|----------------------------------------------------------------------------------------------------|
| Product name                                                                                                    | Citric acid monohydrate powder, suitable for use as excipient EMPROVE® ex<br>Ph Eur, BP, JP, USP, E 330, FCC |                                                                                                    |
|                                                                                                    |                                                                                                    |                                                                                                    |
| 14.1 - 14.6                                                                                                    | Not classified as o<br>regulations.                                                                          | dangerous in the meaning of transport                                                                                                    |
| Sea transport (IMDG)                                                                                            |                                                                                                    |                                                                                                    |
| 14.1 - 14.6                                                                                                    | Not classified as o regulations.                                                                             | dangerous in the meaning of transport                                                                                                    |
| 14.7 Transport in bulk acco<br>Not relevant                                                                     | rding to Annex II of MAR                                                                                     | POL 73/78 and the IBC Code                                                                                                    |
| ECTION 15. Regulatory inform                                                                                    | ation                                                                                                    |                                                                                                    |
| 15.1 Safety, health and enviro                                                                                  | nmental regulations/legis                                                                                    | lation specific for the substance or mixture                                                                                                    |
| Major Accident Hazard<br>Legislation                                                                            | 96/82/EC<br>Directive 96/82/EC do                                                                            | es not apply                                                                                                    |
| Occupational restrictions                                                                                       | Take note of Dir 94/33<br>work.                                                                              | 3/EC on the protection of young people at                                                                                                    |
| Regulation (EC) No 1005/2<br>deplete the ozone layer                                                            | 009 on substances that                                                                                       | not regulated                                                                                                    |
| Regulation (EC) No 850/20<br>Parliament and of the Coun<br>persistent organic pollutant<br>Directive 79/117/EEC | 04 of the European<br>cil of 29 April 2004 on<br>s and amending                                              | not regulated                                                                                                    |
| Regulation (EC) No 689/20<br>and import of dangerous ch                                                         | 08 concerning the export<br>emicals                                                                          | not regulated                                                                                                    |
| Substances of very high co                                                                                      | ncern (SVHC)                                                                                                 | This product does not contain substances<br>of very high concern above the respective<br>regulatory limit (> 0.1 % (w/w) Regulation<br>(EC) No 1907/2006 (REACH), Article 57). |
| National legislation<br>Storage class                                                                           | 10 - 13                                                                                                    |                                                                                                    |
| 15.2 Chemical Safety Assess                                                                                     | nent                                                                                                    |                                                                                                    |
| For this product a chemical                                                                                     | safety assessment was r                                                                                      | not carried out.                                                                                                    |
| ECTION 16. Other information                                                                                    |                                                                                                    |                                                                                                    |
| Full text of H-Statements re                                                                                    | ferred to under sections 2                                                                                   | 2 and 3.                                                                                                    |
| H319                                                                                                    | Causes serious eye ir                                                                                        | rritation.                                                                                                    |
| Full text of R-phrases refer                                                                                    | ed to under sections 2 ar                                                                                    | nd 3                                                                                                    |
| R36                                                                                                    | Irritating to eyes.                                                                                          |                                                                                                    |

Training advice Provide adequate information, instruction and training for operators.

Catalogue No. Product name 100243 Citric acid monohydrate powder, suitable for use as excipient EMPROVE® exp Ph Eur, BP, JP, USP, E 330, FCC

| Labelling (67/5 | 48/EEC or 1999/4         | 5/EC)                                                                                            |
|-----------------|--------------------------|--------------------------------------------------------------------------------------------------|
| Symbol(s)       | 🗙 Xi                     | Irritant                                                                                         |
| R-phrase(s)     | 36                       | Irritating to eyes.                                                                              |
| S-phrase(s)     | 26                       | In case of contact with eyes, rinse immediately with plenty of<br>water and seek medical advice. |
| EC-No.          | 201-069-1                |                                                                                                  |
| Reduced la      | ibelling (≤125 ml)<br>Xi | Initant                                                                                          |
| Symbol(S)       | 0                        |                                                                                                  |

# Key or legend to abbreviations and acronyms used in the safety data sheet

Used abbreviations and acronyms can be looked up at www.wikipedia.org.

#### Regional representation

This information is given on the authorised Safety Data Sheet for your country.

The information contained herein is based on the present state of our knowledge. It characterises the product with regard to the appropriate safety precautions. It does not represent a guarantee of any properties of the product.

# 9.6 Cleanisept MSDS

Safety Data Sheet according to Regulation (EC) No 1907/2006 Dr. Schumacher GmbH Revision date: 10.05.2012 No: 1,07

# CLEANISEPT

00320-0024

# SECTION 1: Identification of the substance/mixture and of the company/undertaking

# 1.1. Product identifier

CLEANISEPT

# 1.2. Relevant identified uses of the substance or mixture and uses advised against

Use of the substance/mixture

Disinfection and cleaning of medical inventory and surfaces

# 1.3. Details of the supplier of the safety data sheet

| Dr. Schumacher mbH       |                                                 |
|--------------------------|-------------------------------------------------|
| Postfach 11 62           |                                                 |
| D-34201 Melsungen        |                                                 |
| Telephone:               | +49 (0) 5664/9496-0                             |
| Telefax:                 | +49 (0) 5664/8444                               |
| Emergency telephone ·+49 | (0) 6132 / 84463 (GBK Gefahraut Buero GmbH Inge |

Emergency telephone :+49 (0) 6132 / 84463 (GBK Gefahrgut Buero GmbH, Ingelheim) Responsible for the safety data sheet: sds@gbk-ingelheim.de

# **SECTION 2: Hazards identification**

# 2.1. Classification of the substance or mixture

Indications of danger : Irritant, Dangerous for the environment

Rphrases: Irritating to skin. Risk of serious damage to eyes. Very toxic to aquatic organisms.

# 2.2. Label elements

Danger symbols:

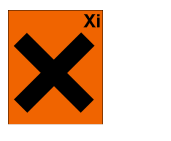

Xi - Irritant; N - Dangerous for the environment

Xi - Irritant

N - Dangerous for the environme

nt

#### **R** phrases

| 38 Irrit | ating to skin. |
|----------|----------------|
|----------|----------------|

- 41 Risk of serious damage to eyes.
- 50 Very toxic to aquatic organisms.

# S phrases

- 26 In case of contact with eyes, rinse immediately with plenty of water and seek medical advice.
- 35 This material and its container must be disposed of in a safe way.
- 39 Wear eye/face protection.
- 60 This material and its container must be disposed of as hazardous waste.
- 61 Avoid release to the environment. Refer to special instructions / Safety data sheets.

# 2.3. Other hazards

Not known.

# **SECTION 3: Composition/information on ingredients**

# 3.2. Mixtures

Chemical characterization Aqueous surfactant solution Hazardous components

| CAS No Classification Index No GHS classification                               |        |  |
|---------------------------------------------------------------------------------|--------|--|
| Index No GHS classification                                                     |        |  |
|                                                                                 |        |  |
| REACH No                                                                        |        |  |
| 270-325-2 Quaternary ammonium compounds, benzyl-C12-16-alkyldimethyl, chlorides | < 10 % |  |
| 68424-85-1 C, Xn, N R21/22-34-50                                                |        |  |
| Acute Tox. 4, Acute Tox. 4, Skin Corr. 1B, Aquatic Acute 1; H312 H302 H314 H400 |        |  |
| Fattyalcoholethoxylate                                                          | < 5 %  |  |
| Xn, Xi R22-41                                                                   |        |  |
| Acute Tox. 3, Eye Dam. 1; H301 H318                                             |        |  |
| 230-525-2 Didecyldimethylammonium chloride                                      | < 5 %  |  |
| 7173-51-5 C, Xn, N R22-34-50                                                    |        |  |
| Acute Tox. 4, Skin Corr. 1B, Aquatic Acute 1; H302 H314 H400                    |        |  |
| 200-578-6 Ethanol                                                               | < 2 %  |  |
| 64-17-5 F R11                                                                   |        |  |
| 603-002-00-5 Flam. Liq. 2; H225                                                 |        |  |
| 01-2119457610-43                                                                |        |  |

Full text of R- and H-phrases: see section 16.

# **Further Information**

Concentration of quarternary ammonium compounds < 10%

# **SECTION 4: First aid measures**

(see also in chapter 16: Other information)

# 4.1. Description of first aid measures

# **General information**

Remove contaminated soaked clothing immediately. If you feel unwell, seek medical advice.

# After inhalation

Move to fresh air in case of accidental inhalation of vapours or decomposition products. In the event of symptoms refer for medical treatment.

# After contact with skin

Wash off immediately with soap and plenty of water . Consult a doctor if skin irritation persists.

# After contact with eyes

Rinse immediately with plenty of water, also under the eyelids. Seek medical treatment by eye specialist.

# After ingestion

Do not provoke vomiting. Consult physician. Attention in case of vomiting - acute danger of suffocating, produced by foaming ingredients. Rinse mouth. Make drink some glasses of water. The decision whether to provoke vomiting is to be taken by a physician.

# 4.2. Most important symptoms and effects, both acute and delayed

Irritating to skin. Risk of serious damage to eyes. Watch out. Beware, hazard of foam aspiration. **4.3. Indication of any immediate medical attention and special treatment needed** 

Treat symptoms.

# **SECTION 5: Firefighting measures**

# 5.1. Extinguishing media

Suitable extinguishing media

Product does not burn, fire-extinguishing activities according to surrounding.

#### Extinguishing media which must not be used for safety reasons

# 5.2. Special hazards arising from the substance or mixture

 Fire
 may

 produce:
 Chlorine

 Compounds.
 Carbon monoxide (CO), carbon dioxide (CO2) and nitrogen oxides (NOx).

#### 5.3. Advice for firefighters

Use breathing apparatus with independent air supply. Protective suit.

#### Additional information

Cool containers at risk with water spray jet. Fire residues and contaminated firefighting water must be disposed of in accordance with the local regulations.

# **SECTION 6: Accidental release measures**

# 6.1. Personal precautions, protective equipment and emergency procedures

In case of vapour formation use respirator. Ensure adequate ventilation.

Use personal protective clothing.

# 6.2. Environmental precautions

Do not discharge into the drains/surface waters/groundwater.

#### 6.3. Methods and material for containment and cleaning up

Soak up with inert absorbent material (e.g. sand, silica gel, acid binder, universal binder). Shovel into suitable container for disposal.

# 6.4. Reference to other sections

Observe protective instructions (see Sections 7 and 8). Information for disposal look up chapter 13.

# SECTION 7: Handling and storage

# 7.1. Precautions for safe handling

# Advice on safe handling

Keep container tightly closed. Use only in thoroughly ventilated areas. Avoid contact with skin, eyes and clothing.

# Advice on protection against fire and explosion

No special protective measures against fire required.

#### 7.2. Conditions for safe storage, including any incompatibilities

#### Requirements for storage rooms and vessels

Keep containers tightly closed in a dry, well-ventilated place. Keep at temperatures between 5°C and 40°C.

# Advice on storage compatibility

Incompatible with oxidizing agents.

# Further information on storage conditions

Keep away from food, drink and animal feeding stuffs.

# 7.3. Specific end use(s)

Disinfection and cleaning of medical inventory and surfaces

#### SECTION 8: Exposure controls/personal protection

# 8.1. Control parameters

# **Exposure limits (EH40)**

| CAS No  | Chemical name | ml/m³ | mg/m³ | F/ml | Category      | Origin |
|---------|---------------|-------|-------|------|---------------|--------|
| 64-17-5 | Ethanol       | 1000  | 1920  |      | TWA (8 h)     | WEL    |
|         |               | -     | -     |      | STEL (15 min) | WEL    |

# 8.2. Exposure controls

# Occupational exposure controls

Ensure adequate ventilation, especially in confined areas.

# Protective and hygiene measures

Wash hands before breaks and immediately after handling the product. When using, do not eat, drink or smoke. Avoid contact with skin, eyes and clothing. Remove and wash contaminated clothes before re-use.

# Respiratory protection

In case of insufficient ventilation wear suitable respiratory equipment (gas filter type A).

# Hand protection

Also suitable are gloves made of: Natural rubber (NR; 0,5 mm): Breakthrough time > 8 h Polychloropren - CR (0,5 mm): Breakthrough time > 8 h Nitrile rubber/nitrile latex - NBR (0,35 mm): Breakthrough time > 8 h Butyl rubber - Butyl (0,5 mm): Breakthrough time > 8 h Fluoro-rubber - FKM (0.4 mm): Breakthrough time > 8 h Polyvinyl chloride - PVC (0.5 mm): Breakthrough time > 8 h

This recommendation refers exclusively to the chemical compatibility and the lab test conforming to EN 374 carried out under lab conditions.

Requirements can vary as a function of the use. Therefore it is necessary to adhere additionally to the recommendations given by the manufacturer of protective gloves.

**Eye protection** Tightly fitting goggles. Eye wash bottle with pure water.

# Skin protection

Long sleeved clothing.

# **SECTION 9: Physical and chemical properties**

# 9.1. Information on basic physical and chemical properties

| Physical state:                 | Liquid                         |             |
|---------------------------------|--------------------------------|-------------|
| Colour:                         | Colourless                     |             |
| Odour:                          | Mild                           |             |
|                                 |                                | Test method |
| pH-Value (at 20 °C):            | 6 - 8,5                        | Concentrate |
| Changes in the physical state   |                                |             |
| Melting point:                  | < - 10 °C                      |             |
| Boiling point:                  | Approx. 100 °C                 |             |
| Flash point:                    | n.a.                           |             |
| Lower explosion limits:         | n.a.                           |             |
| Ignition temperature:           | n.a.                           |             |
| Density (at 20 °C):             | Approx. 0,99 g/cm <sup>3</sup> |             |
| Water solubility:<br>(at 20 °C) | Miscible                       |             |
| Viscosity / dynamic:            | 7 - 9 mPa∙s                    |             |

# SECTION 10: Stability and reactivity

# 10.1. Reactivity

No decomposition if stored and applied as directed.

# 10.2. Chemical stability

Stable under normal conditions.

# 10.3. Possibility of hazardous reactions

Reactions with oxidizing agents.

# 10.4. Conditions to avoid

To avoid thermal decomposition, do not overheat.

# 10.5. Incompatible materials

Strong oxidizing agents.

# 10.6. Hazardous decomposition products

Carbon monoxide (CO), carbon dioxide (CO2) and nitrogen oxides (NOx). Chlorine compounds.

# **SECTION 11: Toxicological information**

# 11.1. Information on toxicological effects

# Acute toxicity

No toxicological data available.

| CAS No     | Chemical name                    |                                        |         |   |
|------------|----------------------------------|----------------------------------------|---------|---|
|            | Exposure routes                  | Method Dose                            | Species | h |
| 68424-85-1 | Quaternary ammonium compounds,   | benzyl-C12-16-alkyldimethyl, chlorides |         |   |
|            | Acute oral toxicity              | LD50 795 mg/kg                         | Rat     |   |
|            | Acute dermal toxicity            | LD50 1560 mg/kg                        | Rat     |   |
|            | Fattyalcoholethoxylate           |                                        |         |   |
|            | Acute oral toxicity              | ATE 100 mg/kg                          |         |   |
| 7173-51-5  | Didecyldimethylammonium chloride |                                        |         |   |
|            | Acute oral toxicity              | LD50 238 mg/kg                         | Rat     |   |
|            | Acute dermal toxicity            | LD50 3342 mg/kg                        | Rabbit  |   |
| 64-17-5    | Ethanol                          |                                        |         |   |
|            | Acute oral toxicity              | LD50 6200 mg/kg                        | Ratte   |   |

# Irritation and corrosivity

Skin irritation: Irritant

Eye irritation: Irritant - risk of serious damage to eyes.

Sensitising effects

Not classified.

# Severe effects after repeated or prolonged exposure

STOT - Single exposure: Not classified.

STOT - Repeated exposure: Not classified. Aspiration hazard: Not classified.

# Carcinogenic/mutagenic/toxic effects for

reproduction Carcinogenicity: Not classified.

Mutagenicity: Not classified.

Reproductive toxicity: Not classified.

Additional information on tests

Classification in compliance with the assessment procedure specified in the EC guidelines 1999/45/EG.

# Empirical data on effects on humans

Watch out. Beware, hazard of foam aspiration.

#### **SECTION 12: Ecological information**

# 12.1. Toxicity

Ecological data are not available.

Quaternary ammonium compounds, benzyl-C12-16-alkyldimethyl, chlorides LC50/Oncorhynchus mykiss/96 h = 0,93 mg/l [US- EPA] LC50/Pimephales promelas/96 h = 0,28 mg/l [US- EPA] EC50/Daphnia magna/48 h = 0,025 mg/l [ EPA-FIFRA] ErC50/Selenastrum capricornutum/72 h = 0,049 [ OECD 201] EC50/Activated sludge/ 3 h = 7,75 mg/l [ OECD 209] LC50/earthworms/14 d = 7070 mg/kg [OECD 207]

| CAS No     | Chemical name                    |           |                               |                                   |    |
|------------|----------------------------------|-----------|-------------------------------|-----------------------------------|----|
|            | Aquatic toxicity                 | Method    | Dose                          | Species                           | h  |
| 68424-85-1 | Quaternary ammonium compounds,   | benzyl-C1 | 2-16-alkyldimethyl, chlorides |                                   |    |
|            | Acute fish toxicity              | LC50      | 1,7 mg/l                      | Oncorhynchus mykiss               | 96 |
|            | Acute crustacea toxicity         | EC50      | 0,03 mg/l                     | Daphnia                           | 48 |
| 7173-51-5  | Didecyldimethylammonium chloride |           |                               |                                   |    |
|            | Acute fish toxicity              | LC50      | 0,19 mg/l                     | Pimephales promelas               | 96 |
|            | Acute algae toxicity             | ErC50     | 0,026 mg/l                    | Pseudokirchneriela<br>subcapitata |    |
|            | Acute crustacea toxicity         | EC50      | 0,062 mg/l                    | Daphnia magna                     | 48 |
| 64-17-5    | Ethanol                          |           |                               |                                   |    |
|            | Acute fish toxicity              | LC50      | 8140 mg/l                     | Golden orfe                       | 96 |
|            | Acute crustacea toxicity         | EC50      | 9268 - 14221 mg/l             | Daphnia magna                     | 48 |

# 12.2. Persistence and degradability

The surfactant(s) contained in this preparation complies(comply) with the biodegradability criteria as laid down in Regulation (EC) No.648/2004 on detergents. Data to support this assertion are held at the disposal of the competent authorities of the Member States and will be made available to them, at their direct request or at the request of a detergent manufacturer.

# 12.3. Bioaccumulative potential

No data available.

# Partition coefficient n-octanol/water

| CAS No  | Chemical name | Log Pow |
|---------|---------------|---------|
| 64-17-5 | Ethanol       | - 0,31  |

# 12.4. Mobility in soil

No data available.

# 12.5. Results of PBT and vPvB assessment

No data available.

# 12.6. Other adverse effects

Hazardous water pollutant.

Very toxic to aquatic organisms.

# **Further information**

This concentrate is not allowed to be released into the sewerage, surface water or groundwater.

# SECTION 13: Disposal considerations

**SECTION 14: Transport information** 

# 13.1. Waste treatment methods

# Advice on disposal

070699

Where possible recycling is preferred to disposal. Can be incinerated, when in compliance with local regulations.

# Waste disposal number of waste from residues/unused products

WASTES FROM ORGANIC CHEMICAL PROCESSES; wastes from the MFSU of fats, grease, soaps, detergents, disinfectants and cosmetics; wastes not otherwise specified

# Contaminated packaging

Empty containers should be taken for local recycling, recovery or waste disposal.

Contaminated packaging should be emptied as far as possible and after appropriate cleansing may be taken for reuse. Packaging that cannot be cleaned should be disposed of like the product.

| Land transport (ADR/RID)          |                                                                                                    |
|-----------------------------------|----------------------------------------------------------------------------------------------------|
| <u>14.1. UN number:</u>           | UN3082                                                                                                    |
| 14.2. UN proper shipping name:    | ENVIRONMENTALLY HAZARDOUS SUBSTANCE, LIQUID, N.O.S. (Quaternary<br>ammonium compounds, benzyl-C12-16-alkyldimethyl, chlorides) |
| 14.3. Transport hazard class(es): | 9                                                                                                    |
| 14.4. Packing group:              | III                                                                                                    |

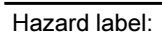

| Classification code:           |
|--------------------------------|
| Limited quantity:              |
| Transport category:            |
| Hazard No:                     |
| Tunnel restriction code:       |
| Inland waterways transport     |
| 14.1. UN number:               |
| 14.2. UN proper shipping name: |
|                                |

# 14.3. Transport hazard class(es): 14.4. Packing group:

Hazard label:

Classification code: Limited quantity: Marine transport 14.1. UN number: 14.2. UN proper shipping name:

14.3. Transport hazard class(es): 14.4. Packing group: Hazard label:

Marine pollutant: Limited quantity: EmS: Air transport UN/ID number: 14.2. UN proper shipping name:

14.3. Transport hazard class(es):

14.4. Packing group: Hazard label:

Limited quantity Passenger: IATA-packing instructions - Passenger: IATA-max. quantity - Passenger: IATA-packing instructions - Cargo: IATA-max. quantity - Cargo: 14.5. Environmental hazards Dangerous for the environment:

UN3082 ENVIRONMENTALLY HAZARDOUS SUBSTANCE, LIQUID, N.O.S. (Quaternary ammonium compounds, benzyl-C12-16-alkyldimethyl, chlorides)

9

M6 5 L / 30 kg

3 90 F

9

Ш

9

M6 5 L / 30 kg

UN3082

ENVIRONMENTALLY HAZARDOUS SUBSTANCE, LIQUID, N.O.S. (quaternary ammonium compounds, benzyl-C12-16-alkyldimethyl, chlorides)

9 Ш

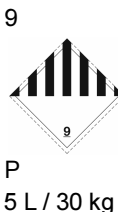

F-A, S-F

# UN3082

ENVIRONMENTALLY HAZARDOUS SUBSTANCE, LIQUID, N.O.S. (quaternary ammonium compounds, benzyl-C12-16-alkyldimethyl, chlorides)

9 Ш 9

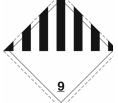

Y964 / 30 kg G 964 450 L 964 450 L

yes

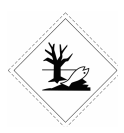

# 9.7 Freezer Spray MSDS

# RS CLP/GHS revision date 01/02/15

Report Date : 25/11/2013 Revision Date NOVEMBER 2013 Revision 2

CP0968 v2.5 RS 846-682

# SAFETY DATA SHEET FREEZER

| SECTION 1: IDENTIFICATION OF THE SUBSTANCE/MIXTURE AND OF THE COMPANY/UNDERTAKING |                                                                                                    |                                                                    |
|-----------------------------------------------------------------------------------|----------------------------------------------------------------------------------------------------|--------------------------------------------------------------------|
| 1.1. Product identifier                                                           |                                                                                                    |                                                                    |
| Product name                                                                      | FREEZER                                                                                                    |                                                                    |
| Product No.                                                                       | RS 846-682                                                                                                    |                                                                    |
| 1.2. Relevant identified uses o                                                   | f the substance or mixture and                                                                                                    | uses advised against                                               |
| Identified uses                                                                   | Manufacture of electrical equipment                                                                                                    |                                                                    |
| Uses advised against                                                              | At this moment in time we do not have information on use restrictions. They will be included<br>in this safety data sheet when available             |                                                                    |
| 1.3. Details of the supplier of t                                                 | he safety data sheet                                                                                                    |                                                                    |
| Supplier                                                                          | RS COMPONENTS<br>BIRCHINGTON ROAD<br>CORBY<br>NORTHANTS NN17 9RS UK<br>+44 (0) 1536 402888<br>+44(0) 1536 401588<br>technical.help@rs-components.com |                                                                    |
| 1.4. Emergency telephone nur                                                      | mber                                                                                                    |                                                                    |
| +44 (0)1530 419600 between                                                        | 8 30am - 5 00pm GMT Mon -                                                                                                    | Fri                                                                |
| RECTION 2 HAZADDO I                                                               |                                                                                                    |                                                                    |
| Classification (EC 1272/2008)                                                     | Rhunical and Chamical                                                                                                    | Net stars first                                                    |
|                                                                                   | Hazards                                                                                                    | Not classified.                                                    |
|                                                                                   | Human health                                                                                                    | Not classified.                                                    |
|                                                                                   | Environment                                                                                                    | Not classified.                                                    |
| Classification (1999/45/EEC)<br>The Full Text for all R-Phrase                    | Not classified.<br>es and Hazard Statements are                                                                                                    | Displayed in Section 16.                                           |
| Contact with liquefied gas mig<br>Physical and Chemical Hazards                   | ht cause frostbites, in some ca                                                                                                    | ases w <mark>ith</mark> tissue damage.                             |
| Aerosol containers can explor<br>incandescent material the aer                    | le when heated, due to excess<br>osol vapours can be ignited.                                                                                        | sive pressure build-up. When sprayed on a naked flame or any       |
| 2.2. Label elements                                                               |                                                                                                    |                                                                    |
| Label In Accordance With (EC) N                                                   | o. 1272/2008                                                                                                    |                                                                    |
| No pictogram required.                                                            |                                                                                                    |                                                                    |
| Precautionary Statements                                                          |                                                                                                    |                                                                    |
|                                                                                   | P102                                                                                                    | Keep out of reach of children.                                     |
|                                                                                   | P210                                                                                                    | Keep away from heat/sparks/open flames/hot surfaces No<br>smoking. |
|                                                                                   | P251                                                                                                    | Pressurized container: Do not pierce or burn, even after use.      |

# 2.3. Other hazards

Not Classified as PBT/vPvB by current EU criteria.

SECTION 3: COMPOSITION/INFORMATION ON INGREDIENTS

P260

P410+412

C/122°F.

Do not breathe vapour/spray.

Protect from sunlight. Do not expose to temperatures exceeding 50 \*

FREEZER

#### 3.2. Mixtures

| 1,1,DIFLUOROETHANE R152A      |                   | 10-30%                      |  |
|-------------------------------|-------------------|-----------------------------|--|
| CAS-No.: 75-37-6              | EC No.: 200-868-1 |                             |  |
| Classification (EC 1272/2008) |                   | Classification (67/548/EEC) |  |
| Flam. Gas 1 - H220            |                   | F+:R12.                     |  |
| Press. Gas, Liquefied - H280  |                   |                             |  |

The Full Text for all R-Phrases and Hazard Statements are Displayed in Section 16.

#### **Composition Comments**

Ingredients not listed are classified as non-hazardous or at a concentration below reportable levels.

# SECTION 4: FIRST AID MEASURES

#### 4.1. Description of first aid measures

#### Inhalation

Move the exposed person to fresh air at once. Keep the affected person warm and at rest. Get prompt medical attention. Ingestion

DO NOT INDUCE VOMITING! Rinse mouth thoroughly.

#### Skin contact

Wash the skin immediately with soap and water. Get medical attention if any discomfort continues.

#### Eye contact

Make sure to remove any contact lenses from the eyes before rinsing. Promptly wash eyes with plenty of water while lifting the eye lids. Continue to rinse for at least 15 minutes and get medical attention.

#### 4.2. Most important symptoms and effects, both acute and delayed

#### 4.3. Indication of any immediate medical attention and special treatment needed

#### Treat Symptomatically.

SECTION 5: FIREFIGHTING MEASURES

#### 5.1. Extinguishing media

#### Extinguishing media

This product is not flammable. Use fire-extinguishing media appropriate for surrounding materials.

#### 5.2. Special hazards arising from the substance or mixture

#### Hazardous combustion products

Thermal decomposition or combustion may liberate carbon oxides and other toxic gases or vapours.

#### Unusual Fire & Explosion Hazards

Aerosol cans may explode in a fire.

# Specific hazards

Vapours are heavier than air and may travel along the floor and in the bottom of containers. Vapours may be ignited by a spark, a hot surface or an ember.

#### 5.3. Advice for firefighters

#### Special Fire Fighting Procedures

Move container from fire area if it can be done without risk.

# Protective equipment for fire-fighters

Selection of respiratory protection for fire fighting: follow the general fire precautions indicated in the workplace.

SECTION 6: ACCIDENTAL RELEASE MEASURES

#### 6.1. Personal precautions, protective equipment and emergency procedures

Avoid inhalation of vapours and contact with skin and eyes.

#### 6.2. Environmental precautions

Do not discharge into drains, water courses or onto the ground.

#### FREEZER

# 6.3. Methods and material for containment and cleaning up

Absorb in vermiculite, dry sand or earth and place into containers.

#### 6.4. Reference to other sections

Wear protective clothing as described in Section 8 of this safety data sheet. See section 11 for additional information on health hazards. Collect and dispose of spillage as indicated in section 13.

#### SECTION 7: HANDLING AND STORAGE

#### 7.1. Precautions for safe handling

Ventilate well, avoid breathing vapours. Use approved respirator if air contamination is above accepted level.

#### 7.2. Conditions for safe storage, including any incompatibilities

Store at moderate temperatures in dry, well ventilated area.

#### 7.3. Specific end use(s)

The identified uses for this product are detailed in Section 1.2.

#### SECTION 8: EXPOSURE CONTROLS/PERSONAL PROTECTION

#### 8.1. Control parameters

#### 8.2. Exposure controls

#### **Process conditions**

Use engineering controls to reduce air contamination to permissible exposure level. Provide eyewash station.

#### Engineering measures

Provide adequate ventilation, including appropriate local extraction, to ensure that the defined occupational exposure limit

#### is not exceeded. Respiratory equipment

In case of inadequate ventilation use suitable respirator. EN14387

Hand protection

Use suitable protective gloves if risk of skin contact. Nitrile gloves are recommended. Gloves should conform to EN374 Eve protection

Wear approved safety goggles. EN166

#### Other Protection

Wear appropriate clothing to prevent any possibility of liquid contact and repeated or prolonged vapour contact.

#### Hygiene measures

Wash hands at the end of each work shift and before eating, smoking and using the toilet. Use appropriate skin cream to prevent drying of skin. When using do not eat, drink or smoke. DO NOT SMOKE IN WORK AREA!

#### SECTION 9: PHYSICAL AND CHEMICAL PROPERTIES

#### 9.1. Information on basic physical and chemical properties

| Appearance                                   | Aerosol, Liquid        |
|----------------------------------------------|------------------------|
| Colour                                       | Colourless.            |
| Odour                                        | Characteristic.        |
| Solubility                                   | Insoluble in water     |
| Initial boiling point and boiling range (*C) | -26.5 (-15.7 F)        |
| Relative density                             | 1.13 @ 25 °c (77 F)    |
| Vapour pressure                              | 449 kPa @ 20 °c (68 F) |

#### 9.2. Other information

Volatility Description Volatile

#### SECTION 10: STABILITY AND REACTIVITY

#### 10.1. Reactivity

#### FREEZER

There are no known reactivity hazards associated with this product.

#### 10.2. Chemical stability

Stable under normal temperature conditions and recommended use.

#### 10.3. Possibility of hazardous reactions

Not available.

Hazardous Polymerisation Will not polymerise.

#### 10.4. Conditions to avoid

Avoid heat, flames and other sources of ignition. Avoid contact with acids and alkalis.

#### 10.5. Incompatible materials

#### Materials To Avoid

No specific, or groups of materials are likely to react to produce a hazardous situation.

#### 10.6. Hazardous decomposition products

Fire or high temperatures create: Carbon monoxide (CO). Carbon dioxide (CO2). Hydrogen fluoride (HF). Carbonyl fluoride

#### SECTION 11: TOXICOLOGICAL INFORMATION

#### 11.1. Information on toxicological effects

#### Toxicological Information

No information available. Other Health Effects

#### Outer Health Enecis

This substance has no evidence of carcinogenic properties.

#### General information

No specific health warnings noted.

#### Inhalation

High concentrations of vapours may irritate respiratory system and lead to headache, fatigue, nausea and vomiting. Move the exposed person to fresh air at once. Keep the affected person warm and at rest. Get prompt medical attention.

#### Ingestion

DO NOT INDUCE VOMITING! Rinse mouth thoroughly.

#### Skin contact

Wash the skin immediately with soap and water. Get medical attention if any discomfort continues.

#### Eye contact

Make sure to remove any contact lenses from the eyes before rinsing. Promptly wash eyes with plenty of water while lifting the eye lids. Continue to rinse for at least 15 minutes and get medical attention.

#### Health Warnings

Contact with liquid form may cause frostbite.

#### SECTION 12: ECOLOGICAL INFORMATION

#### Ecotoxicity

Not regarded as dangerous for the environment.

# 12.1. Toxicity

#### 12.2. Persistence and degradability

#### Degradability

There are no data on the degradability of this product.

#### 12.3. Bioaccumulative potential

#### **Bioaccumulative** potential

No data available on bioaccumulation.

# 12.4. Mobility in soil

#### Mobility:

The product contains volatile organic compounds (VOC) which will evaporate easily from all surfaces.

#### 12.5. Results of PBT and vPvB assessment

This product does not contain any PBT or vPvB substances.

12.6. Other adverse effects

Not available.

# SECTION 13: DISPOSAL CONSIDERATIONS

# General information

Do not puncture or incinerate even when empty.

#### 13.1. Waste treatment methods

Empty containers must not be burned because of explosion hazard. Dispose of waste and residues in accordance with local authority requirements.

FREEZER

# SECTION 14: TRANSPORT INFORMATION

# General

This product is packed in accordance with the Limited Quantity Provisions of CDGCPL2, ADR and IMDG. These provisions allow transport of aerosols of less than 1litre packed in cartons of less than 30kg gross to be exempt from control providing that they are labelled in accordance with the requirements of these regulations to show that they are being transported as Limited Quantities. Aerosols not so packed must show the following

# 14.1. UN number

| UN No. (ADR/RID/ADN) | 1950 |
|----------------------|------|
| UN No. (IMDG)        | 1950 |
| UN No. (ICAO)        | 1950 |

#### 14.2. UN proper shipping name

Proper Shipping Name AEROSOLS

#### 14.3. Transport hazard class(es)

| ADR/RID/ADN Class   | 2.2            |
|---------------------|----------------|
| ADR/RID/ADN Class   | Class 2: Gases |
| ADR Label No.       | 2.2            |
| IMDG Class          | 2.2            |
| ICAO Class/Division | 2.2            |
| Transport Labels    |                |
|                     | 10 M           |

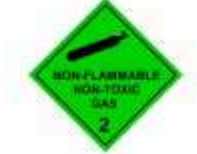

#### 14.4. Packing group

Not applicable.

14.5. Environmental hazards

Environmentally Hazardous Substance/Marine Pollutant No.

FREEZER

#### 14.6. Special precautions for user

EMS F-D. S-U **Tunnel Restriction Code** (E)

# 14.7. Transport in bulk according to Annex II of MARPOL73/78 and the IBC Code

Not relevant

SECTION 15: REGULATORY INFORMATION

#### 15.1. Safety, health and environmental regulations/legislation specific for the substance or mixture

#### Statutory Instruments

The Chemicals (Hazard Information and Packaging for Supply) Regulations 2009 (S.I 2009 No. 716). Control of Substances Hazardous to Health.

#### Guidance Note

Workplace Exposure Limits EH40.

#### **EU** Legislation

Commission Directive 2000/39/EC of 8 June 2000 establishing a first list of indicative occupational exposure limit values in implementation of Council Directive 98/24/EC on the protection of the health and safety of workers from the risks related to chemical agents at work.

Regulation (EC) No 1907/2006 of the European Parliament and of the Council of 18 December 2006 concerning the Registration, Evaluation, Authorisation and Restriction of Chemicals (REACH), establishing a European Chemicals Agency, amending Directive 1999/45/EC and repealing Council Regulation (EEC) No 793/93 and Commission Regulation (EC) No 1488/94 as well as Council Directive 76/769/EEC and Commission Directives 91/155/EEC, 93/67/EEC, 93/105/EC and 2000/21/EC, including amendments.

Regulation (EC) No 1272/2008 of the European Parliament and of the Council of 16 December 2008 on classification. labelling and packaging of substances and mixtures, amending and repealing Directives 67/548/EEC and 1999/45/EC, and amending Regulation (EC) No 1907/2006 with amendments.

#### Authorisations (Title VII Regulation 1907/2006)

No specific authorisations are noted for this product.

Restrictions (Title VIII Regulation 1907/2006)

No specific restrictions of use are noted for this product.

#### 15.2. Chemical Safety Assessment

#### SECTION 16: OTHER INFORMATION

| Revision Date                                            | NOVEMBER 2013            |  |
|----------------------------------------------------------|--------------------------|--|
| Revision                                                 | 2                        |  |
| SDS No.                                                  | 13082                    |  |
| Risk Phrases in Full                                     |                          |  |
| R12                                                      | Extremely flammable.     |  |
| NC                                                       | Not classified.          |  |
| Hazard Statements                                        | in Full                  |  |
| H220                                                     | Extremely flammable gas. |  |
| H280 Contains gas under pressure; may explode if heated. |                          |  |

#### Disclaimer

This information relates only to the specific material designated and may not be valid for such material used in combination with any other materials or in any process. Such information is, to the best of the company's knowledge and belief, accurate and reliable as of the date indicated. However, no warranty guarantee or representation is made to its accuracy, reliability or completeness. It is the user's responsibility to satisfy himself as to the suitability of such information for his own particular use.